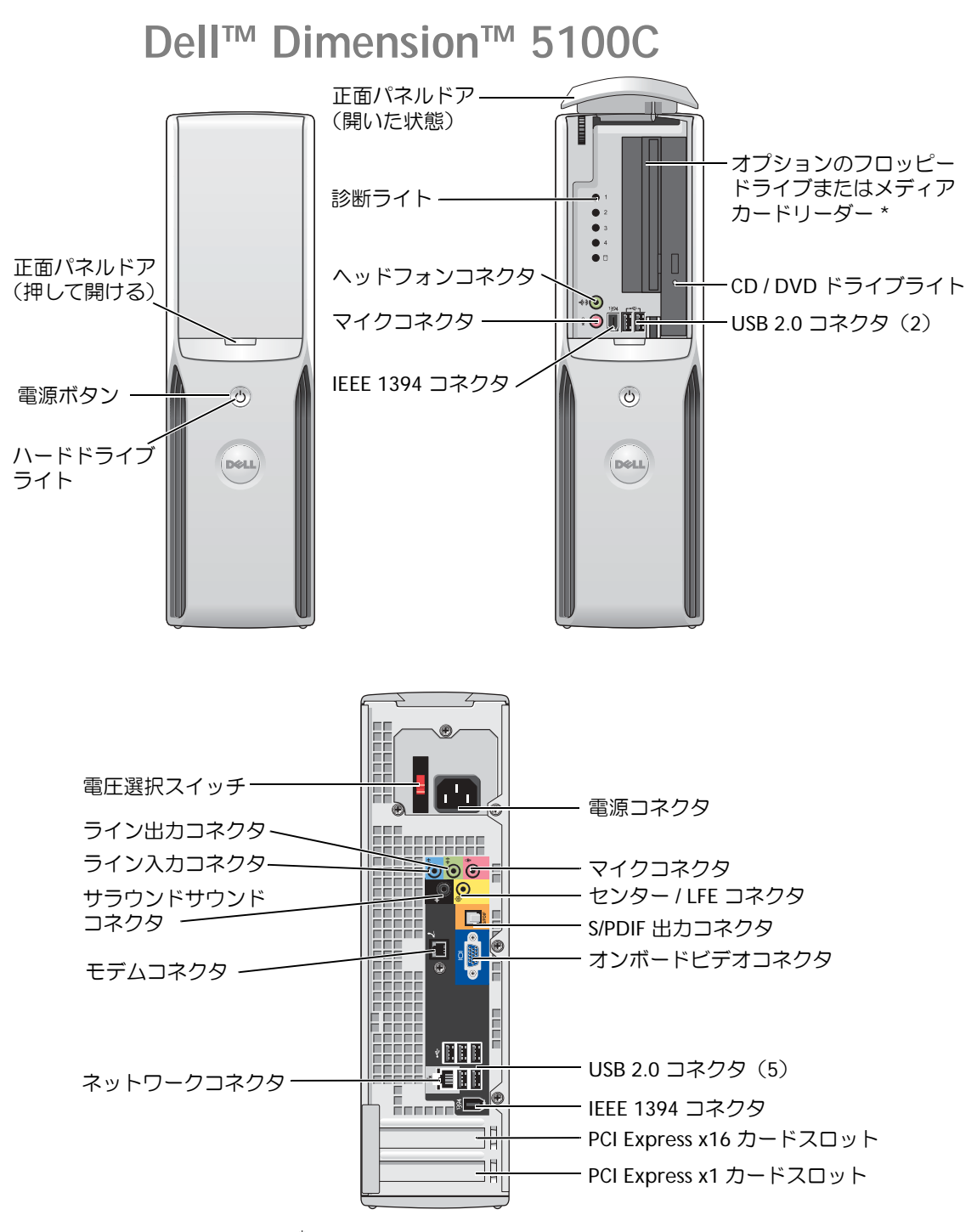

\*機種によってはない場合があります。

Model DHP

# メモ、注意、および警告

メモ:操作上、知っておくと便利な情報が記載されています。

注意:ハードウェアの破損またはデータの損失の可能性があることを示します。また、その問題を回避するための方法も記載されています。

🧥 警告:物的損害、けが、または死亡の原因となる可能性があることを示します。

Dell™ n シリーズコンピュータをご購入された場合、このマニュアル内の Microsoft<sup>®</sup> Windows<sup>®</sup> オペ レーティングシステムに関する記述は適用されません。

この文書に含まれる情報は、予告なく変更されることがあります。 © 2005 Dell Inc. All rights reserved.

Dell Inc. の書面による許可なく、本書を無断で複写、複製、転載することを禁じます。

本書に使われている商標: Dell、DELL ロゴ、Inspiron、Dell Precision、Dimension、OptiPlex、Latitude、PowerEdge、PowerVault、 PowerApp、DellNet、PowerConnect はすべて Del Inc. の商標です。Intel、Pentium、、Celeron は Intel Corporation の登録 商標です。Microsoft、Windows、Outlook は Microsoft Corporation の登録商標です。

本書では、商標および商標名を主張する会社またはその製品を参照するのに、これ以外の商標および商標名が使用される場合があります。Dell Inc. では、自社に属さない商標および商標名に関する、いかなる所有上の利益も放棄します。

Model DHP

2005年3月 P/N N8937 Rev. A00

# 目次

| 情報の検索 |  |  |  |  |  |  |  |  |  |  |  |  |  |  |  |  |  |  |  |  |  |  |  |  |  |  |  |  |  |  |  |  | 9 |
|-------|--|--|--|--|--|--|--|--|--|--|--|--|--|--|--|--|--|--|--|--|--|--|--|--|--|--|--|--|--|--|--|--|---|
|-------|--|--|--|--|--|--|--|--|--|--|--|--|--|--|--|--|--|--|--|--|--|--|--|--|--|--|--|--|--|--|--|--|---|

## 1 コンピュータのセットアップと使用

| プリンタのセットアップ 11<br>プリンタケーブル 1<br>USB プリンタの接続 1                                                                                        | <b>3</b><br>3        |
|----------------------------------------------------------------------------------------------------|----------------------|
| メディアカードリーダーの使用(オプション)                                                                                                    | 5                    |
| TV の接続(オプション)       16         画面設定の変更       1                                                                                       | <b>6</b>             |
| 家庭用および企業用 1<br>ネットワークアダプタへの接続 1<br>ネットワークセットアップウィザード 1                                                                               | <b>7</b><br>7        |
| インターネットへの接続 11<br>インターネット接続のセットアップ 11                                                                                                | <b>8</b><br>9        |
| CD または DVD の再生       2         音量の調節       2         画面の調整       2                                                                   | <b>0</b><br>22       |
| CD および DVD のコピー       2         CD または DVD のコピー方法       2         空の CD-R、CD-RW、DVD+R および DVD+RW の使用       2         役に立つヒント       2 | <b>2</b><br>23<br>24 |
| Power Management (電力の管理)       2         スタンバイモード       2         休止状態モード       2         電源オプションのプロパティ       2                      | <b>5</b><br>25<br>26 |
| ハイパースレッディング                                                                                                    | 8                    |

| トラブルシューティングのヒント                                                                                                    | 29                                      |
|----------------------------------------------------------------------------------------------------|-----------------------------------------|
| バッテリーの問題                                                                                                    | 29                                      |
| ドライブの問題<br>CD および DVD ドライブの問題<br>ハードドライブの問題                                                                                                    | <b>30</b><br>30<br>31                   |
| 電子メール、モデム、およびインターネットの問題                                                                                                    | 31                                      |
| エラーメッセージ                                                                                                    | 33                                      |
| メディアカードリーダーの問題                                                                                                    | 34                                      |
| IEEE 1394 デバイスの問題                                                                                                    | 34                                      |
| キーボードの問題                                                                                                    | 35                                      |
| コンピュータのロックアップおよびソフトウェアの問題<br>コンピュータが起動しない場合<br>コンピュータの反応が停止した場合<br>プログラムの反応が停止した場合<br>プログラムが繰り返し壊れる場合<br>プログラムが以前のバージョンの Windows オペレーティング<br>システム用に設計されている場合<br>画面が書一色になった場合 | <b>35</b><br>36<br>36<br>36<br>36<br>36 |
| 画面が有一色になった場合                                                                                                    | 37<br>37                                |
| メモリの問題                                                                                                    | 38                                      |
| マウスの問題                                                                                                    | 38                                      |
| ネットワークの問題                                                                                                    | 39                                      |
| 電源の問題                                                                                                    | 40                                      |
| プリンタの問題                                                                                                    | 41                                      |
| スキャナーの問題                                                                                                    | 42                                      |
| サウンドとスピーカーの問題<br>スピーカーから音がしない場合<br>ヘッドフォンから音がしない場合                                                                                                    | <b>43</b><br>43<br>44                   |
| ビデオとモニタの問題<br>画面に何も表示されない場合<br>画面が見づらい場合                                                                                                    | <b>44</b><br>44<br>45                   |

## 3 トラブルシューティングツール

| 診断ライト                                                                                                 | 47              |
|----------------------------------------------------------------------------------------------------|-----------------|
| Dell Diagnostics(診断)プログラム<br>Dell Diagnostics(診断)プログラムを使用する場合<br>Dell Diagnostics(診断)プログラムの Main Menu | <b>51</b><br>51 |
| (メインメニュー)                                                                                             | 51              |
| ドライバ                                                                                                  | 53              |
| ドライバとは?・・・・・・・・・・・・・・・・・・・・・・・・・・・・・・・・・・・・                                                           | 53              |
| ドライバの再インストール                                                                                          | 53              |
| ソフトウェアとハードウェアの非互換性の解決                                                                                 | 55              |
| オペレーティングシステムの復元<br>Microsoft Windows XP システムの復元の使い方                                                   | <b>55</b><br>55 |

### 4 部品の取り外しと取り付け

| 再インストールする前に        | 59 |
|--------------------|----|
| 推奨ツール              | 59 |
| コンピュータの電源を切る       | 59 |
| コンピュータ内部の作業を始める前に  | 60 |
| コンピュータの正面および背面     | 61 |
| <b>正面</b>          | 61 |
| コンピュータの背面          | 63 |
| コンピュータカバーの取り外し     | 65 |
| コンピュータの内部          | 67 |
| システム基板のコンポーネント     | 68 |
| メモリ                | 69 |
| DDR2 メモリの概要        | 69 |
| 4 GB 構成でのメモリアドレシング | 70 |
| メモリの取り付け           | 71 |
| メモリの取り外し           | 72 |
| カード                | 73 |
| PCI Express カード    | 73 |

| ドライブ             |   |   |   |   |   |   |   |   |   | 78  |
|------------------|---|---|---|---|---|---|---|---|---|-----|
| ドライブケーブルの接続      |   |   |   |   |   |   |   |   |   | 78  |
| ドライブインタフェースコネクタ  |   |   |   |   |   |   |   |   |   | 79  |
| 電源ケーブルコネクタ       |   |   |   |   |   |   |   |   |   | 79  |
| ドライブケーブルの接続と取り外し |   |   |   |   |   |   |   |   |   | 80  |
| ハードドライブ          |   |   |   |   |   |   |   |   |   | 80  |
| ハードドライブの取り外し     |   |   | · | · |   | • | • |   |   | 80  |
| ハードドライブの取り付け     | ÷ |   |   |   |   |   |   |   |   | 82  |
|                  |   |   |   |   |   |   |   |   |   |     |
|                  | ÷ | · | · | · | · | · | ÷ | · | · | 85  |
| CD/DVD ドライブの取り外し | ÷ | · | · | · | · | ÷ | ÷ | · | · | 85  |
| CD/DVD ドライフの取り付け | ÷ | · | · | · | · | · | · | · | • | 87  |
| メディアカードリーダー      |   |   |   |   |   |   |   |   |   | 89  |
| メディアカードリーダーの取り外し |   |   |   |   |   |   |   |   |   | 89  |
| メディアカードリーダーの取り付け |   |   |   |   |   |   |   |   |   | 90  |
| フロッピードライブ(オプション) |   |   |   |   |   |   |   |   |   | 92  |
| フロッピードライブの取り外し   |   |   |   |   |   |   |   |   |   | 92  |
| フロッピードライブの取り付け   |   |   |   |   |   |   |   |   |   | 95  |
|                  |   |   |   |   |   |   |   |   |   |     |
|                  | • | • | · | · | · | · | · | · | · | 97  |
| 外部モデムコネクタの交換     | ÷ | • |   |   | · | ÷ | · | · | · | 98  |
| バッテリー            |   |   |   |   |   |   |   |   |   | 99  |
| バッテリーの交換         |   |   |   |   |   |   |   |   |   | 100 |
| コンピュータカバーの取り付け   |   |   |   |   |   |   |   |   |   | 101 |

### 5 補足事項

| 仕様                                    | 103 |
|---------------------------------------|-----|
| セットアップユーティリティ                         | 107 |
| 概要................................... | 107 |
| セットアップユーティリティの起動                      | 108 |
| セットアップオプション                           | 109 |
| Boot Sequence(起動順序)                   | 112 |
| 忘れたパスワードの取り消し                         | 114 |
| CMOS 設定の取り消し                          | 115 |

| コンピュータのクリーニング                                          | 116 |
|--------------------------------------------------------|-----|
| コンピュータ、キーボード、およびモニタ                                    | 116 |
| マウス                                                    | 116 |
| CD および DVD                                             | 117 |
| デルテクニカルサポートポリシー(米国内のみ)<br>「Dell 製品にインストールされている」ソフトウェアと | 117 |
| 周辺機器の定義                                                | 118 |
| 「サードパーティ製」ソフトウェアと周辺機器の定義                               | 118 |
| FCC に関する注意事項 (米国内のみ)                                   | 118 |
| クラス A                                                  | 119 |
| <b>クラス</b> B                                           | 119 |
| FCC ID 情報                                              | 119 |
| デルへのお問い合わせ                                             | 120 |

| 索引。 | <br> | <br> |  |  | <br> |  |  |  |  |  |  | 12 | 21 |
|-----|------|------|--|--|------|--|--|--|--|--|--|----|----|
|     |      |      |  |  |      |  |  |  |  |  |  |    |    |

### 8 I 目次

# 情報の検索

メモ:一部の機能は、国または使用されるコンピュータによっては、ご利用になれない場合 があります。

🦉 メモ:追加情報がコンピュータに同梱されている場合があります。

### 何をお探しですか?

- ・保証に関する情報
- 契約条項(米国内のみ)
- 安全にお使いいただくために
- 認可機関の情報
- ・快適な使い方
- エンドユーザーライセンス契約

コンピュータのセットアップ方法

### こちらをご覧ください

Dell™『製品情報ガイド』

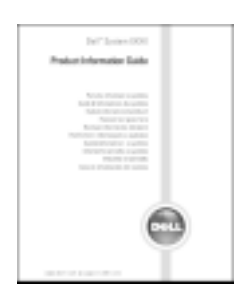

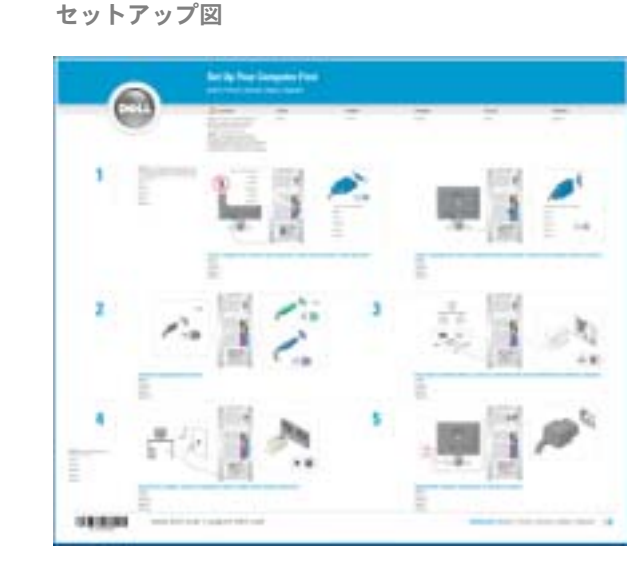

| こちらをご覧ください                                                                                                    |
|----------------------------------------------------------------------------------------------------|
| サービスタグと Microsoft Windows ライセンス                                                                                                    |
| ラベルはコンピュータに貼られています。                                                                                                    |
| ・ support.dell.com を使<br>用するか、テクニカルサ<br>ポートに連絡する場合<br>は、サービスタグでコン<br>ピュータを識別します。                                                                                              |
| <ul> <li>テクニカルサポートに連絡したときにエクスプレス<br/>サービスコードを入力すると、通話が直接接続され<br/>ます。</li> </ul>                                                                                               |
| オリ・<br>オリング・ディング・ディング・ディング・ディング・ディング・ディング・ディング・<br>オート・ショング・<br>マイズされた Dell Premier サポート・ションディート<br>premier.support. dell.com もご利用いただけ<br>ます。このサイトは一部の地域ではご利用できない<br>場合があります。 |
|                                                                                                    |

| 何をお探しですか?                        | こちらをご覧ください                 |
|----------------------------------|----------------------------|
| ・ Windows XP の使い方                | Windows ヘルプとサポートセンター       |
| <ul> <li>コンピュータのマニュアル</li> </ul> | 1 スタート ボタンをクリックして、ヘルプとサポート |
| • モデムなどのデバイスのマニュアル               | をクリックします。                  |
|                                  | 2 問題に関連する用語やフレーズを 検索 ボックスに |
|                                  | 入力して、矢印アイコンをクリックします。       |
|                                  | 3問題に関連するトピックをクリックします。      |
|                                  | 4 画面の指示に従います。              |

# コンピュータのセットアップと使用

# プリンタのセットアップ

注意:プリンタをコンピュータに接続する前に、オペレーティングシステムのセットアップ を完了させてください。

以下の操作を含むセットアップ情報については、プリンタに付属のマニュアルを参照してください。

- 最新ドライバの入手およびインストール
- プリンタのコンピュータへの接続
- 用紙のロードおよびトナーやインクカートリッジのインストール
- プリンタ製造元のテクニカルサポートへの問い合わせ

### プリンタケーブル

お使いのプリンタは、USB ケーブルでコンピュータに接続します。プリンタにプリンタケー ブルが付いていない場合があります。ケーブルを別に購入する場合は、プリンタに対応する ものであることを確認してください。プリンタケーブルをコンピュータと一緒に購入した場 合、ケーブルはコンピュータの箱に入っていることがあります。

### USB プリンタの接続

✓ メモ:コンピュータに電源が入っているときに USB デバイスを接続することができます。

- 1 オペレーティングシステムのセットアップを完了させていない場合は、セットアップを 完了させます。
- 2 必要に応じて、プリンタドライバをインストールします。プリンタに付属のマニュアル を参照してください。
- 3 USB プリンタケーブルをコンピュータとプリンタの USB コネクタに取り付けます。 USB コネクタは一方向にしかはめ込むことができません。

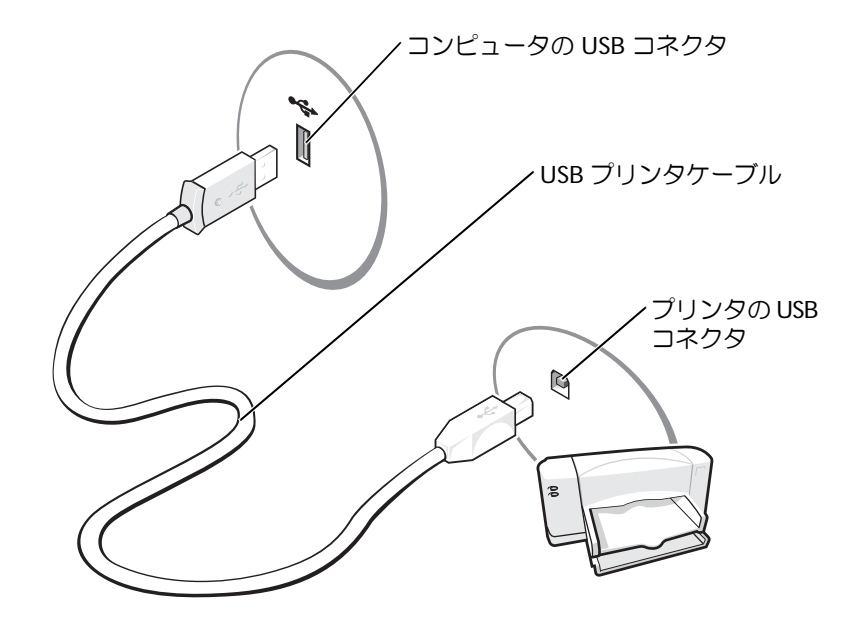

# メディアカードリーダーの使用(オプション)

メディアカードリーダーを使用してコンピュータに直接データを転送します。 メディアカードリーダーは以下の種類のメモリに対応しています。

- xD-Picture Card
- SmartMedia (SMC)
- CompactFlash Type I/II (CF I/II)
- MicroDrive Card
- SecureDigital Card (SD)
- MultiMediaCard (MMC)
- Memory Stick (MS/MS Pro)

メディアカードリーダーの取り付けについては、90ページの「メディアカードリーダーの 取り付け」を参照してください。

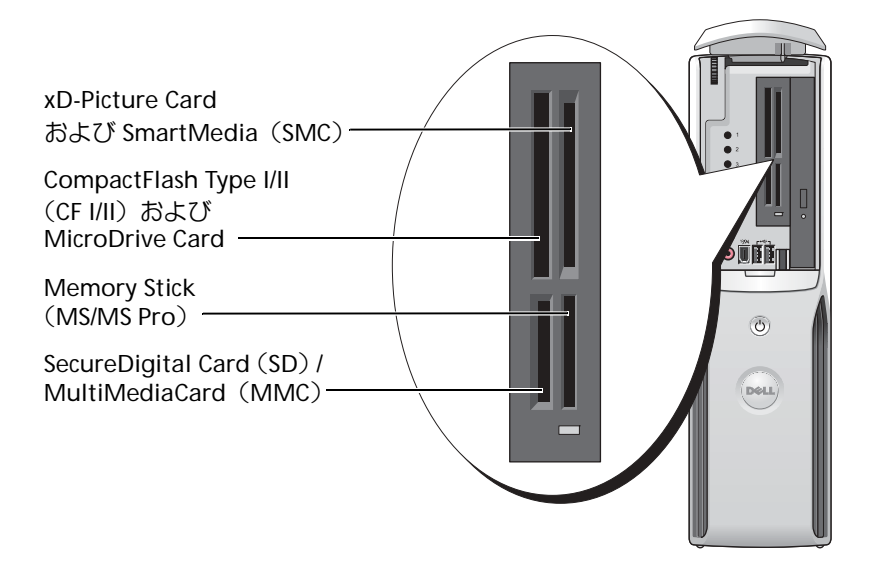

メディアカードリーダーを使用するには、次の手順を実行します。

- 1 メディアやカードをチェックして、正しい挿入方向を確認します。
- 2 メディアやカードを正しいスロットにスライドして、完全にコネクタに差し込みます。

スムーズに差し込むことができない場合は、メディアやカードを無理に差し込まずに、カードの向きを確認してやり直してください。

# TV の接続(オプション)

- メモ: TV をコンピュータへ接続するには、TV 出力機能のあるビデオカードが必要です。また、 S ビデオケーブルを購入する必要があります。S ビデオケーブルは、ほとんどの電気店で入手 できます。S ビデオケーブルはコンピュータには付属していません。
- 1 59ページの「再インストールする前に」の手順に従います。
- 2 Sビデオケーブルの一方の端を、コンピュータの背面にある TV 出力コネクタに接続します。
- 3 Sビデオケーブルのもう一方の端を、TVのSビデオ入力コネクタに接続します。

#### 画面設定の変更

- TV を接続したら、コンピュータの電源を入れます。
   Microsoft<sup>®</sup> Windows<sup>®</sup> のデスクトップがモニタに表示されます。
- 2 画面設定でクローンモードまたは拡張デスクトップモードを有効にします。
  - クローンモードでは、モニタと TV が同じ画像を表示します。
  - 拡張デスクトップモードでは、オブジェクトを1つの画面から別の画面にドラッグ することができ、表示可能なワークスペースの量を倍増させることができます。

お使いのグラフィックスカードに合わせた画面設定の変更については、ヘルプとサポートセンターのユーザーズガイドを参照してください(スタートボタン、ヘルプとサポート、ユーザーズガイドおよびシステムガイド、Device guides (デバイスガイド)の順にクリックし、グラフィックスカードのガイドをクリックします)。

# 家庭用および企業用

### ネットワークアダプタへの接続

- メモ:ネットワークケーブルをコンピュータのネットワークアダプタコネクタに接続します。 コンピュータのモデムコネクタにネットワークケーブルを接続しないでください。電話ジャッ クにネットワークケーブルを接続しないでください。
- ネットワークケーブルをコンピュータの背面にあるネットワークアダプタコネクタに 接続します。

ケーブルをカチッと所定の位置に収まるまで差し込みます。次に、ケーブルを軽く引っ 張り、ケーブルの接続を確認します。

2 ネットワークケーブルのもう一方の端をネットワークデバイスに接続します。

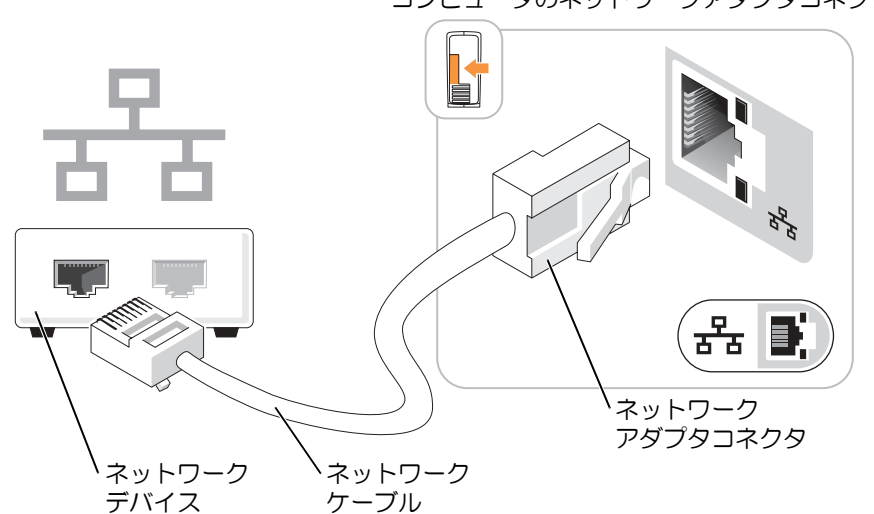

コンピュータのネットワークアダプタコネクタ

### ネットワークセットアップウィザード

Microsoft<sup>®</sup> Windows<sup>®</sup> XP オペレーティングシステムには、家庭または小企業のコンピュー 夕間で、ファイル、プリンタ、またはインターネット接続を共有するための手順を案内する ネットワークセットアップウィザードがあります。

- スタート ボタンをクリックし、すべてのプログラム → アクセサリ → 通信 とポイント してから、ネットワークセットアップウィザード をクリックします。
- 2 ネットワークセットアップウィザードの開始画面で、**次へ**をクリックします。
- 3 **ネットワーク作成のチェックリスト**をクリックします。
- ▲ メモ:インターネットに直接接続しているという接続方法を選択すると、Windows XP Service Pack 1 (SP1)以降のオペレーティングシステムに用意されている内蔵ファイアウォールを使用することができます。
  - 4 チェックリストのすべての項目に入力し、必要な準備を完了します。
  - 5 ネットワークセットアップウィザードに戻り、画面の指示に従います。

# インターネットへの接続

🦉 メモ: ISP や ISP のサービスは、国によって異なります。

インターネットに接続するには、モデムまたはネットワーク接続、および AOL や MSN などのインターネットサービスプロバイダ(ISP)との契約が必要になります。ISP は、以下のインターネット接続オプションを提供します。

- 電話回線を介してインターネットにアクセスするダイアルアップ接続。ダイアルアップ 接続は、DSL やケーブルモデム接続に比べてかなり遅くなります。
- 既存の電話回線を介してインターネットに高速アクセスする DSL 接続。DSL 接続では、 同じ回線でインターネットへのアクセスと電話の使用を同時に行うことができます。
- ・ 地元のケーブル TV 回線を介してインターネットにアクセスするケーブルモデム接続。

ダイアルアップ接続を使用している場合は、インターネット接続をセットアップする前に、 電話線をコンピュータのモデムコネクタと電話ジャックに接続します。DSL またはケーブル モデム接続を使用している場合は、ISP にセットアップ手順をお問い合わせください。

### インターネット接続のセットアップ

AOL または MSN 接続をセットアップするには、次の手順を実行します。

- 1 開いているファイルをすべて保存してから閉じ、実行中のプログラムをすべて終了します。
- 2 Microsoft<sup>®</sup> Windows<sup>®</sup> デスクトップ上の MSN Explorer または AOL アイコンをダ ブルクリックします。
- 3 画面の指示に従ってセットアップを完了させます。

デスクトップ上に MSN Explorer または AOL アイコンがない場合、または別の ISP でイン ターネット接続をセットアップする場合は、次の手順を実行します。

- 1 開いているファイルをすべて保存してから閉じ、実行中のプログラムをすべて終了します。
- 2 スタート ボタンをクリックして、Internet Explorer をクリックします。
   新しい接続ウィザード が表示されます。
- 3 インターネットに接続する をクリックします。
- 4 次のウィンドウで、該当するオプションをクリックします。
  - ISP と契約していない場合に新たに選択する場合は、インターネット サービス プロ バイダ(ISP)の一覧から選択する をクリックします。
  - ISP からセットアップ情報を入手していて、セットアップ CD を受け取っていない 場合は、接続を手動でセットアップする をクリックします。
  - CD を持っている場合は、ISP から提供された CD を使用する をクリックします。
- 5 次へをクリックします。

接続を手動でセットアップする を選択した場合は、ステップ 6 に進みます。それ以外の場合は、画面の指示に従ってセットアップを完了させます。

- メモ:選択する接続の種類が不明な場合は、ISP にお問い合わせください。
- 6 インターネットにどう接続しますか?で該当するオプションをクリックし、次へをクリックします。
- 7 ISP から提供されるセットアップ情報を使用して、セットアップを完了させます。

インターネットへの接続に問題が発生した場合は、31ページの「電子メール、モデム、およびインターネットの問題」を参照してください。以前にインターネットに正常に接続したことがあるにもかかわらず接続できない場合は、ISPがサービスを停止している可能性があります。ISPに問い合わせてサービスの状況を確認するか、後で再接続してください。

# CD または DVD の再生

注意: CD や DVD のトレイを開けたり閉めたりする際にトレイを押し下げないでください。ドライブを使用していない場合は、トレイを閉めたままにしてください。

☑ 注意:CD や DVD を再生している場合は、コンピュータを移動しないでください。

- 1 ドライブの前面にある取り出しボタンを押します。
- 2 ラベル面を上にしてディスクをトレイの中央に置きます。
- 3 カチッと所定の位置に収まるまでディスクをトレイの中央に押し込みます。

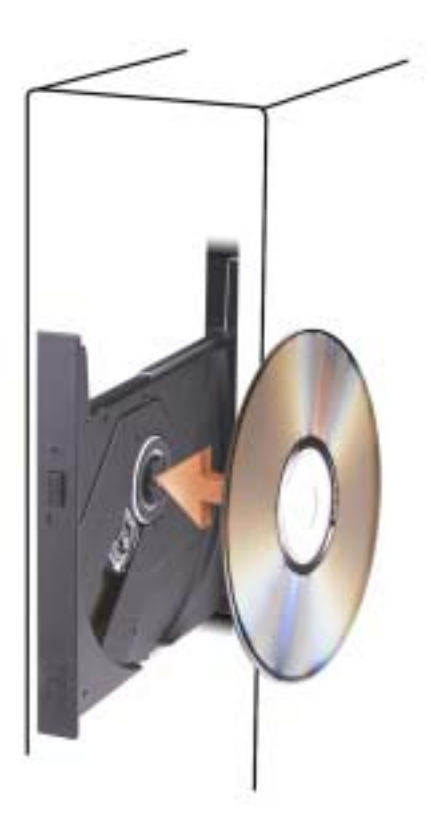

4 取り出しボタンを押すか、トレイを軽く押し込みます。

データを保存するために CD をフォーマットしたり、音楽 CD を作成したり、CD をコピー したりするには、コンピュータに付属の CD ソフトウェアを参照してください。

メモ:CDを作成する場合は、必ずすべての著作権法に従ってください。

CD プレーヤーには以下の基本的なボタンがあります。

|                 | 再生。            |
|-----------------|----------------|
| •               | 現在のトラック内で巻き戻し。 |
|                 | 一時停止。          |
| •               | 現在のトラック内で早送り。  |
|                 | 停止。            |
| <b>I44</b>      | 前のトラックへ移動。     |
|                 | 取り出し。          |
| <b>&gt;&gt;</b> | 次のトラックへ移動。     |

DVD プレーヤーには以下の基本的なボタンがあります。

|            | 停止。                |
|------------|--------------------|
|            | 再生。                |
| ••         | 早送り。               |
|            | 一時停止。              |
| •          | 早戻し。               |
| ₩          | 次のタイトルまたはチャプターへ移動。 |
| <b>I44</b> | 前のタイトルまたはチャプターへ移動。 |

CD や DVD の再生の詳細については、CD や DVD プレーヤーの **ヘルプ** をクリックします (ヘルプがある場合)。

#### 音量の調節

🦉 メモ:スピーカーの音を消している場合は、CD や DVD を再生しても何も聞こえません。

- スタート ボタンをクリックし、すべてのプログラム → アクセサリ → エンターテイメ ント をポイントしてから、ボリューム コントロール をクリックします。
- 2 ボリューム コントロール ウィンドウで、ボリューム コントロール 列のバーをクリックしてドラッグし、上下に移動して音量を調節します。

ボリューム コントロールのオプションの詳細については、**ボリューム コントロール** ウィン ドウの **ヘルプ** をクリックしてください。

#### 画面の調整

エラーメッセージが表示され、現在の解像度や色の深度により多くのメモリが使用され DVDの再生を阻止していると通知された場合には、画面のプロパティを調節します。

- 1 スタート ボタンをクリックして、コントロール パネル をクリックします。
- 2 作業する分野を選びます で、デスクトップの表示とテーマ をクリックします。
- 3 作業を選びます で、画面解像度を変更する をクリックします。
- 4 **画面のプロパティ** ウィンドウで、**画面の解像度** のバーをクリックしてドラッグし、設定を 800 x 600 ピクセル に変更します。
- 5 画面の色のドロップダウンメニューをクリックし、中(16ビット)をクリックします。
- 6 **OK** をクリックします。

# CD および DVD のコピー

🦉 メモ:CD や DVD を作成する場合は、必ずすべての著作権法に従ってください

本項は CD-R、DVD+RW、DVD+R、または DVD/CD-RW コンボドライブを持つコンピュー タにのみ適用されます。

メモ:デルが提供する CD ドライブまたは DVD ドライブの種類は、国によって異なる場合が あります。

以下の説明では CD や DVD の完全なコピーを作成する方法を示しています。コンピュータ のオーディオファイルから CD を作成したり、MP3 CD を作成したりするなど、別の目的で Sonic RecordNow を使用することもできます。手順については、コンピュータに付属の Sonic RecordNow のマニュアルを参照してください。Sonic RecordNow を開き、ウィンド ウの右上角にある疑問符(?)アイコンをクリックし、ヘルプまたはチュートリアルのオプ ションをクリックします。

### CD または DVD のコピー方法

メモ: DVD/CD-RW コンボドライブを使用していて、録音する際に問題が発生した場合は、 www.sonic.comの Sonic ウェブサイトで利用可能なソフトウェアパッチを確認してください。

現在利用可能な DVD 書き込み可能ディスクフォーマットは、DVD+R、DVD+RW、DVD-R、 DVD-RW、および DVD-RAM の 5 種類です。Dell<sup>™</sup> コンピュータの DVD 書き込み可能ドラ イブでは、DVD+R および DVD+RW メディアへの書き込みや、DVD-R および DVD-RW メ ディアの読み取りが可能です。ただし、DVD 書き込み可能ドライブでは、DVD-RAM メディ アへの書き込みや読み取りはできません。また、ホームシアターシステム用の市販の DVD プレーヤーでは、上記の 5 種類のフォーマットを読み取れない可能性があります。

- メモ:多くの市販の DVD は著作権で保護されているため、Sonic RecordNow を使用してコピー することはできません。
  - 1 **スタート** ボタンをクリックし、**すべてのプログラム** → Sonic → RecordNow! をポイ ントしてから、RecordNow! をクリックします。
- コピーする CD や DVD の種類に応じて、オーディオタブまたはデータタブをクリック します。
- 3 バックアップ をクリックします。
- 4 CD または DVD をコピーするには、次の手順を実行します。
  - オプティカルドライブが1台ある場合は、設定が正しいことを確認して、コピーを クリックします。ソースのCDやDVDディスクが読み取られ、コンピュータのハー ドドライブにある一時フォルダにコピーされます。
     プロンプトが表示されたら、オプティカルドライブに空のCDまたはDVDディス クを挿入して、OKをクリックします。
  - オプティカルドライブが2台ある場合は、ソースのCDやDVDディスクを挿入したドライブを選択して、コピーをクリックします。CDやDVDのデータが空のCDやDVDにコピーされます。

ソースの CD や DVD のコピーが終了したら、作成した CD や DVD が自動的に取り出されます。

### 空の CD-R、CD-RW、DVD+R および DVD+RW の使用

音楽を録音したり、データファイルを永久保存する場合は、空の CD-R を使用します。作成した CD-R ディスクには再度書き込むことができません(詳細については、Sonic のマニュアルを参照してください)。CD に書き込んだり、CD のデータを消去、書換え、更新したりする場合は、空の CD-RW を使用します。

DVD 書き込み可能ドライブでは、CD-R、CD-RW(高速 CD-RW を含む)、DVD+R、および DVD+RW の4種類の記録メディアに書き込むことができます。空の DVD+R を使用すると、 大量の情報を永久保存することができます。ディスク作成プロセスの最終段階でディスクを 「ファイナライズ」または「クローズ」した場合は、作成した DVD+R に再度書き込むこと ができない場合があります。そのディスクの情報を後で消去したり、書き換えたり、アップ デートしたりする場合は、空の DVD+RW を使用してください。

### 役に立つヒント

- Microsoft<sup>®</sup> Windows<sup>®</sup> エクスプローラでファイルを CD-R や CD-RW にドラッグアン ドドロップする場合は、まず Sonic RecordNow を起動して RecordNow プロジェクト を開いてください。
- 通常のステレオで再生する音楽 CD を作成するには、CD-R ディスクを使用する必要があります。
  - CD-RW は、ほとんどの家庭用ステレオやカーステレオでは再生できません。
- Sonic RecordNow では、オーディオ DVD を作成することはできません。
- 音楽 MP3 ファイルは、MP3 プレーヤー、または MP3 ソフトウェアがインストールさ れたコンピュータでのみ再生することができます。
- 空の CD-R や CD-RW を最大容量まで焼かないでください。たとえば、650-MB のファ イルを容量が 650-MB の空の CD にコピーしないでください。オプティカルドライブ は、録音を完了させるために 1 MB または 2 MB の空の CD を必要とします。
- CD の録音技術に慣れるまで、空の CD-RW を使用して CD への録音を練習してください。間違えた場合は、CD-RW のデータを消去してやり直すことができます。また、音楽ファイルプロジェクトを空の CD-R に永久保存する場合には、空の CD-RW を使用してプロジェクトをテストできます。
- 追加情報については、support.sonic.comのSonicサポートウェブサイトを参照してください。

# Power Management (電力の管理)

Microsoft<sup>®</sup> Windows<sup>®</sup> XP の電力管理機能では、コンピュータの電源が入っていてそのコン ピュータを使用していない場合に、コンピュータの消費電力を減らすことができます。モニ タやハードドライブだけ電力を減らしたり、スタンバイモードや休止状態モードを使用して コンピュータ全体の電力を減らすことができます。コンピュータが省電力モードから復帰す ると、Windows デスクトップはそのモードに入る前の状態に戻ります。

メモ: Windows XP Professional には、Windows XP Home Edition では利用できないセキュリ ティ機能やネットワーク機能が用意されています。Windows XP Professional コンピュータが ネットワークに接続している場合は、セキュリティやネットワークに関する異なるオプション が特定のウィンドウに表示されます。

### スタンバイモード

スタンバイモードでは、タイムアウト後、画面やハードドライブの電源を切って電力を節約 します。スタンバイモードから復帰すると、コンピュータはそのモードに入る前の動作状態 に戻ります。

非アクティブな状態が一定時間経過した後で、スタンバイモードを自動的に有効にするに は、次の手順を実行します。

- 1 スタート ボタンをクリックして、コントロール パネル をクリックします。
- 2 作業する分野を選びます で、パフォーマンスとメンテナンス をクリックします。
- 3 コントロール パネルを選んで実行します で、電源オプション をクリックします。

非アクティブな状態が一定時間経過するのを待たずに、ただちにスタンバイモードを有効に するには、**スタート** ボタンをクリックし、**終了オプション** をクリックして、**スタンバイ** を クリックします。

- スタンバイモードから復帰するには、キーボードのキーを押すか、マウスを動かします。
- 注意:コンピュータがスタンバイモードの間に電源を停止すると、データを損失する恐れが あります。

### 休止状態モード

休止状態モードでは、ハードドライブ上の確保された領域にシステムデータをコピーし、コンピュータの電源を完全に切ることで電力を節約します。コンピュータが休止状態モードから復帰すると、デスクトップはそのモードに入る前の状態に戻ります。

休止状態モードを有効にするには、次の手順を実行します。

- 1 スタート ボタンをクリックして、コントロール パネル をクリックします。
- 2 作業する分野を選びます で、パフォーマンスとメンテナンス をクリックします。
- 3 コントロール パネルを選んで実行します で、電源オプション をクリックします。
- 4 電源設定タブ、詳細設定タブ、および休止状態タブで休止状態の設定を指定します。

休止状態モードから復帰するには、電源ボタンを押します。コンピュータが休止状態モード から復帰するのに少し時間がかかる場合があります。キーボードのキーを押したり、マウス を動かしたりしても、休止状態モードから復帰しません。これは、コンピュータが休止状態 モードに入っている場合は、キーボードやマウスが機能しないためです。

休止状態モードでは、コンピュータメモリの中身を保存するのに十分な容量のあるハードド ライブ上に特別なファイルを必要とします。このため、デルでは、コンピュータを出荷する 前に、適切なサイズの休止状態モードファイルを作成しています。コンピュータのハードド ライブが破損した場合、Windows XP は休止モードファイルを自動的に再作成します。

### 電源オプションのプロパティ

**電源オプションのプロパティ** ウィンドウで、スタンバイモード設定、休止状態モード設定、 および他の電源設定を指定します。**電源オプションのプロパティ** ウィンドウにアクセスする には、次の手順を実行します。

- 1 スタート ボタンをクリックして、コントロール パネル をクリックします。
- 2 作業する分野を選びます で、パフォーマンスとメンテナンス をクリックします。
- 3 コントロール パネルを選んで実行します で、電源オプション をクリックします。
- 4 電源設定 タブ、詳細設定 タブ、および 休止状態 タブで電源設定を指定します。

#### 電源設定タブ

標準の電源設定はそれぞれスキームと呼ばれます。コンピュータにインストールされた標準のWindows スキームのいずれかを選択する場合は、電源設定ドロップダウンメニューからスキームを選択します。各スキームの設定がスキーム名の下のフィールドに表示されます。各スキームには、スタンバイモードや休止状態モードを開始したり、モニタやハードドライブの電源を切るための異なる設定があります。

電源設定 ドロップダウンメニューには以下のスキームが表示されます。

- 常にオン(デフォルト)ー省電力設定を無効にしてコンピュータを使用する場合。.
- 自宅または会社のデスクー自宅または会社のコンピュータとしてコンピュータを使用し、最小限の省電力設定を必要とする場合。
- **ポータブル / ラップトップ** 移動中に使用するポータブルコンピュータの場合。
- プレゼンテーション 中断することなく(省電力設定を使用せず)コンピュータを実行したい場合。
- 最小の電源管理 最小限の省電力設定でコンピュータを実行したい場合。
- バッテリの最大利用 ポータブルコンピュータを使用しており、バッテリーでの使用 時間を長くしたい場合。

スキームのデフォルト設定を変更する場合は、モニタの電源を切る、ハード ディスクの電源 を切る、システム スタンバイ、または システム休止状態 フィールドのドロップダウンメ ニューをクリックして、表示される一覧からタイムアウトを選択します。スキームフィール ドのタイムアウトを変更すると、名前を付けて保存 をクリックして変更したスキームの新し い名前を入力しない限り、そのスキームのデフォルト設定が変更されます。

注意:ハードドライブ(ハードディスク)がモニタの前にタイムアウトするように設定すると、コンピュータがロックアップしたような状態になります。回復するには、キーボードの任意のキーを押すか、マウスをクリックします。この問題を避けるために、ハードドライブの前にモニタがタイムアウトするように設定してください。

#### 詳細設定タブ

詳細設定 タブでは以下を実行することができます。

- すばやくアクセスできるように、電源オプションアイコン しない を Windows のタスク バーに配置する。
- コンピュータがスタンバイモードまたは休止状態モードから復帰する前に、Windowsのパスワードの入力を求めるように設定する。
- スタンバイモードや休止状態モードを有効にしたり、コンピュータの電源を切るように、電源ボタンを設定する。

これらの機能を有効にするには、対応するドロップダウンメニューでオプションをクリックし、**OK**をクリックします。

#### 休止状態タブ

休止状態 タブでは、休止状態モードを有効にすることができます。電源設定 タブで指定し た休止状態設定を使用する場合は、休止状態 タブの休止状態を有効にする チェックボック スをオンにします。

電力管理オプションの詳細については、以下を確認してください。

- 1 **スタート** ボタンをクリックして、**ヘルプとサポート** をクリックします。
- 2 ヘルプとサポート ウィンドウで パフォーマンスと保守 をクリックします。
- 3 パフォーマンスと保守 ウィンドウで、コンピュータの電源を節約する をクリックします。

# ハイパースレッディング

ハイパースレッディングは、Intel<sup>®</sup>のテクノロジで、1つの物理プロセッサを2つの論理プロセッサとして機能させることでパフォーマンスを全体的に向上し、複数のタスクを同時に処理することを可能にします。Windows XPオペレーティングシステムは、ハイパースレッディングテクノロジを利用するために最適化されているので、Microsoft<sup>®</sup> Windows<sup>®</sup> XP Service Pack 1 (SP1)以降のオペレーティングシステムを使用することをお勧めします。 多くのプログラムは、ハイパースレッディングの恩恵を受けることになりますが、ハイパースレッディング用に最適化されていないプログラムもあります。それらのプログラムは、ソフトウェアの製造元によるアップデートが必要な場合もあります。ソフトウェアの製造元に、アップデートやハイパースレッディングでソフトウェアを使用する方法についてお問い合わせください。

お使いのコンピュータがハイパースレッディングテクノロジを使用しているか確認するには、次の手順を実行します。

- スタートボタンをクリックし、マイコンピュータを右クリックして、プロパティをクリックします。
- 2 ハードウェア をクリックして、デバイスマネージャ をクリックします。
- 3 **デバイスマネージャ** ウィンドウで、**プロセッサ**の横の(+)サインをクリックします。 ハイパースレッディングが有効な場合、プロセッサは2つ表示されています。

セットアップユーティリティを使って、ハイパースレッディングを有効または無効にするこ とができます。セットアップユーティリティの使用の詳細については、108 ページを参照し てください。

# 問題の解決

# トラブルシューティングのヒント

次のヒントに従ってコンピュータのトラブルシューティングを行ってください。

- 問題が発生し始める前に部品の取り付け/取り外しを行った場合は、その手順を再度確認して、取り付け/取り外しが正しく行われたか確認します。
- 周辺機器が機能しない場合は、その機器が適切に接続されているか確認します。
- エラーメッセージが画面に表示される場合は、そのメッセージを正確に書き留めておきます。このメッセージは、テクニカルサポート担当者が問題を分析および解決するのに役立つ場合があります。
- エラーメッセージが特定のプログラム内で表示される場合は、そのプログラムのマニュ アルを参照します。

# バッテリーの問題

**バッテリを交換します** — コンピュータの電源を入れた後、時間と日付の情報を繰り返しリ セットする必要がある場合、または起動時に間違った時間または日付が表示される場合は、バッ テリを交換します(99ページを参照してください)。それでもバッテリーが正常に機能しない場 合、デルにお問い合わせください(120ページを参照してください)。

# ドライブの問題

#### 

MICROSOFT<sup>®</sup> WINDOWS<sup>®</sup> がドライブを認識しているか確認します — スタート ボタン をクリックして、マイ コンピュータ をクリックします。お使いのフロッピードライブ、CD ド ライブ、または DVD ドライブが一覧に表示されない場合、アンチウイルスソフトウェアでウイ ルスチェックを行い、ウイルスを調査して除去します。ウイルスが原因で Windows がドライブ を認識できないことがあります。

#### ドライブを確認します —

- 別のフロッピーディスク、CD、または DVD を挿入して、元のディスクに問題がないことを確認 します。
- ・起動ディスクを挿入して、コンピュータを再起動します。

メモ:このシステムはオプションで USB フロッピードライブをサポートしています。

ドライブまたはディスクをクリーニングします — 116ページを参照してください。

#### ケーブルの接続を確認します

**ハードウェアに関するトラブルシューティングを実行します** — 55 ページを参照してく ださい。

DELL DIAGNOSTICS (診断) プログラムを実行します — 51 ページを参照してください。

#### CD および DVD ドライブの問題

- メモ:高速 CD または DVD ドライブの振動は正常です。この振動によってノイズが生じることがありますが、ドライブの欠陥や CD または DVD の欠陥を示すものではありません。
- メモ:国や地域によってディスクフォーマットが異なるため、すべての DVD がお使いの DVD ドライブで再生できるわけではありません。

#### WINDOWS の音量を調整します —

- ・
   ・
   画面右下にあるスピーカーのアイコンをクリックします。
- ・スライドバーをクリックし、上にドラッグして、音量が上がることを確認します。
- サウンドがミュートに設定されていないか確認し、設定されている場合はチェックマークの付い たボックスをクリックします。

**スピーカーおよびサブウーハーを確認します** — 43 ページの「サウンドとスピーカーの問題」を参照してください。

#### CD/DVD-RW ドライブに書き込みができない場合

他のプログラムを閉じます — CD/DVD-RW ドライブは、データを書き込むときに一定した データの流れを必要とします。データの流れが中断されるとエラーが発生します。CD/DVD-RW への書き込みを開始する前に、すべてのプログラムを終了してみます。

CD/DVD-RW への書き込みを開始する前に、WINDOWS のスタンバイモードを無効に します — 省電力モードについては、25ページを参照するか、Windows のヘルプで「スタン バイ」というキーワードで検索して該当するトピックを参照してください。

### ハードドライブの問題

チェックディスクユーティリティを実行します ―
1スタートボタンをクリックして、マイコンピュータをクリックします。
2ローカルディスク(C:)を右クリックします。
3プロパティをクリックします。
4ツールタブをクリックします。
5エラーチェックの項目で、チェックするをクリックします。
6不良なセクタをスキャンし、回復するをクリックします。
7開始をクリックします。

# 電子メール、モデム、およびインターネットの問題

メモ:モデムはアナログ電話ジャックにのみ接続してください。デジタル電話網に接続していると、モデムは動作しません。

MICROSOFT OUTLOOK<sup>®</sup> EXPRESS のセキュリティ設定を確認します。 — 電子メールの添付ファイルを開くことができない場合は、次の操作を行ってください。

- 1 Outlook Express で、**ツール**をクリックし、オプション をクリックします。次に、セキュリティ をクリックします。
- 2添付ファイルを許可しないをクリックしてチェックマークを外します。

#### 電話回線ケーブルの接続を確認します — 電話ジャックを確認します — モデムを壁の電話ジャックに直接接続します — 別の電話回線ケーブルを使用します —

- 電話回線ケーブルがモデムのジャックに接続されているか確認します(ジャックには緑色のラベルが付いているか、その隣にコネクタ形のアイコンが付いています)。
- モデムに電話回線ケーブルのコネクタを挿入したときにカチッという音がするか、またはその感触があるか確認します。
- モデムから電話回線ケーブルを外し、それを電話に接続します。発信音を聞きます。
- 留守番電話、ファックス、サージプロテクタ、スプリッタなどの、電話回線を共有する他の電話 機器がある場合は、それらの機器を経由せずに、モデムを壁の電話ジャックに直接接続します。
   3 m 以上の電話回線ケーブルを使用している場合は、より短いものを使用してみます。

MODEM HELPER 診断プログラムを実行します — スタート ボタンをクリックし、すべての プログラム をポイントして、Modem Helper をクリックします。画面の指示に従って、モデム の問題を特定して解決します(Modem Helper は一部のコンピュータでは使用できません)。

#### モデムが WINDOWS と通信しているか確認します —

- 1 スタート ボタンをクリックして、コントロール パネル をクリックします。
- 2 プリンタとその他のハードウェア をクリックします。
- 3 電話とモデムのオプション をクリックします。
- 4 モデム タブをクリックします。
- 5 モデムの COM ポートをクリックします。
- 6 プロパティ をクリックし、診断 タブをクリックし、モデムの照会 をクリックして、モデムが Windows と通信しているか確認します。

すべてコマンドに対して応答があった場合、モデムは正常に動作しています。

**インターネットに接続しているか確認します** — インターネットサービスプロバイダと契約していることを確認します。Outlook Express 電子メールプログラムを開き、ファイル をクリックします。オフライン作業の隣にチェックマークが付いている場合は、そのチェックマークをクリックして外してから、インターネットに接続します。詳細については、ご利用のインターネットサービスプロバイダにお問い合わせください。

# エラーメッセージ

#### 

メッセージが一覧にない場合、オペレーティングシステム、またはメッセージが表示された 際に実行していたプログラムのマニュアルを参照してください。

**ファイル名には次の文字は使用できません**:¥/:\*? " < > | — これらの記号をファイル名に使用しないでください。

**必要な**.DLL ファイルが見つかりません — 開こうとしているプログラムに必須のファイ ルが見つかりません。次の操作をおこない、アプリケーションプログラムを削除して再インス トールします。

- 1 スタート ボタンをクリックし、コントロール パネル をクリックします。次に、プログラムの追加と削除 をクリックします。
- 2 削除したいプログラムを選択します。
- 3 プログラムの変更と削除 アイコンをクリックします。
- 4インストール手順については、プログラムのマニュアルを参照してください。

< ドライブ文字 > : ¥ にアクセスできません。デバイスの準備ができていません。—

ドライブがディスクを読めません。ディスクをドライブに挿入して、再度試してみます。

**起動可能なメディアを挿入** — 起動ディスクまたは起動 CD を挿入します。 メモ:このシステムはオプションで USB フロッピードライブをサポートしています。

**非システムディスクエラー** フロッピーディスクをドライブから取り出し、コンピュータ を再起動します。

**メモ**:このシステムはオプションで USB フロッピードライブをサポートしています。

**メモリまたはリソースが不足しています。開いているプログラムを閉じ、再試行して ください。**— すべてのウィンドウを閉じ、使用したいプログラムを開きます。場合によって は、コンピュータを再起動してコンピュータリソースを復元する必要があります。その場合、使 用したいプログラムを最初に実行します。

オペレーティングシステムが見つかりません。 — デルにお問い合わせください (120 ページを参照してください)。

# メディアカードリーダーの問題

 警告:『製品情報ガイド』の安全にお使いいただくための注意事項に従い、この項の手順を 開始してください。

#### ドライブ文字が割り当てられません —

Microsoft Windows XP がメディアカードリーダーを検知すると、システム内の他のすべての物理ドライブに続く次の論理ドライブとして、メディアカードリーダーにドライブ文字を自動的に割り当てます。物理ドライブに続く次の論理ドライブがネットワークドライブに割り当てられている場合、Windows XP はメディアカードリーダーにドライブ文字を自動的に割り当てません。 メディアカードリーダーに手動でドライブ文字を割り当てるには、次の手順を実行します。

1 マイ コンピュータ アイコンを右クリックし、管理を選択します。

- 2 ディスクの管理 オプションを選択します。
- 3 右側のウィンドウで、変更する必要があるドライブ文字を右クリックします。
- 4 ドライブ文字とパスの変更 をクリックします。
- 5 ドロップダウンリストから、メディアカードリーダーに割り当てる新しいドライブ文字を選択します。
- **6 OK** をクリックして選択を確定します。

**メモ**:接続されているときのみ、メディアカードリーダーは割り当て済みのドライブとして表示 されます。メディアがインストールされていない場合でも、4 つのメディアカードリーダース ロットはそれぞれドライブに割り当てられます。メディアが挿入されていないときにメディア カードリーダーにアクセスしようとすると、メディアを挿入するように求められます。

### IEEE 1394 デバイスの問題

デバイスおよびコンピュータのコネクタに IEEE 1394 デバイスのケーブルが適切に 挿入されていることを確認します

IEEE 1394 デバイスが WINDOWS によって認識されているか確認します —

1 スタート ボタンをクリックして、コントロール パネル をクリックします。

2 プリンタとその他のハードウェア をクリックします。

お使いの IEEE 1394 デバイスが一覧に表示されている場合、Windows がそのデバイスを認識しています。

**DELL IEEE 1394 デバイスに問題が発生している場合** — デルにお問い合わせください (120 ページを参照してください)。

**DELL 以外の IEEE 1394 デバイスに問題が発生している場合** — IEEE 1394 デバイスの 製造元にお問い合わせください。

## キーボードの問題

#### キーボードケーブルを確認します —

- キーボードケーブルがコンピュータにしっかりと接続されているか確認します。
- コンピュータに付属のセットアップ図に示されているように、キーボードケーブルを接続しなおします。
- ケーブルが損傷を受けていないか、擦り切れていないか確認します。
- ・キーボード延長ケーブルを取り外し、キーボードを直接コンピュータに接続します。

**キーボードを確認します** — 正常に機能している別のキーボードをコンピュータに接続して、使用してみます。

**ハードウェアに関するトラブルシューティングを実行します** — 55 ページを参照してく ださい。

# コンピュータのロックアップおよびソフトウェアの問 題

コンピュータが起動しない場合

診断ライトを確認します — 47 ページを参照してください。

電源ケーブルがコンピュータとコンセントにしっかりと接続されているか確認します

### コンピュータの反応が停止した場合

注意:オペレーティングシステムのシャットダウンが実行できない場合、データを損失する 恐れがあります。

**コンピュータの電源を切ります** — キーボードのキーを押したり、マウスを動かしてもコン ピュータが応答しない場合、コンピュータの電源が切れるまで、電源ボタンを 8 ~ 10 秒以上押 し続けます。その後、コンピュータを再起動します。

#### プログラムの反応が停止した場合

#### プログラムを終了します —

- 1 <Ctrl> <Shift> <Esc> を同時に押します。
- 2 アプリケーション をクリックします。
- 3 応答しなくなったプログラムをクリックします。
- 4 **タスクの終了**をクリックします。

#### プログラムが繰り返し壊れる場合

メモ:ソフトウェアのインストール手順は、通常、ソフトウェアのマニュアルまたはフロッ ピーディスクや CD に収録されています。

**ソフトウェアのマニュアルを確認します** — 必要に応じて、プログラムをアンインストールしてから再インストールします。

### プログラムが以前のバージョンの Windows オペレーティングシステム用に設計 されている場合

プログラム互換性ウィザードを実行します — プログラム互換性ウィザードは、Windows XP 以外のオペレーティングシステムの環境に似た環境で動作するようにプログラムを設定します。

1 スタート ボタンをクリックし、すべてのプログラム → アクセサリ とポイントしてから、プログ ラム互換性ウィザード をクリックします。

2プログラム互換性ウィザードの開始画面で、次へをクリックします。

3 画面の指示に従います。
### 画面が青一色になった場合

**コンピュータの電源を切ります** — キーボードのキーを押したり、マウスを動かしてもコン ピュータが応答しない場合、コンピュータの電源が切れるまで、電源ボタンを8~10秒以上押 し続けます。その後、コンピュータを再起動します。

### その他のソフトウェアの問題

トラブルシューティングについては、ソフトウェアのマニュアルを確認するかソフト ウェアの製造元に問い合わせます —

- コンピュータにインストールされているオペレーティングシステムとプログラムに互換性があるか確認します。
- ソフトウェアの実行に必要な最低限のハードウェア要件をコンピュータが満たしているか確認 します。詳細については、ソフトウェアのマニュアルを参照してください。
- プログラムが適切にインストールされ、正しく設定されているか確認します。
- デバイスドライバがプログラムとコンフリクトしていないか確認します。
- 必要に応じて、プログラムをアンインストールしてから再インストールします。

### ファイルを直ちにバックアップします

アンチウイルスプログラムを使って、ハードドライブ、フロッピーディスク、または CD を調べます

開いているファイルまたはプログラムをすべて保存してから閉じ、スタートメニュー からコンピュータをシャットダウンします

## メモリの問題

### メモリ不足を示すメッセージが表示される場合 —

- ・開いているファイルをすべて保存してから閉じ、使用していない開いているプログラムをすべて 終了して、問題が解決するか調べます。
- ・メモリの最小要件については、ソフトウェアのマニュアルを参照してください。必要に応じて、 増設メモリを取り付けます(71ページを参照してください)。
- メモリモジュールを装着しなおし(71ページを参照してください)、コンピュータがメモリと正常に通信しているか確認します。
- Dell Diagnostics (診断) プログラムを実行します (51 ページを参照してください)。

#### その他の問題が発生する場合 —

- メモリモジュールを装着しなおし(71ページを参照してください)、コンピュータがメモリと正常に通信しているか確認します。
- メモリの取り付けガイドラインに従っているか確認します(69 ページを参照してください)。
- お使いのコンピュータは DDR2 メモリに対応しています。お使いのコンピュータに対応するメモリの詳細については、103ページの「メモリ」を参照してください。
- ・ Dell Diagnostics(診断)プログラムを実行します(51 ページを参照してください)。

### マウスの問題

 於 警告:『製品情報ガイド』の安全にお使いいただくための注意事項に従い、この項の手順を 開始してください。

マウスをクリーニングします — 116 ページを参照してください。

### マウスケーブルを確認します —

1ケーブルが損傷を受けていないか、擦り切れていないか確認します。
 2マウス延長ケーブルを使用している場合は取り外し、マウスを直接コンピュータに接続します。
 3コンピュータに付属のセットアップ図に示されているように、マウスケーブルを接続しなおします。

#### コンピュータを再起動します —

1 <Ctrl> <Esc> を同時に押して、スタート メニューを表示します。

- 2 u と入力してからキーボードの矢印キーを押し、シャットダウン または 電源を切る をハイライト表示して、<Enter>を押します。
- 3コンピュータの電源を切った後、コンピュータに付属のセットアップ図に示されているように、 マウスケーブルを接続しなおします。

4コンピュータを起動します。

マウスを確認します — 正常に機能している別のマウスをコンピュータに接続して、使用してみます。

マウスの設定を確認します —

1 スタート ボタンをクリックし、コントロール パネル をクリックして、プリンタとその他のハー ドウェア をクリックします。

2 マウス をクリックします。

3 設定を調整してみます。

マウスドライバを再インストールします ― 53 ページを参照してください。

**ハードウェアに関するトラブルシューティングを実行します** — 55 ページを参照してく ださい。

### ネットワークの問題

 於 警告:『製品情報ガイド』の安全にお使いいただくための注意事項に従い、この項の手順を 開始してください。

ネットワークケーブルコネクタを確認します — ネットワークケーブルが、コンピュータ背面のネットワークコネクタとネットワークジャックの両方にしっかりと挿入されているか確認します。

コンピュータ背面のネットワークインジケータを確認します — リンク保全ライトが消灯している場合は、ネットワーク通信が行われていません。この場合は、ネットワークケーブルを交換します。ネットワークインジケータの説明については、106ページの「ボタンとライト」を参照してください。

コンピュータを再起動して、ネットワークに再度ログオンします

ネットワークの設定を確認します — ネットワーク管理者またはネットワーク構築者に連絡 して、ネットワークの設定が正しいか、またはネットワークが正常に機能しているか確認します。

**ハードウェアに関するトラブルシューティングを実行します** — 55 ページを参照してく ださい。

### 電源の問題

電源ライトが緑色に点灯していて、コンピュータが応答しない場合 ― 47 ページの「診 断ライト」を参照してください。

電源ライトが緑色に点滅している場合 — コンピュータはスタンバイモードに入っています。キーボードのキーを押すか、マウスを動かすか、電源ボタンを押して、通常の動作状態に戻します。

電源ライトが消灯している場合 — コンピュータの電源が切れているか、電力が供給されていません。

- 電源ケーブルをコンピュータ背面の電源コネクタとコンセントの両方にしっかりと装着しなおします。
- コンピュータが電源タップに接続されている場合、電源タップがコンセントに接続され電源タップがオンになっているか確認します。また、電源保護装置、電源タップ、電源延長ケーブルなどを使用している場合は、それらを取り外してコンピュータの電源が適切に入るか確認します。
- ・電気スタンドなどの電化製品でコンセントに問題がないか確認します。
- 主電源ケーブルおよび正面パネルケーブルがシステム基板にしっかりと接続されているか確認 します(68ページを参照してください)。

電源ライトが橙色に点灯している場合 — デバイスが誤動作しているか、正しく取り付けられていない可能性があります。

- プロセッサ電源ケーブルがシステム基板にしっかりと接続されているか確認します(68ページを参照)。
- ・メモリモジュールを取り外してから装着しなおします(71ページを参照してください)。
- すべてのカードを取り外してから装着しなおします(73ページを参照してください)。
- ・ グラフィックカードを取り付けている場合は取り外してから装着しなおします(73ページを参照してください)。

**電源ライトが橙色に点滅している場合** — コンピュータに電源は供給されていますが、コン ピュータ内部で電源の問題が発生している可能性があります。

- コンピュータを使用している地域のAC電源の電圧と一致するように、電圧選択スイッチを設定しているか確認します(該当する場合のみ)。
- プロセッサ電源ケーブルがシステム基板にしっかりと接続されているか確認します(68ページを参照してください)。

電波障害を除去します — 電波障害の原因には、以下のものが考えられます。

- ・ 電源、キーボード、およびマウス延長ケーブルが使用されている
- 電源タップにあまりに多くのデバイスが接続されている
- 同じコンセントに複数の電源タップが接続されている

## プリンタの問題

- 於 警告:『製品情報ガイド』の安全にお使いいただくための注意事項に従い、この項の手順を 開始してください。
- メモ:プリンタのテクニカルサポートが必要な場合は、プリンタの製造元にお問い合わせく ださい。

**プリンタのマニュアルを確認します** — セットアップとトラブルシューティングについては、プリンタのマニュアルを参照してください。

プリンタの電源が入っているか確認します

#### プリンタケーブルの接続を確認します —

- ケーブルの接続については、プリンタのマニュアルを参照してください。
- プリンタケーブルがプリンタとコンピュータにしっかりと接続されているか確認します (13ページを参照)。

**コンセントを確認します** — 電気スタンドなどの電化製品でコンセントに問題がないか確認 します。

- 1 スタート ボタンをクリックし、コントロール パネル をクリックして、プリンタとその他のハー **ドウェア**をクリックします。
- 2 インストールされているプリンタまたは FAX プリンタを表示する をクリックします。 お使いのプリンタが一覧に表示されている場合、プリンタアイコンを右クリックします。
- 3 プロパティ をクリックし、ポート タブをクリックします。USB プリンタの場合、印刷先のポー ト が USB に設定されているか確認します。

**プリンタドライバを再インストールします** — 手順については、プリンタのマニュアルを参 照してください。

### スキャナーの問題

🗥 警告:『製品情報ガイド』の安全にお使いいただくための注意事項に従い、この項の手順を 開始してください。

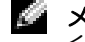

🌌 メモ:スキャナーのテクニカルサポートが必要な場合、スキャナーの製造元にお問い合わせ ください。

スキャナーのマニュアルを確認します ― セットアップとトラブルシューティングについ ては、スキャナーのマニュアルを参照してください。

**スキャナーをアンロックします** — スキャナーにロックタブまたはボタンがある場合は、ス キャナーがアンロックされているか確認します。

コンピュータを再起動し、スキャナーを再度試してみます

#### ケーブルの接続を確認します —

- ケーブルの接続については、スキャナーのマニュアルを参照してください。
- スキャナーケーブルがスキャナーとコンピュータにしっかりと接続されているか確認します。
- スキャナーが Microsoft Windows によって認識されているか確認します ―
- 1 **スタート** ボタンをクリックし、コントロール パネル をクリックして、プリンタとその他のハー **ドウェア**をクリックします。

2 スキャナとカメラ をクリックします。 お使いのスキャナーが一覧に表示されている場合、Windows がそのスキャナーを認識しています。 スキャナードライバを再インストールします — 手順については、スキャナーのマニュアル を参照してください。

### サウンドとスピーカーの問題

 警告:『製品情報ガイド』の安全にお使いいただくための注意事項に従い、この項の手順を 開始してください。

### スピーカーから音がしない場合

メモ: MP3 プレーヤーの音量調節は、Windows の音量調節より優先されることがあります。 MP3 の音楽を聴いている場合、プレーヤーの音量が十分か確認してください。

**スピーカーケーブルの接続を確認します** — スピーカーに付属のセットアップ図に示されているように、スピーカーが接続されているか確認します。サウンドカードをご購入された場合、スピーカーがカードに接続されているか確認します。

**サブウーハーとスピーカーの電源が切れているか確認します** — スピーカーに付属の セットアップ図を参照してください。スピーカーにボリュームコントロールが付いている場合、 音量、低音、または高音を調整して音のひずみを解消します。

WINDOWS の音量を調整します — 画面右下にあるスピーカーのアイコンをクリックまたはダ ブルクリックします。音量が上げてあり、サウンドがミュートに設定されていないか確認します。

**ヘッドフォンをヘッドフォンコネクタから取り外します** — ヘッドフォンがコンピュータの正面パネルのヘッドフォンコネクタに接続されている場合、スピーカーからの音声は自動的に 無効になります。

コンセントを確認します — 電気スタンドなどの電化製品でコンセントに問題がないか確認 します。

電気的な妨害を除去します — コンピュータの近くで使用している扇風機、蛍光灯、ハロゲンランプ、またはその他の機器の電源を切ってみます。

**スピーカーの診断プログラムを実行します** — 詳細については、スピーカーのマニュアルを 参照してください。

サウンドドライバを再インストールします — 53 ページを参照してください。

**ハードウェアに関するトラブルシューティングを実行します** — 55 ページを参照してく ださい。

### ヘッドフォンから音がしない場合

**ヘッドフォンケーブルの接続を確認します** — ヘッドフォンケーブルがヘッドフォンコネ クタにしっかりと接続されているか確認します(63ページを参照してください)。

WINDOWS の音量を調整します — 画面右下にあるスピーカーのアイコンをクリックまたはダブルクリックします。音量が上げてあり、サウンドがミュートに設定されていないか確認します。

### ビデオとモニタの問題

メモ:トラブルシューティングについては、モニタのマニュアルを参照してください。

### 画面に何も表示されない場合

モニタケーブルの接続を確認します —

- コンピュータに付属のセットアップ図に示されているように、グラフィックケーブルが接続されているか確認します。
- グラフィック延長ケーブルを使用していて、その延長ケーブルを取り外すことによって問題が解決する場合、ケーブルの不良です。
- コンピュータおよびモニタの電源ケーブルを交換して、電源ケーブルに問題がないか確認します。
- コネクタが曲がっていないか、ピンが壊れていないか確認します。(モニタのケーブルコネクタは、通常いくつかのピンが欠けています)。

**モニタの電源ライトを確認します** — 電源ライトが消灯している場合、ボタンをしっかり押して、モニタに電源が入っているか確認します。電源ライトが点灯または点滅している場合、モニターに電力が供給されています。電源ライトが点滅する場合、キーボードのキーを押すかマウスを動かします。

**コンセントを確認します** — 電気スタンドなどの電化製品でコンセントに問題がないか確認 します。

診断ライトを確認します — 47ページを参照してください。

### 画面が見づらい場合

**モニタの設定を確認します** — コントラストや輝度を調整したり、モニタから磁気を除いたり、モニタの自己テストを実行する手順については、モニタのマニュアルを参照してください。

**モニタからサブウーハーを遠ざけます** — スピーカーシステムにサブウーハーが含まれている場合、サブウーハーがモニタから 60 cm 以上離れているか確認します。

**モニタを外部電源から遠ざけます** — ファン、蛍光灯、ハロゲンライト、およびその他の電化 製品によって画面が「ぶれる」ことがあります。近くのデバイスの電源を切って干渉を調べます。

モニタの向きを変えて画面への太陽光の映りこみやを電磁障害を除去します

#### WINDOWS の画面設定を調整します —

- 1 スタート ボタンをクリックし、コントロール パネル をクリックして、デスクトップの表示と テーマ をクリックします。
- 2 画面 をクリックし、設定 タブをクリックします。
- 3 画面の解像度 および 画面の色 で別の設定にしてみます。

# トラブルシューティングツール

# 診断ライト

 警告:『製品情報ガイド』の安全にお使いいただくための注意事項に従い、この項の手順を 開始してください。

問題のトラブルシューティングを容易にするため、コンピュータの背面パネルに「1」、「2」、 「3」、および「4」とラベルのついた 4 つのライトがあります(63 ページを参照してください)。コンピュータの起動プロセスが正常に開始すると、これらのライトが点滅します。コ ンピュータの起動後、4 つのライトすべてが緑色に点灯します。コンピュータが誤作動した 場合は、ライトの色とパターンで問題を識別できます。

| ライトパターン | 問題の説明                                                  | 推奨される処置                                                                                                    |
|---------|--------------------------------------------------------|----------------------------------------------------------------------------------------------------|
| 1234    | コンピュータが通常の「オフ」の状<br>態、または BIOS に障害が起こってい<br>る可能性があります。 | 機能しているコンセントにコンピュー<br>タを接続し、電源ボタンを押します。                                                                                                    |
| 1234    | プロセッサの障害が発生した可能性<br>があります。                             | デルにお問い合わせください<br>(120 ページを参照)。                                                                                                    |
| 1234    | メモリモジュールが検出されましたが、メモリに障害が発生しています。                      | <ul> <li>・取り付けているメモリモジュール<br/>が2つ以上の場合、モジュールを<br/>取り外してモジュールの1つを取り付けなおし(71ページを参照)、<br/>コンピュータを再起動します。コン<br/>ビュータが正常に起動する場合、別のモジュールを取り付けなおします。こ<br/>でまったはエラーなしですべてのモジュールを取り付けなおすまで続けます。</li> <li>・同じ種類の正常に動作しているメモリがある場合は、そのメモリをコンピュータに取り付けます<br/>(69ページを参照)。</li> <li>・問題が解決しない場合は、デルにお<br/>問い合わせください(120ページを<br/>参照)。</li> </ul> |

| ライトパターン | 問題の説明                                          | 推奨される処置                                                                                                    |
|---------|------------------------------------------------|----------------------------------------------------------------------------------------------------|
| 1234    | グラフィックカードに障害が発生し<br>ている可能性があります。               | <ul> <li>コンピュータにグラフィックカードを取り付けている場合は、そのカードをいったん取り外してから取り付けなおし(73ページを参照)、コンピュータを再起動します。</li> <li>問題が解決しない場合は、正常に機能する別のグラフィックカードを取り付け、コンピュータを再起動します。</li> <li>問題が解決しないか、コンピュータにオンボードグラフィックがある場合は、デルにお問い合わせください(120ページを参照)。</li> </ul>                                                                   |
| 1234    | フロッピードライブまたはハードド<br>ライブに障害が起こっている可能性<br>があります。 | すべての電源ケーブルおよびデータ<br>ケ ーブ ル を 接続 しな お し、コン<br>ピュータを再起動します。                                                                                                    |
| 1234    | USB に障害が起こっている可能性が<br>あります。                    | すべての USB デバイスを取り付け<br>なおし、ケーブル接続を確認して、コ<br>ンピュータを再起動します。                                                                                                    |
| 1234    | メモリモジュールが検出されませんでした。                           | <ul> <li>取り付けているメモリモジュールが2つ以上の場合、モジュールを取り外してモジュールの1つを取り付けなおし(71ページを参照)、コンピュータを再起動します。コンピュータが正常に起動する場合、別のモジュールを取り付けなおします。障害のあるモジュールが見つかるまで、またはエラーなしですべてのモジュールを取り付けなおすまで続けます。</li> <li>同じ種類の正常に動作しているメモリがある場合は、そのメモリをコンピュータに取り付けます(69ページを参照)。</li> <li>問題が解決しない場合は、デルにお問い合わせください(120ページを参照)。</li> </ul> |

| ライトパターン | 問題の説明                                           | 推奨される処置                                                                                                    |
|---------|-------------------------------------------------|----------------------------------------------------------------------------------------------------|
| 1234    | メモリモジュールは検出されました<br>が、メモリ構成または互換性エラーが<br>存在します。 | <ul> <li>特別なメモリモジュール / メモリコネクタ設置要件がないことを確認します(69ページを参照)。</li> <li>取り付けるメモリモジュールがコンピュータと互換性があるかどうかを確認します(69ページを参照)。</li> <li>問題が解決しない場合は、デルにお問い合わせください(120ページを参照)。</li> </ul>                                                                                                    |
| 1234    | 拡張カードに障害が起こっている可<br>能性があります。                    | <ul> <li>1ビデオカード以外のカードを1つ<br/>取り外し(73ページを参照)、コン<br/>ピュータを再起動して、コンフリ<br/>クトが起きているかどうかを調べ<br/>ます。</li> <li>2問題が解決しない場合は、取り外し<br/>たカードを取り付け、別のカードを<br/>取り外して、コンピュータを再起動<br/>します。</li> <li>3各カードでこの手順を繰り返しま<br/>す。コンピュータが正常に起動する<br/>場合は、コンピュータから取り外し<br/>た最後のカードのリソースコンフ<br/>リクトのトラブルシューティンク<br/>を行います(55ページを参照)。</li> <li>4問題が解決しない場合は、デルにま<br/>問い合わせください(120ページを<br/>参照)。</li> </ul> |

| ライトパターン | 問題の説明                           | 推奨される処置                                                                                                    |
|---------|---------------------------------|----------------------------------------------------------------------------------------------------|
| 1234    | 別の障害が発生しました。                    | <ul> <li>ハードドライブ、CDドライブ、および DVDドライブのケーブルがシステム基板に正しく接続されているかどうかを確認します(68ページを参照)。</li> <li>デバイス (フロッピードライブやハードドライブなど)のエラーメットが可定にままったちょいえ根</li> </ul> |
|         |                                 | <ul> <li>セーシが画面に表示されている場合は、そのデバイスが正常に機能しているかどうかを確認します。</li> <li>オペレーティングシステムがデバイス(フロッピードライブやハードドライブなど)からの起動を試みてい</li> </ul>                        |
|         |                                 | ます。セットアップユーティリティ<br>を使って、コンピュータに取り付け<br>られているデバイスの起動シーケン<br>スが正しいかどうかを確認してくだ<br>さい(107ページを参照)。                                                     |
|         |                                 | <ul> <li>問題が解決しない場合は、デルにお<br/>問い合わせください(120ページを<br/>参照)。</li> </ul>                                                                                |
| 1234    | POST 後、コンピュータは通常の動作<br>状態にあります。 | 特にありません。                                                                                                    |

# Dell Diagnostics (診断) プログラム

### Dell Diagnostics (診断) プログラムを使用する場合

コンピュータに問題が発生した場合は、デルテクニカルサポートにお問い合わせになる前に、29ページの「問題の解決」のチェック事項を実行してから、Dell Diagnostics(診断) プログラムを実行してください。

注意: Dell Diagnostics (診断) プログラムは Dell™ コンピュータでのみ機能します。

- 1 コンピュータの電源を入れます(または再起動します)。
- 2 DELL™ ロゴが表示されたら、すぐに <F12> を押します。

キーを押すタイミングが遅れて、オペレーティングシステムのロゴが表示されてしまったら、Microsoft<sup>®</sup> Windows<sup>®</sup> デスクトップが表示されるまでそのまま待機します。デスクトップが表示されたら、コンピュータをシャットダウンして、操作をやり直してください(59 ページを参照してください)。

- 3 起動デバイスの一覧が表示されたら、Boot to Utility Partition(起動元ユーティリ ティパーティション)をハイライト表示して、<Enter>を押します。
- 4 Dell Diagnostics(診断)プログラムの Main Menu(メインメニュー)が表示された ら、実行するテストを選びます(51 ページを参照してください)。

### Dell Diagnostics (診断) プログラムの Main Menu (メインメニュー)

1 Dell Diagnostics (診断) プログラムがロードされ Main Menu (メインメニュー) 画 面が表示されたら、希望のオプションのボタンをクリックします。

| オプション                    | 機能                                                                                                    |
|--------------------------|----------------------------------------------------------------------------------------------------|
| Express Test             | デバイスのクイックテストを実行します。通常、このテ<br>ストは 10 ~ 20 分かかり、お客様の操作は必要ありませ<br>ん。最初に Express Test を実行すると、問題をすばやく<br>特定することができます。 |
| Extended Test<br>(拡張テスト) | デバイスの全体チェックを実行します。通常このテスト<br>には1時間以上かかり、質問に定期的に応答する必要が<br>あります。                                                  |
| Custom Test<br>(カスタムテスト) | 特定のデバイスをテストします。実行するテストをカス<br>タマイズできます。                                                                           |
| Symptom Tree<br>(症状ツリー)  | 最も一般的な症状を一覧表示し、問題の症状に基づいた<br>テストを選択できます。                                                                         |

- 2 テスト中に問題を検出すると、エラーコードと問題の説明を示すメッセージが表示されます。エラーコードと問題の説明を記録し、画面の指示に従います。 エラーを解決できない場合は、デルにお問い合わせください(120ページを参照してください)。
- メモ:お使いのコンピュータのサービスタグは、各テスト画面の上部にあります。デルにお問い合わせになると、テクニカルサポート担当者がお客様のサービスタグをお尋ねします。
  - 3 Custom Test または Symptom Tree オプションからテストを実行する場合は、該当 するタブをクリックします(詳細については、以下の表を参照してください)。

| タブ                    | 機能                                                                                                    |
|-----------------------|----------------------------------------------------------------------------------------------------|
| 結果                    | テストの結果、および発生したすべてのエラーの状態を表示<br>します。                                                                                                    |
| Errors (エラー)          | 発生したエラーの状態、エラーコード、および問題の説明を<br>表示します。                                                                                                    |
| Help(ヘルプ)             | テストについて説明します。また、テストを実行するための<br>要件を示す場合もあります。                                                                                                    |
| Configuration(構成)     | 選択したデバイスのハードウェア構成を表示します。                                                                                                    |
|                       | Dell Diagnostics(診断)プログラムは、セットアップユー<br>ティリティ、メモリ、および様々な内部テストからすべての<br>デバイスの設定情報を入手して、画面の左側ペインのデバイ<br>ス一覧に表示します。デバイス一覧には、コンピュータに取<br>り付けられたすべてのコンポーネント名、またはコンピュー<br>タに接続されたすべてのデバイス名が表示されるとは限りま<br>せん。 |
| Parameters<br>(パラメータ) | テストの設定を変更して、テストをカスタマイズすることが<br>できます。                                                                                                    |

4 テスト画面を閉じて、Main Menu(メインメニュー)画面に戻ります。Dell Diagnostics (診断)プログラムを終了して、コンピュータを再起動するには、Main Menu (メインメニュー)画面を閉じます。

# ドライバ

### ドライバとは?

ドライバは、プリンタ、マウス、またはキーボードなどのデバイスを制御するプログラムです。すべてのデバイスにドライバプログラムが必要です。

ドライバは、デバイスとそのデバイスを使用するプログラム間の通訳のような役目をします。各デバイスは、そのデバイスのドライバだけが認識する専用のコマンドセットを持っています。

お使いのコンピュータには、出荷時に必要なドライバがプリインストールされているので、 新たにインストールしたり設定する必要はありません。

キーボードドライバなど、ドライバの多くは Microsoft<sup>®</sup> Windows<sup>®</sup> オペレーティングシステムに付属しています。以下の場合にドライバをインストールする必要があります。

- オペレーティングシステムのアップグレード
- オペレーティングシステムの再インストール
- 新規デバイスの接続またはインストール。ドライバの確認

デバイスで問題が発生した場合、ドライバが問題の原因でないか識別して、必要に応じてド ライバをアップデートします。

Windows XP

- 1 スタート ボタンをクリックして、コントロール パネル をクリックします。
- 2 作業する分野を選びます で、パフォーマンスとメンテナンス をクリックします。
- 3 システム をクリックします。
- 4 システムのプロパティ ウィンドウで、ハードウェア タブをクリックします。
- 5 **デバイスマネージャ**をクリックします。
- 6 一覧をスクロールダウンし、デバイスアイコン上の感嘆符([!]の付いた黄色の円)の 付いたデバイスを探します。

デバイス名の横に感嘆符がある場合、ドライバの再インストールまたは新しいドライバのインストールが必要な場合があります(53ページを参照)。

### ドライバの再インストール

注意:デルサポートウェブサイト support.dell.com では、Dell™ コンピュータ用に承認されているドライバを提供しています。その他の媒体からドライバをインストールする場合、お使いのコンピュータが適切に動作しない恐れがあります。

### Windows XP デバイスドライバのロールバックの使い方

ドライバをインストールまたはアップデートした後にコンピュータに問題が発生する場合、 Windows XP デバイスドライバのロールバックを使ってドライバを以前のバージョンに戻 します。

- 1 スタート ボタンをクリックして、コントロール パネル をクリックします。
- 2 作業する分野を選びます で、パフォーマンスとメンテナンス をクリックします。
- 3 システム をクリックします。
- 4 システムのプロパティ ウィンドウで、ハードウェア タブをクリックします。
- 5 **デバイスマネージャ**をクリックします。
- 6 新しいドライバをインストールしたデバイスを右クリックして、プロパティ をクリックします。
- 7 ドライバタブをクリックします。
- 8 ドライバのロールバック をクリックします。

デバイスドライバのロールバックを使っても問題が解決しない場合、システムの復元を使って、新しいドライバがインストールされる前の動作状態にオペレーティングシステムを戻します。

### ドライバの手動再インストール

- ハードドライブにドライバファイルをコピーした後、スタートボタンをクリックし、マイコンピュータを右クリックします。
- 2 **プロパティ** をクリックします。
- 3 ハードウェア タブをクリックして、デバイスマネージャ をクリックします。
- 4 ドライバをインストールするデバイスのタイプをダブルクリックします。
- 5 ドライバをインストールするデバイスの名前をダブルクリックします。
- 6 ドライバ タブをクリックし、ドライバの更新 をクリックします。
- 7 一覧または特定の場所からインストールする(詳細)をクリックし、次へをクリックします。
- 8 参照をクリックし、ドライバファイルを前回解凍した場所を探して選択します。
- 9 該当するドライバの名前が表示されたら、次へをクリックします。
- 10 完了 をクリックして、コンピュータを再起動します。

# ソフトウェアとハードウェアの非互換性の解決

オペレーティングシステムのセットアップ中にデバイスが検知されないか、検知されたが正 しく設定されていない場合は、ハードウェアに関するトラブルシューティングを使って非互 換性を解決できます。

ハードウェアに関するトラブルシューティングを使って非互換性を解決するには

- 1 スタート ボタンをクリックして、ヘルプとサポート をクリックします。
- 2 検索 領域で、ハードウェアに関するトラブルシューティング と入力し、矢印をクリックして検索を開始します。
- 3 検索結果 一覧で、ハードウェアに関するトラブルシューティング をクリックします。
- 4 ハードウェアに関するトラブルシューティング 一覧で、コンピュータにあるハードウェ アの競合を解決する必要があります をクリックして、次へ をクリックします。

### オペレーティングシステムの復元

次のような方法でオペレーティングシステムを復元できます。

- Microsoft Windows XP システムの復元は、データファイルに影響を及ぼすことなく、 コンピュータを以前の動作状態に戻します。
- Symantec による Dell PC の復元は、ハードドライブをコンピュータ購入時の動作状態 に戻します。Dell PC Restore は、ハードドライブ上のデータを完全に削除し、コン ピュータ購入後にインストールしたアプリケーションをすべて削除します。

🦉 メモ:Dell PC Restore は、特定の地域で購入したコンピュータでのみ使用できます。

### Microsoft Windows XP システムの復元の使い方

ハードウェア、ソフトウェア、またはその他のシステム設定を変更したために、コンピュー タが正常に動作しなくなってしまった場合は、Microsoft Windows XP オペレーティングシ ステムのシステムの復元を使用して、コンピュータを以前の動作状態に復元することができ ます(データファイルへの影響はありません)。システムの復元の使い方については、 Windows ヘルプとサポートセンターを参照してください。ヘルプにアクセスするには、 11 ページを参照してください。

注意:データファイルのバックアップを定期的に作成してください。システムの復元は、データファイルの変更を監視したり、データファイルを復元することはできません。

メモ:本書に記載されている手順は、Windowsのデフォルト表示用に書かれているため、 Windowsのクラシック表示に設定しているDell™コンピュータには適用されません。

### 復元ポイントの作成

- 1 スタート ボタンをクリックして、ヘルプとサポート をクリックします。
- 2 システムの復元 をクリックします。
- 3 画面の指示に従います。

### コンピュータを以前の動作状態に復元する

デバイスドライバのインストール後に問題が発生する場合は、デバイスドライバのロール バック(54 ページを参照)を使って問題を解決します。それでも問題を解決できない場合 に、システムの復元を使用します。

- 注意:コンピュータを以前の動作状態に復元する前に、開いているファイルをすべて保存してから閉じ、実行中のプログラムをすべて終了します。システムの復元が完了するまで、いかなるファイルまたはプログラムも変更したり、開いたり、削除しないでください。
  - スタート ボタンをクリックし、すべてのプログラム → アクセサリ → システムツール とポイントしてから、システムの復元 をクリックします。
- コンピュータを以前の状態に復元するが選択されていることを確認して、次へをクリックします。
- 3 コンピュータを以前の状態に復元する時点の日付をクリックします。

復元ポイントの選択 画面に、復元ポイントが選べるカレンダーが表示されます。復元 ポイントが利用できる日付は太字で表示されます。

4 復元ポイントを選んで、次へをクリックします。

日付に復元ポイントが1つしか表示されない場合、その復元ポイントが自動的に選ばれ ます。複数の復元ポイントが利用できる場合、使用する復元ポイントをクリックします。

5 **次へ**をクリックします。

システムの復元がデータの収集を完了した後、復元は完了しました 画面が表示され、コンピュータは再起動します。

6 コンピュータが再起動したら、**OK**をクリックします。

復元ポイントを変更するには、別の復元ポイントを使って手順を繰り返すか、または復元を 取り消すことができます。

最後のシステムの復元を元に戻す

- 注意:最後のシステムの復元を元に戻す前に、開いているファイルをすべて保存してから閉じ、実行中のプログラムをすべて終了します。システムの復元が完了するまで、いかなるファイルまたはプログラムも変更したり、開いたり、削除しないでください。
- スタート ボタンをクリックし、すべてのプログラム → アクセサリ → システムツール とポイントしてから、システムの復元 をクリックします。
- 2 以前の復元を取り消す をクリックして、次へ をクリックします。

### システムの復元を有効にする

空き容量が 200 MB 以下のハードディスクに Windows XP を再インストールした場合、シ ステムの復元は自動的に無効に設定されています。 システムの復元が有効になっているか確 認するには、次の手順を実行します。

- 1 スタート ボタンをクリックして、コントロール パネル をクリックします。
- 2 パフォーマンスとメンテナンス をクリックします。
- 3 システム をクリックします。
- 4 システムの復元 タブをクリックします。

すべてのドライブでシステムの復元を無効にするのチェックマークが外されているか確認します。

#### Dell PC Restore by Symantec の使い方

🖉 メモ: Dell PC Restore は、特定の地域で購入したコンピュータでのみ使用できます。

Dell PC Restore by Symantec は、オペレーティングシステムを復元する最後の手段として のみ使用してください。Dell PC Restore by Symantec は、ハードドライブをコンピュータ 購入時の動作状態に戻します。コンピュータ購入後に追加したプログラムやファイルを始 め、データファイルもハードドライブから完全に削除されます。データファイルとは、ワー プロソフトの文書、表計算ソフトのワークシート、電子メールメッセージ、デジタル写真、 音楽ファイルなどです。できる限り、Dell PC の復元前にすべてのデータをバックアップし てください。

注意: Dell PC の復元では、ハードドライブ上のデータを完全に削除し、コンピュータ購入後 にインストールしたアプリケーションをすべて削除します。できる限り、Dell PC の復元前に すべてのデータをバックアップしてください。

Dell PC の復元を使用するには

- コンピュータの電源を入れます。
   起動プロセスの間、www.dell.com と書かれた青いバーが画面の上部に表示されます。
- この青いバーが表示されたら、すぐに <Ctrl><F11> を押します。
   <Ctrl><F11> を押すタイミングがずれると、コンピュータは再起動を完了し、もう一度、再起動されます。
- 💭 注意:Dell PC Restore を起動しない場合は、次の手順で 再起動 をクリックします。
- 3 表示された次の画面で、Restore をクリックします。
- 次の画面で、Confirm をクリックします。
   復元プロセスの完了には 6 ~ 10 分ぐらいかかります。
- 5 プロンプトが表示されたら、終了をクリックしてコンピュータを再起動します。
- メモ:コンピュータを手動でシャットダウンしないでください。終了をクリックすると、コンピュータが完全に再起動されます。

### トラブルシューティングツール | 57

6 プロンプトが表示されたら、**Yes** をクリックします。

コンピュータが再起動されます。コンピュータが元の動作状態に戻るので、表示される 画面、たとえばエンドユーザーライセンス契約の画面などは、コンピュータの電源を初 めて入れたときと同じものです。

- 7 次へをクリックします。
   システムの復元 画面が表示されて、コンピュータが再起動します。
- 8 コンピュータが再起動したら、**OK**をクリックします。

# 部品の取り外しと取り付け

# 再インストールする前に

ここでは、お使いのコンピュータの部品の取り外しと取り付けの手順について説明します。 特に指示がない限り、それぞれの手順では以下の条件を満たしていることを前提とします。

- 「59 ページの「コンピュータの電源を切る」」および「60 ページの「コンピュータ内部の作業を始める前に」」の手順をすでに完了していること。
- Dell™の『製品情報ガイド』の安全に関する情報をすでに読んでいること。
- 取り外しの手順を逆の順序で実行して、部品を交換できること。また、部品を別売りで 購入した場合は、取り外しの手順を逆の順序で実行して、部品の取り付けができること。

### 推奨ツール

このマニュアルで説明する操作には、以下のようなツールが必要です。

- 小型のマイナスドライバ
- プラスドライバ

### コンピュータの電源を切る

- 注意:データの損失を防ぐため、開いているすべてのファイルを保存してから閉じ、実行中のすべてのプログラムを終了してから、コンピュータの電源を切ります。
- 1 オペレーティングシステムをシャットダウンするには、次の手順を実行します。
  - a 開いているすべてのファイルを保存してから閉じ、実行中のすべてのプログラムを 終了します。次に、スタート ボタンをクリックして、終了オプション をクリック します。
  - b コンピュータの電源を切る ウィンドウで、電源を切る をクリックします。 オペレーティングシステムのシャットダウン処理が完了すると、コンピュータの電 源が切れます。
- 2 コンピュータおよび取り付けられているデバイスの電源が切れていることを確認します。オペレーティングシステムをシャットダウンした際に、コンピュータおよび取り付けられているデバイスの電源が自動的に切れなかった場合は、電源ボタンを4秒以上押し続けます。

### コンピュータ内部の作業を始める前に

身体の安全を守り、コンピュータを損傷から保護するために、次の安全に関する注意事項に 従ってください。

- 警告:部品やカードは丁寧に取り扱ってください。コンポーネントに接触したり、カードの 接点に触れないでください。カードを持つときは、縁の部分か金属製カード取り付けブラケッ トを持ってください。プロセッサチップなどの部品を持つ際は、ピンではなく縁を持ってくだ さい。
- 注意:コンピュータの修理は、認可されたサービス技術者のみがおこなってください。デルで認められていない修理による損傷は、保証の対象となりません。
- 注意:ケーブルを抜く際は、コネクタまたはストレインリリーフループの部分を持ち、ケーブルそのものを引っ張らないでください。ケーブルによっては、ロックタブ付きのコネクタがあるケーブルもあります。このタイプのケーブルを取り外すときは、ロックタブを押し入れてからケーブルを抜きます。コネクタを外すときは、コネクタピンを曲げないようにまっすぐに引き抜きます。また、ケーブルを接続するときは、両方のコネクタがまっすぐに向き合っていることを確認してください。
- 注意:コンピュータの損傷を防ぐため、コンピュータ内部の作業を始める前に、次の手順を 実行します。
- 1 コンピュータの電源を切ります(59ページを参照してください)。
- 注意:ネットワークケーブルを取り外すには、まずコンピュータからケーブルを外し、次に、 壁のネットワークジャックから外します。
- 2 電話ケーブルやネットワークケーブルをコンピュータから取り外します。
- 3 コンピュータと取り付けられているすべてのデバイスをコンセントから取り外し、電源 ボタンを押してシステム基板の静電気を逃がします。
- 整告:感電防止のため、カバーを開く前に必ず、コンピュータの電源プラグをコンセントから抜いてください。
  - 4 コンピュータカバーを取り外します(65ページを参照してください)。
- 注意:コンピュータ内部に触れる前に、コンピュータ背面の金属部など塗装されていない金属面に触れて、身体の静電気を逃がしてください。作業中も、定期的に塗装されていない金属面に触れて、内蔵コンポーネントを損傷する恐れのある静電気を逃がしてください。

# コンピュータの正面および背面

正面

- メモ:特定のフラッシュメディアや IEEE 1394、USB、またはヘッドフォンコネクタを使用している場合、正面パネルドアは閉まりません。
- メモ:正面パネルドアは取り外し可能で、取り外したり、または誤ってヒンジから外してしまっても元に戻ります。ドアを再度取り付ける方法については、65ページを参照してください。

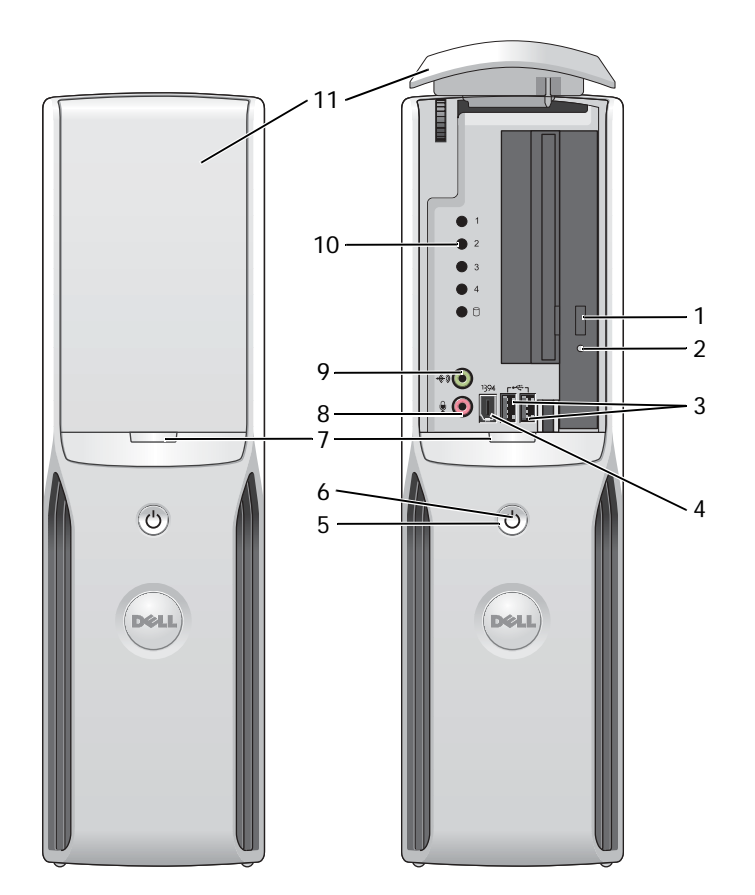

| 1  | CD/DVD ドライブ<br>取り出しボタン  | このボタンを押すと、CD または DVD をドライブから取り出せます。                                                                          |
|----|-------------------------|----------------------------------------------------------------------------------------------------|
| 2  | CD または DVD<br>ドライブ動作ライト | ドライブ動作ライトは、コンピュータが CD または DVD ドライブからデータを<br>読み取る際に点灯します。                                                     |
| 3  | USB 2.0 コネクタ(2)         | ジョイスティックやカメラなどの時々接続するデバイスには、正面 USB コネクタ<br>を使用します(USB デバイスの起動についての詳細は、107 ページの「セットアッ<br>プユーティリティ」を参照してください)。 |
|    |                         | プリンタおよびキーボードなど通常接続したままのデバイスは、背面の USB コネ<br>クタを使用することをお勧めします。                                                 |
| 4  | IEEE 1394 コネクタ          | デジタルビデオカメラなど、高速シリアルマルチメディアデバイスを接続します。                                                                        |
|    |                         | 外部ハードドライブやその他のストレージデバイスなど、通常接続したままのデバイスには、背面の IEEE 1394 コネクタを使用することをお勧めします。                                  |
| 5  | 電源ボタン                   | このボタンを押して、コンピュータに電源を入れます。                                                                                    |
|    |                         | 注意:データの損失を防ぐため、電源ボタンを使ってコンピュータの電源<br>を切らないでください。電源ボタンを押さずに、オペレーティングシステ<br>ムのシャットダウンを実行してください。                |
| 6  | 電源ライト                   | 電源ライトは、点滅したり点灯することで異なる状態を示します。                                                                               |
|    |                         | ・ 点灯しない ― コンピュータの電源は切れています。                                                                                  |
|    |                         | •緑色の点灯 — コンピュータは、 通常の動作状態です。                                                                                 |
|    |                         | ・緑色の点滅 — コンピュータは省電力状態です。                                                                                     |
|    |                         | ・ 点滅または黄色の点灯 ― 40 ページの「電源の問題」を参照してください。                                                                      |
| 7  | 前面パネルドアリリース<br>ボタン      | このボタンを押して正面パネルコネクタを使用します。                                                                                    |
| 8  | マイクコネクタ                 | 桃色のマイクコネクタにパーソナルコンピュータ用マイクを接続し、音声や音楽<br>をサウンドまたはテレフォニープログラムに入力します。                                           |
|    |                         | サウンドカードが搭載されたコンピュータの場合、カードのマイクコネクタを使用します。                                                                    |
| 9  | ヘッドフォンコネクタ              | 緑色のヘッドフォンコネクタを使用して、ヘッドフォンやほとんどの種類のス<br>ピーカーを接続できます。                                                          |
| 10 | 診断ライト                   | それぞれの診断ライトの意味の詳細については、47 ページの「診断ライト」を<br>参照してください。                                                           |
| 11 | 正面パネルドア                 | このパネルは、CD または DVD ドライブ、メディアカードリーダー、およびオ<br>プションのフロッピードライブを保護します。                                             |

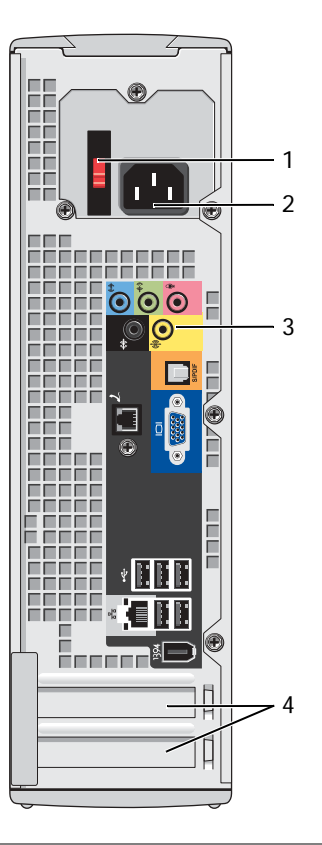

| 1 | 電圧切り替えスイッチ<br>(使用できないコンピュータもあります) | 詳細については、『製品情報ガイド』に記載され<br>ている「安全にお使いいただくために」の注意<br>事項を参照してください。 |
|---|-----------------------------------|-----------------------------------------------------------------|
| 2 | 電源コネクタ                            | 電源ケーブルを差し込みます。                                                  |
| 3 | 背面パネルコネクタ                         | シリアル、USB、およびその他のデバイスのプラ<br>グを対応するコネクタに差し込みます。                   |
| 4 | カードスロット                           | インストール済みの PCI または PCI Express カー<br>ドのコネクタに接続します。               |

|   |                    | 3<br>                                                               |                                                                   |                                                                                                    | 5<br>(*)<br>(*)<br>(*)<br>(*)<br>(*)<br>(*)<br>(*)<br>(*)<br>(*)<br>(*) | 6<br>6<br>7<br>8<br>8                       |
|---|--------------------|---------------------------------------------------------------------|-------------------------------------------------------------------|----------------------------------------------------------------------------------------------------|-------------------------------------------------------------------------|---------------------------------------------|
| 1 | リンク保全ライト           | <ul> <li>緑色 — 10 Mk</li> <li>とを示します。</li> <li>橙色 — 100 M</li> </ul> | opsのネットワークと                                                       | ニコンピュー?                                                                                                    | タが正しく掛                                                                  | 接続されているこ<br>、 接続されている                       |
|   |                    | <ul> <li>         ・ オフ ー ネット     </li> </ul>                        | vipps のネタトクーク<br>す。<br>トワークとの物理的な                                 | を結が検知さ                                                                                                    | されていませ                                                                  | the                                         |
| 2 | ネットワーク<br>アダプタコネクタ | コンピュータを<br>トワークケーブ、<br>イスに接続します<br>背面にあるネット<br>れば、ネットワー<br>メモ:ネットワー | ネットワークやブロー<br>ルの一方の端をネッ<br>す。ネットワークケー<br>トワークアダプタコネ<br>ークケーブルはしった | -ドバンドデバトワークジャ<br>-ブルのもう-<br>マクタに接続いり接続され<br>ムケーブルを                                                                                                    | バイスに接続<br>ックやブロ<br>一方の端は、<br>します。カラ<br>ています。<br>E接続しない                  | 売するには、ネッ<br>コードバンドデバ<br>コンピュータの<br>チッという音がす |
|   |                    | ネットリークコン<br>クタを使用します                                                | イクタカードか搭載さ<br>す。                                                  | いっつ いちょう しょう しょう しょう しょう しょう しょう しょう しょうしょう しんしょう しんしょう しんしょう しんしょう しんしょう しょうしょう しんしょう しんしょ しんしょ | ュータの場合                                                                  | 5、 カードのコネ                                   |
|   |                    | ネットワークには<br>す。カテゴリ30<br>ンを保証するため                                    | は、カテコリ 5 の配総<br>の配線を使用する必要<br>かに、ネットワーク速                          | ミンコスクタる<br>そのある場合、<br>空度を 10 Mb                                                                                                    | を使用するこ<br>信頼性のあ<br>ps に設定し                                              | ことをお勧めしま<br>あるオペレーショ<br>てください。              |
| 3 | ネットワーク動作<br>ライト    | 黄色のライトは、<br>いる際に点滅しま<br>「点灯」の状態に                                    | コンピュータがネッ<br>ます。ネットワーク<br>見えることがありま                               | ≀トワークデ∙<br>トラフィック<br>す。                                                                                                    | -タを送信、<br>フが多い場合                                                        | または受信して<br>ふ、このライトが                         |
| 4 | モデムコネクタ            | モデムコネクタる                                                            | を使用して、コンピニ                                                        | ータをイン                                                                                                    | ターネットに                                                                  | こ接続します。                                     |
| 5 | サラウンドサウンド<br>コネクタ  | 黒いサラウンド!<br>を接続します。                                                 | ナウンドコネクタを傾                                                        | 明して、マノ                                                                                                    | レチチャネル                                                                  | レ対応スピーカー                                    |
| 6 | ライン入力コネクタ          | 青色のライン入7<br>(ビデオカセット                                                | カコネクタにカセット<br>レコーダー)などの                                           | ・プレーヤー、<br>録音 / 再生デ                                                                                                    | CD プレー<br>バイスを接続                                                        | ヤー、または VCR<br>続します。                         |
|   |                    | サウンドカード <i>!</i><br>ます。                                             | が搭載されたコンピュ                                                        | ロータの場合、                                                                                                    | カードのコ                                                                   | コネクタを使用し                                    |

| 7  | ライン出力コネクタ             | 緑色のライン出力コネクタにヘッドフォンやほとんどのアンプ内蔵型スピー<br>カーを接続します。                                                                                                    |
|----|-----------------------|----------------------------------------------------------------------------------------------------|
|    |                       | サウンドカードが搭載されたコンピュータの場合、カードのコネクタを使用します。                                                                                                    |
| 8  | マイク / 側面<br>サラウンドサウンド | 桃色および銀色のコネクタにパーソナルコンピュータ用マイクを接続し、音声<br>や音楽をサウンドまたはテレフォニープログラムに入力します。                                                                                                    |
|    | コネクタ                  | サウンドカードが搭載されたコンピュータの場合、カードのマイクコネクタを<br>使用します。                                                                                                    |
| 9  | センター /<br>LFE コネクタ    | 80 Hz 以下の低周波数情報のみを搬送するデジタルサラウンドサウンドオー<br>ディオ方式で使用される LFE(低周波数効果)オーディオチャンネル。LFE<br>チャネルでは、超低音を引き伸ばすサブウーハーが使用されます。サブウー<br>ハーを使用しないシステムでは、LFE 情報をサラウンドサウンド設定のメイ<br>ンスピーカーに分流できます。 |
| 10 | S/PDIF コネクタ           | このコネクタは、アナログオーディオ変換処理を行わずにデジタルオーディオ<br>を伝送する場合に使用します。                                                                                                    |
| 11 | VGA コネクタ              | お使いのモニタに VGA コネクタがある場合は、そのコネクタをコンピュータの VGA コネクタに差し込みます。                                                                                                    |
| 12 | USB 2.0 コネクタ(5)       | プリンタやキーボードなど、通常接続したままのデバイスには背面 USB コネク<br>タを使用します。                                                                                                    |
|    |                       | ジョイスティックやカメラなど、時々接続するデバイスには、正面 USB コネク<br>タを使用することをお勧めします。                                                                                                    |
| 13 | IEEE 1394 コネクタ        | デジタルビデオカメラなど、高速シリアルマルチメディアデバイスを接続します。                                                                                                    |

# コンピュータカバーの取り外し

- スタートメニューからコンピュータをシャットダウンします(59ページを参照してく ださい)。
- 2 コンピュータと接続されているデバイスの電源が切れているか確認します。コンピュータをシャットダウンした際に、コンピュータおよび取り付けられているデバイスの電源が自動的に切れなかった場合、ここでそれらの電源を切ります。

注意:ネットワークケーブルを取り外すには、まずコンピュータからケーブルを外し、次に、 壁のネットワークジャックから外します。

- 3 電話回線や通信回線をコンピュータから取り外します。
- 4 コンピュータと接続されているすべてのデバイスをコンセントから取り外し、電源ボタンを押してシステム基板の静電気を逃がします。

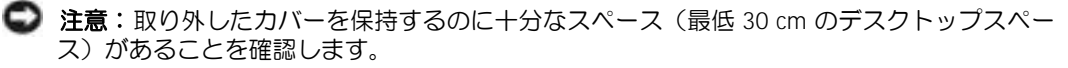

- 注意:コンピュータまたはコンピュータが載っている表面を傷つけないように、保護された 水平な表面で作業するようにしてください。
- 5 コンピュータカバーの面が上になるようにコンピュータを置きます。
- 6 上部パネルのカバーラッチリリースを引っ張ります。

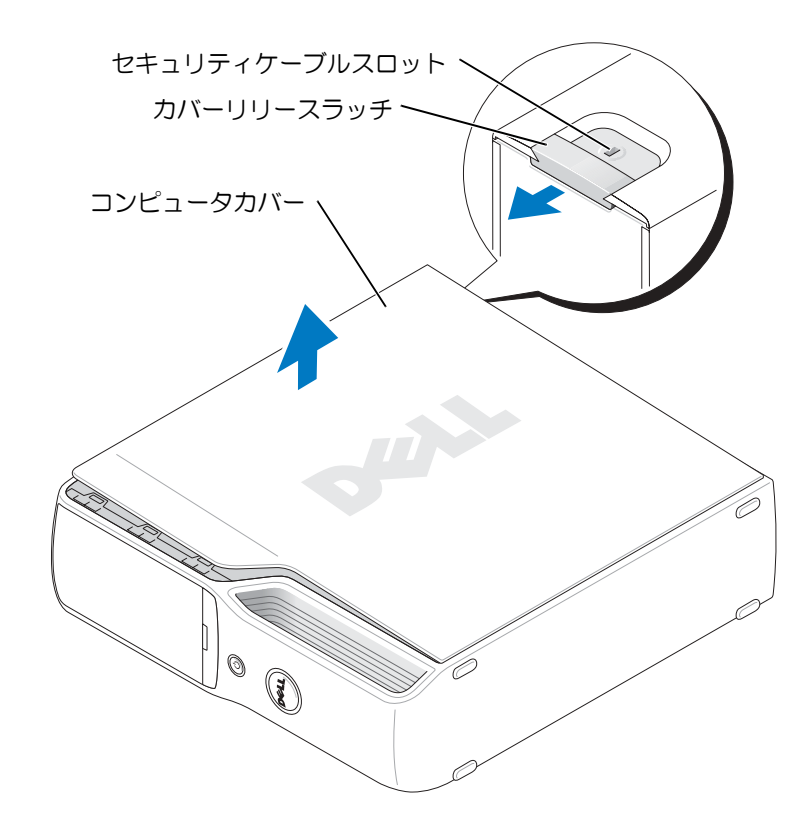

- 7 コンピュータ下端の2つのヒンジタブを探します。
- 8 コンピュータカバーの側面をつかみ、下部ヒンジをてこの支点にしてカバーを上に回転します。
- 9 ヒンジタブからカバーを外し、安全な場所に保管します。

### コンピュータの内部

- 警告:『製品情報ガイド』の安全にお使いいただくための注意事項に従い、この項の手順を 開始してください。
- 整告:感電防止のため、カバーを開く前に必ず、コンピュータの電源プラグをコンセントから抜いてください。

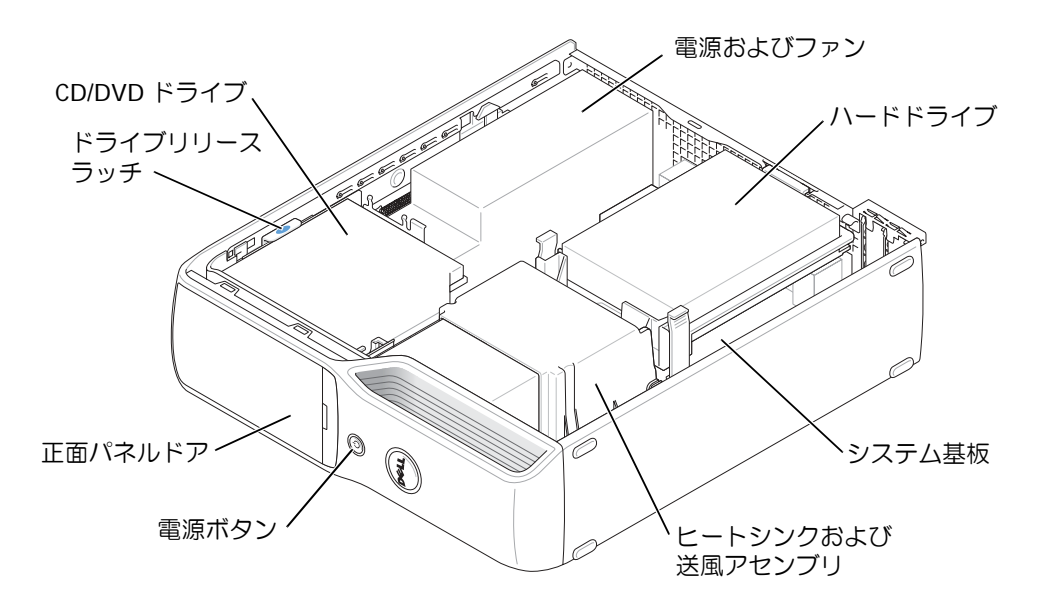

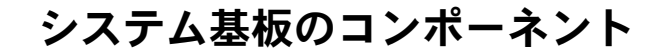

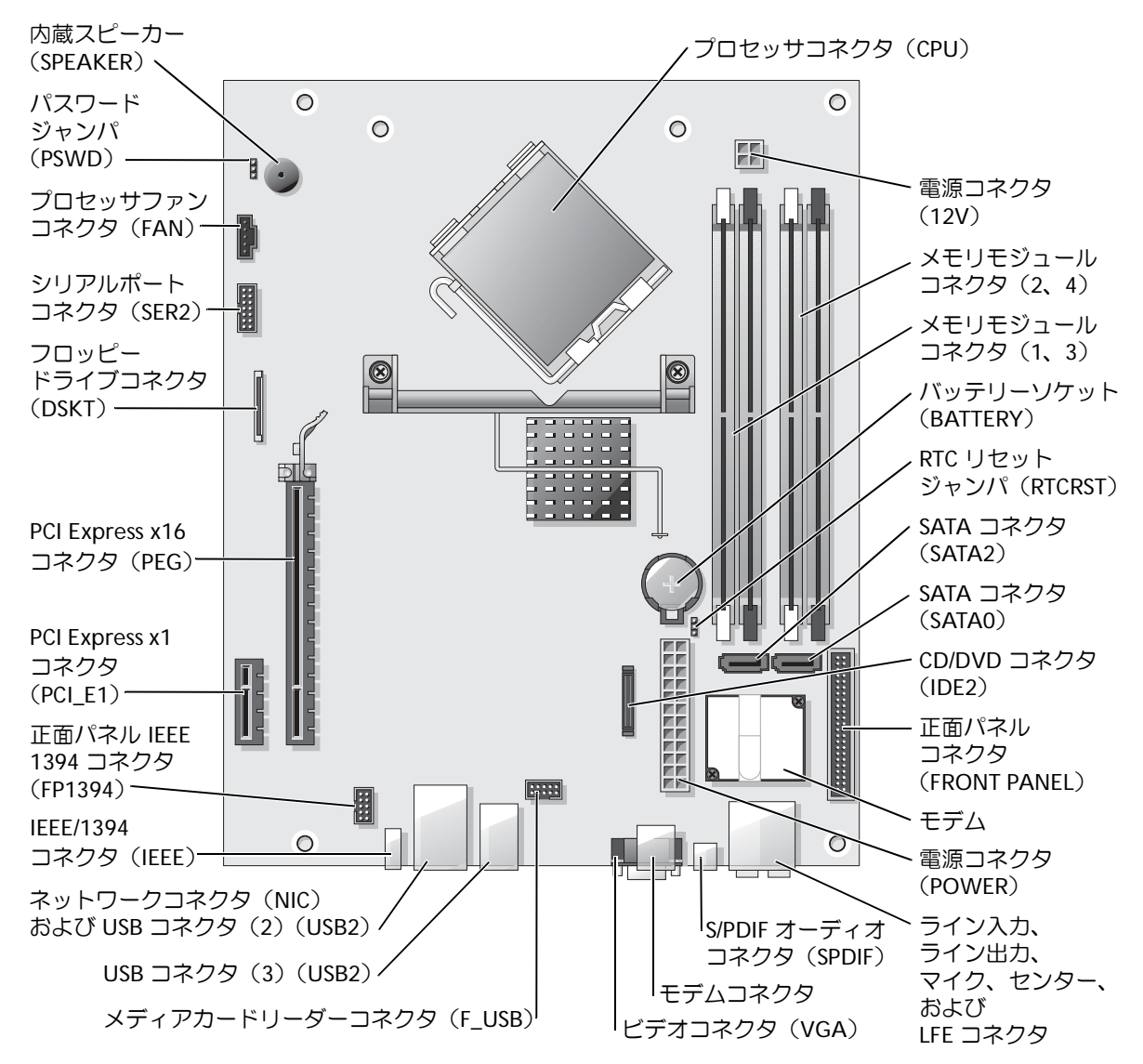

# メモリ

システム基板にメモリモジュールを取り付けることで、コンピュータメモリを増やすことができます。

お使いのコンピュータは DDR2 メモリに対応しています。

メモ:このコンピュータではバッファメモリはサポートされていません。

### DDR2 メモリの概要

DDR2 メモリモジュールは、必ず同じメモリサイズ、速度、およびテクノロジのものを2枚1組のペアで取り付ける必要があります。DDR2 メモリモジュールを同じメモリサイズのペアで取り付けていない場合、コンピュータは動作しますが、性能が少し落ちます。モジュールの容量を判断するには、モジュールに付いているラベルを確認してください。

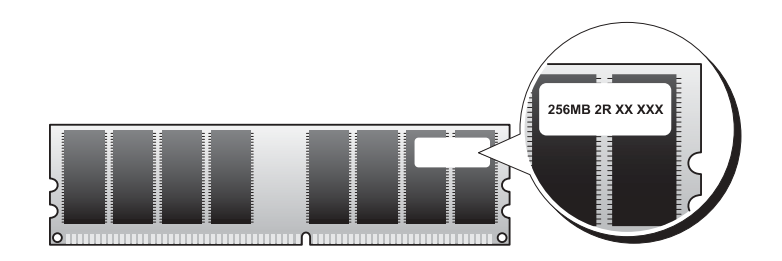

メモ:必ずシステム基板に示される順序で DDR2 メモリモジュールを取り付けてください。 推奨されるメモリ構成は次のとおりです。

 DIMM コネクタ 1 および 2 に装着した同じメモリモジュールのペア(白色の固定ク リップ)

または

 DIMM コネクタ1と2に装着した同じメモリモジュールの1組のペア、および DIMM コネクタ3と4に装着したもう1組のペア(黒色の固定クリップ)

注意:ECC メモリモジュールは取り付けないでください。

- DDR2 400-MHz (PC2-3200) と DDR2 533-MHz (PC2-4300)のメモリモジュールのペ アを組み合わせて装着した場合、装着したモジュールのうちの一番遅いスピードで動作 します。
- 別のコネクタにメモリモジュールを装着する前に、プロセッサに最も近いコネクタの DIMM コネクタ1に単一のメモリモジュールを装着していることを確認してください。

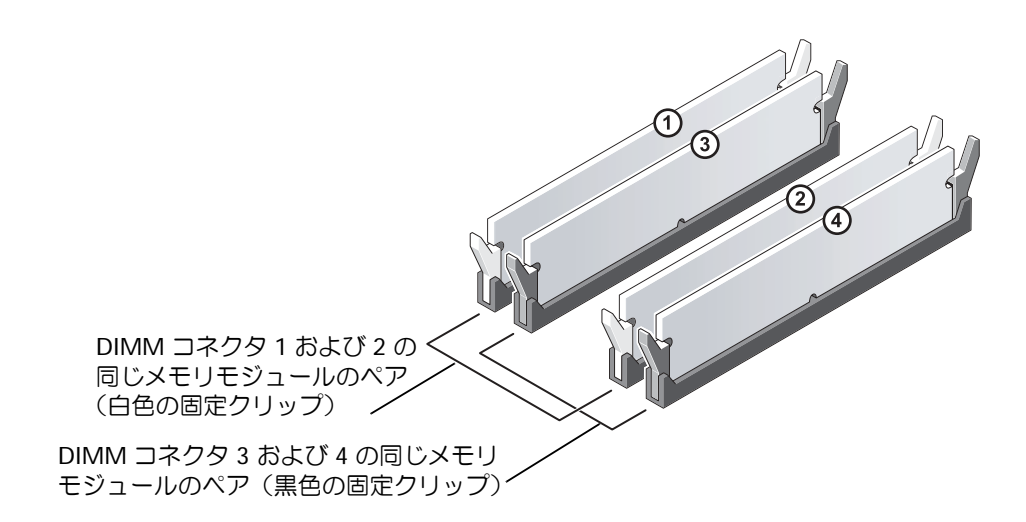

- 🦉 メモ:デルからご購入されたメモリは、お使いのコンピュータの保証の対象になっています。
- 注意:メモリのアップグレード中にコンピュータから元のメモリを取り外した場合、新しく 装着するモジュールをデルからお買い上げになったとしても、元のメモリを新しいメモリとは 別に保管してください。できるだけ、新しいメモリモジュールと元のメモリモジュールをペア にしないでください。元のメモリモジュールと新しいものをペアにすると、コンピュータが正 しく起動しないことがあります。元のメモリモジュールは、DIMM コネクタ1と2、または DIMM コネクタ3と4のいずれかにペアで装着する必要があります。

### 4 GB 構成でのメモリアドレシング

2-GB DIMM を 2 つ使用する場合には、お使いのコンピュータで最大 4 GB のメモリまで対応します。Microsoft<sup>®</sup> Windows<sup>®</sup> XP など、最新のオペレーティングシステムでは、アドレス空間を最大で 4 GB までしか使用することができません。ただし、オペレーティングシステムで利用可能なメモリ容量は、4 GB 弱です。コンピュータ内の一部の部品は、4 GB の範囲のアドレス空間を必要とします。このような部品に確保されるアドレス空間は、コンピュータメモリが使用することはできません。

メモリの取り付け

- 注意:コンピュータ内部の部品への静電気による損傷を防ぐため、コンピュータの電子部品に触れる前に、身体から静電気を逃してください。コンピュータシャーシの塗装されていない金属面に触れることにより、静電気を逃がすことができます。
  - 1 59 ページの「再インストールする前に」の手順に従います。
  - 2 コンピュータ内でシステム基板が下になるように、コンピュータを横に倒します。
  - 3 メモリモジュールコネクタの両端にある固定クリップを押して開きます。

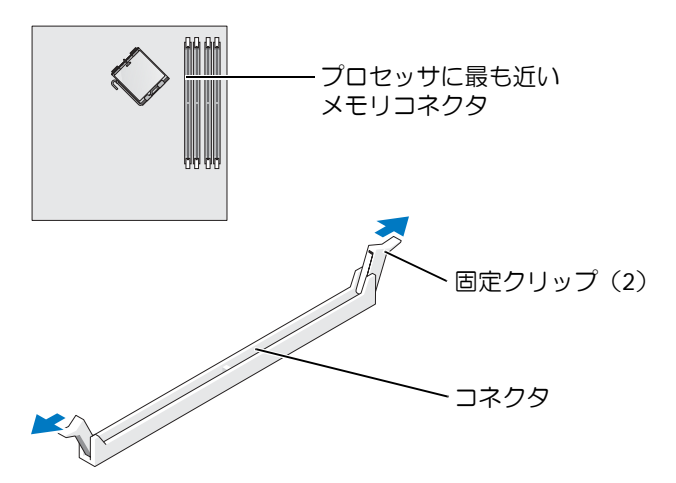

4 メモリモジュールの底部にあるノッチと、コネクタのクロスバーを合わせます。

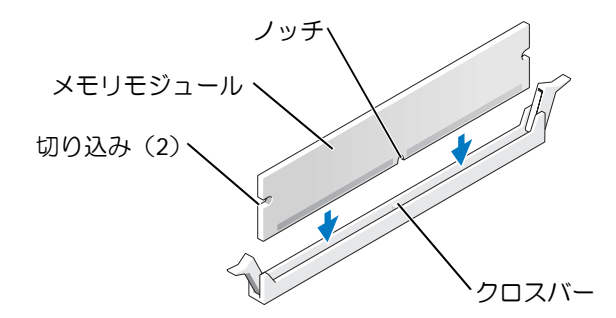

注意:メモリモジュールの損傷を防ぐため、モジュールの両端に均等に力をかけてコネクタ にまっすぐ差し込んでください。 5 メモリモジュールを、カチッと所定の位置に収まるまでしっかりと押し込みます。 モジュールが正しく挿入されると、固定クリップはモジュール両端の切り欠きにカチッ と収まります。

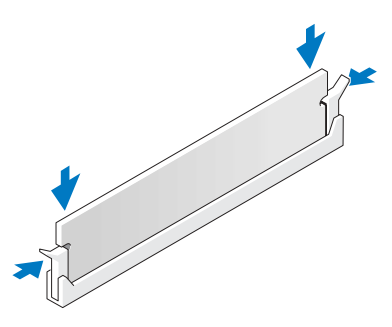

- 6 コンピュータカバーを取り付けます。
- 注意:ネットワークケーブルを接続するには、まずケーブルをネットワークデバイスに差し込み、次に、コンピュータに差し込みます。
- 1 コンピュータおよびデバイスをコンセントに接続して、電源を入れます。
- 8 マイ コンピュータ アイコンを右クリックし、プロパティ をクリックします。
- 9 全般 タブをクリックします。
- 10 メモリが正しく取り付けられていることを確認するには、記載されているメモリ容量 (RAM)を確認します。

メモリの取り外し

- 注意:コンピュータ内部の部品への静電気による損傷を防ぐため、コンピュータの電子部品に触れる前に、身体から静電気を逃してください。コンピュータシャーシの塗装されていない金属面に触れることにより、静電気を逃がすことができます。
- 1 59ページの「再インストールする前に」の手順に従います。
- 2 メモリモジュールコネクタの両端にある固定クリップを押して開きます。
- 3 モジュールをつかんで引き上げます。
  - モジュールが取り外しにくい場合、モジュールを前後に慎重に動かして緩め、コネクタ から取り外します。
## カード

注意:コンピュータ内部の部品への静電気による損傷を防ぐため、コンピュータの電子部品に触れる前に、身体から静電気を逃してください。コンピュータシャーシの塗装されていない金属面に触れることにより、静電気を逃がすことができます。

お使いの Dell™ コンピュータには、PCI Express カード用の以下のスロットが用意されています。

- PCI Express x16 カードスロット×1
- PCI Express x1 カードスロット×1

🌌 メモ:PCI Express x16 および PCI Express x1 カードのスロットは、ハーフハイトのスロットです。

#### PCI Express カード

お使いのコンピュータは、PCI Express x16 カード 1 枚および PCI Express x1 カード 1 枚に 対応しています。

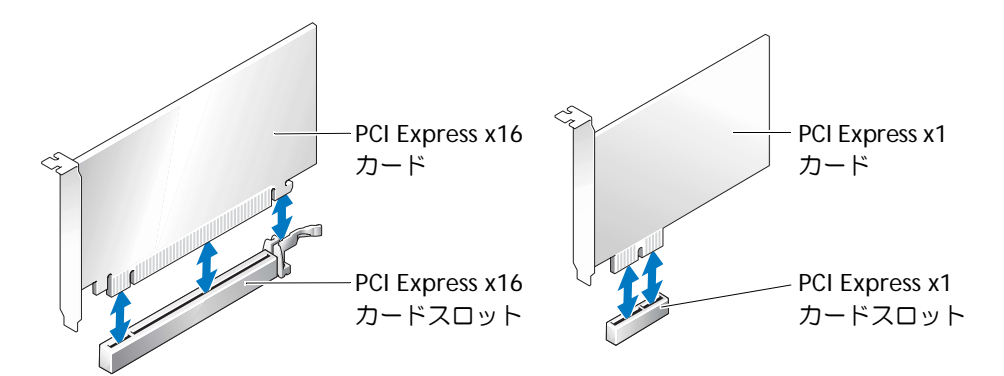

PCI Express カードの取り付けや交換を行う場合には、次の項の手順に従います。カードの 交換ではなく取り外しを行う場合は、77 ページの「PCI Express カードの取り外し」を参照 してください。

カードを交換する場合は、現在使用しているカードのドライバをオペレーティングシステムから削除します。

#### PCI Express カードの取り付け

- 1 59ページの「再インストールする前に」の手順に従います。
- 2 カード保持ドアのリリースタブを内側から静かに押し、ドアを回転して開きます。ドア は取り付けられているため、開いた位置のままになります。
- 3 新しいカードを取り付ける場合は、フィラーブラケットを取り外して、カードスロット 開口部を作ります。次にステップ5に進みます。
- 4 コンピュータに取り付けられたカードを交換する場合は、カードを取り外します。 必要に応じて、カードに接続されたケーブルを取り外します。カードの上端の角をつか み、コネクタから引き抜きます。
- 5 取り付けるカードを準備します。

カードの構成、内部接続、またはお使いのコンピュータに合わせてカスタマイズする方 法については、カードに付属のマニュアルを参照してください。

- - 6 カードをコネクタに置き、しっかりと押し下げます。カードが完全に装着されていることを確認します。

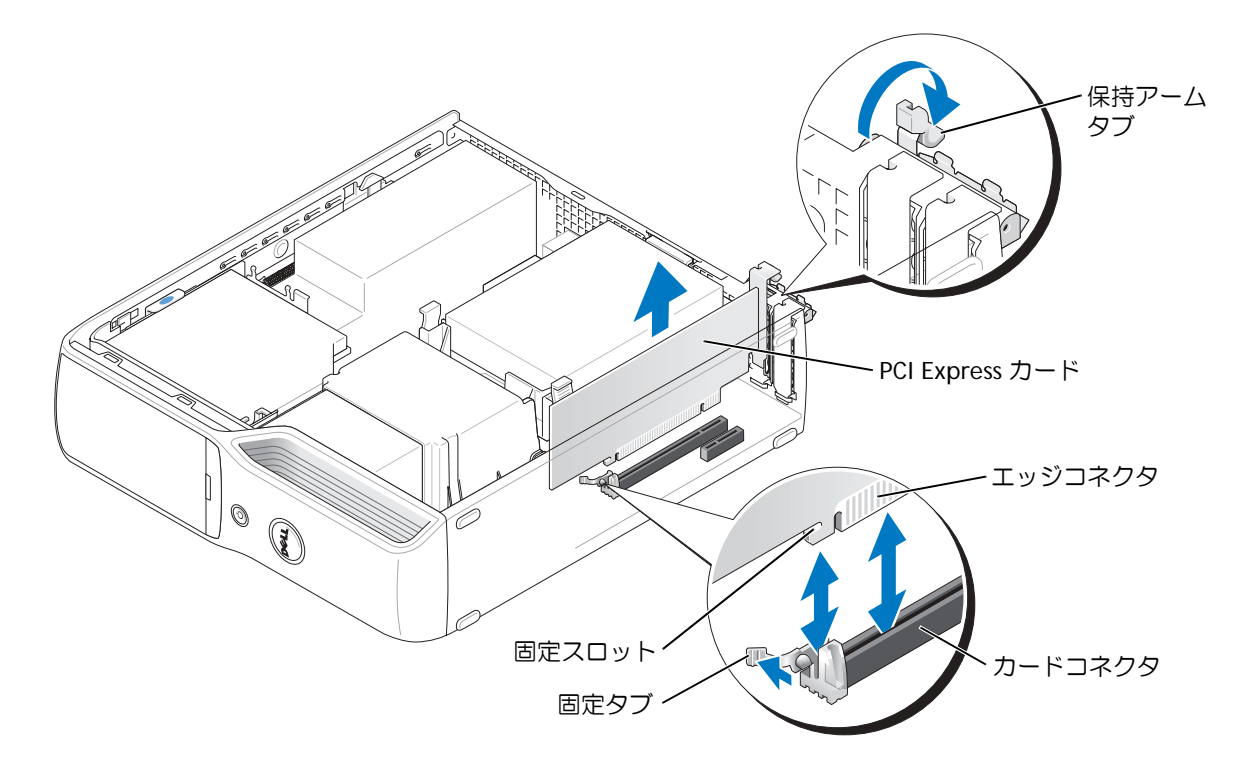

7 取り付けるカードを準備します。

カードの構成、内部接続、またはお使いのコンピュータに合わせてカスタマイズする方 法については、カードに付属のマニュアルを参照してください。

- 警告:ネットワークアダプタの中には、ネットワークに接続すると自動的にコンピュータを 起動するものがあります。感電を防ぐため、カードを取り付ける前に、コンピュータの電源プ ラグをコンセントから抜いていることを確認してください。
- 8 x16 カードコネクタにカードを取り付ける場合は、固定スロットが固定タブに合うよう にしてカードを置き、固定タブを軽く引っ張ります。
- 9 カードをコネクタに置き、しっかりと押し下げます。カードが完全に装着されていることを確認します。

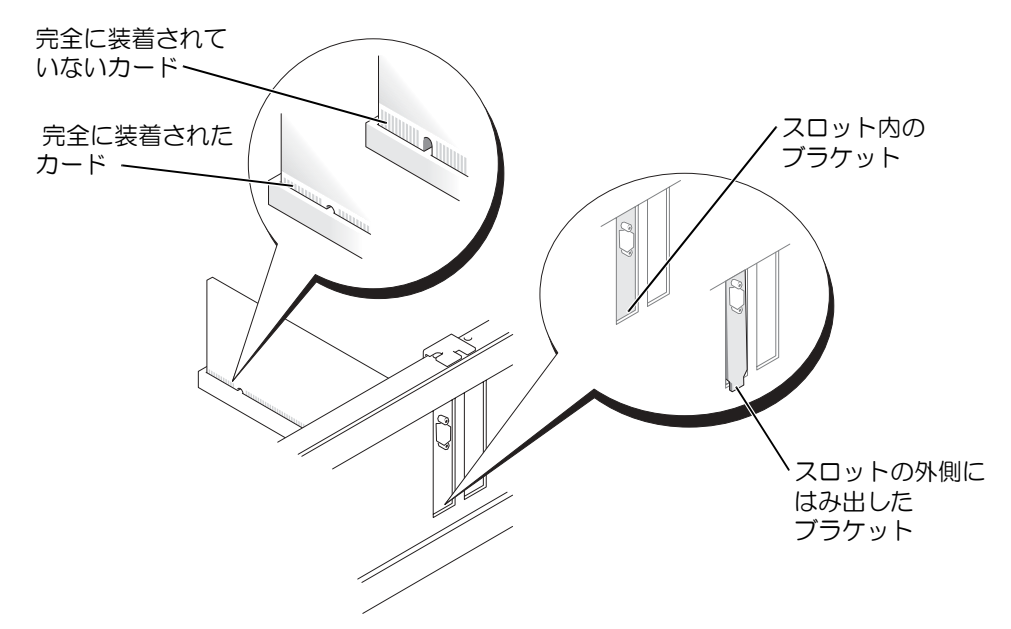

- 10 カード保持ドアを閉じる前に、次のことを確認してください。
  - すべてのカードとフィラーブラケットの上端が、位置合わせバーと揃っている。
  - カードまたはフィラーブラケット上端のノッチが、位置合わせガイドとかみ合っている。

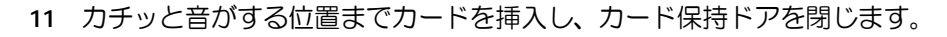

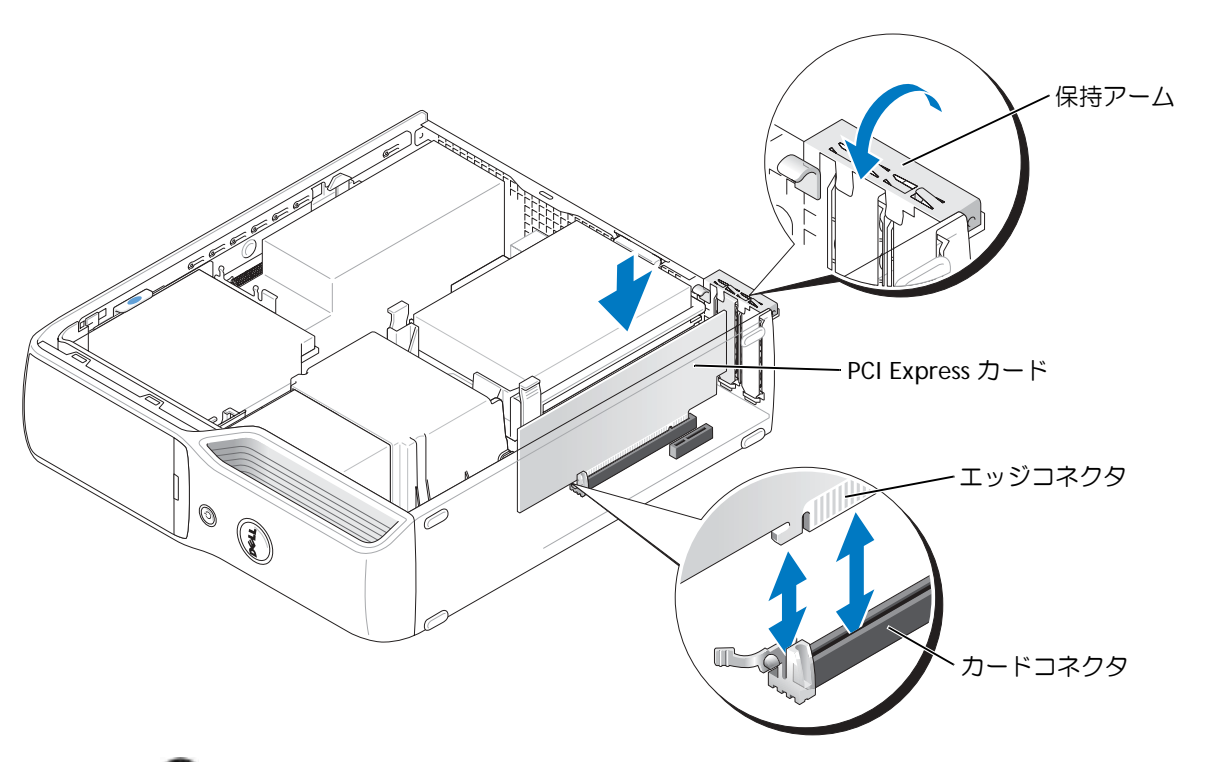

- 注意:カードケーブルは、カードの上や後ろを通して配線しないでください。カードの上を 通してケーブルを配線すると、コンピュータカバーが正しく閉まらなかったり、装置が損傷す る原因になります。
- 12 必要なすべてのケーブルをカードに接続します。

カードのケーブル接続については、カードに付属しているマニュアルを参照してくだ さい。

- 注意:ネットワークケーブルを接続するには、まずケーブルをネットワークデバイスに差し込み、次に、コンピュータに差し込みます。
- 13 コンピュータカバーを取り付け、コンピュータとデバイスをコンセントに接続して、電 源を入れます。
- 14 カードのマニュアルに記載されている、カードに必要なドライバをインストールします。

#### PCI Express カードの取り外し

- 1 59 ページの「再インストールする前に」の手順に従います。
- 2 必要に応じて、カードに接続されたケーブルを取り外します。
- 3 固定タブを軽く引っ張り、カードの上端の角をつかみ、コネクタから引き抜きます。
- 4 カードを取り外したままにする場合は、空のカードスロット開口部にフィラーブラケットを取り付けます。

フィラーブラケットが必要な場合は、デルにお問い合わせください(120ページを参照 してください)。

- メモ:コンピュータの FCC 認証を満たすため、フィラーブラケットを空のカードスロット開口部に取り付ける必要があります。また、フィラーブラケットを装着すると、コンピュータをほこりやゴミから保護できます。
- 5 コンピュータにカードを固定します。
- 注意:ネットワークケーブルを接続するには、まずケーブルをネットワークデバイスに差し込み、次に、コンピュータに差し込みます。
- 6 コンピュータカバーを取り付け、コンピュータとデバイスをコンセントに接続して、電 源を入れます。
- 7 カードのドライバをオペレーティングシステムから削除します。
- 8 カードのマニュアルに記載されている、カードに必要なドライバをインストールします。

## ドライブ

このコンピュータでは、次のデバイスの組み合わせをサポートしています。

- シリアル ATA ドライブ1台
- FlexBay ドライブ 1 台 (オプションのフロッピードライブまたはメディアカードリー ダー)
- CD または DVD ドライブ 1 台

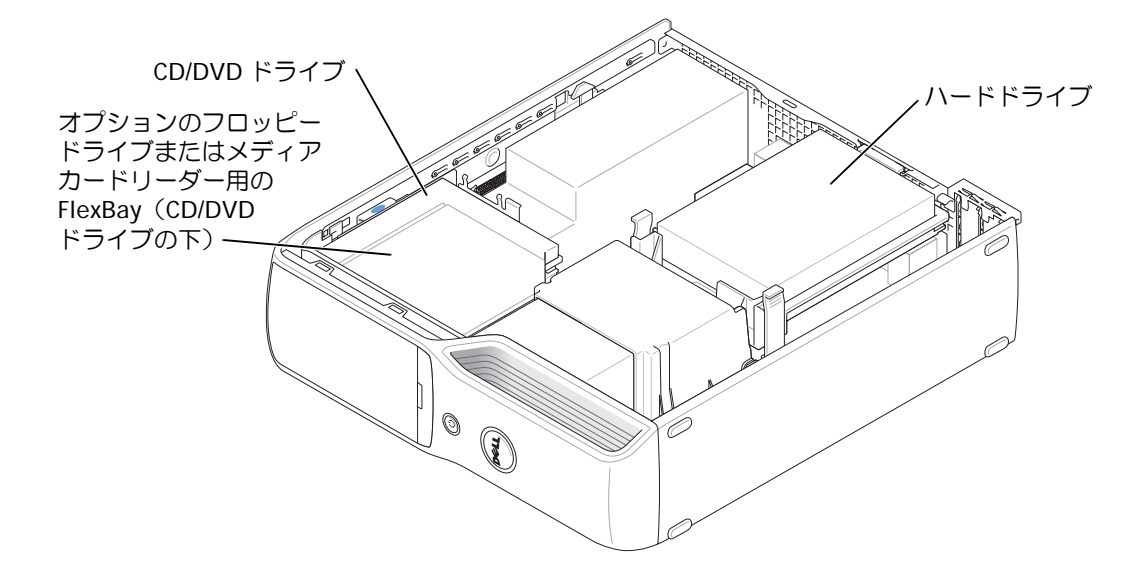

システム基板上の「IDE」とラベルの付いたコネクタに CD/DVD ドライブを接続します。シ リアル ATA ハードドライブは、システム基板上の「SATA0」または「SATA2」とラベルの付 いたコネクタに接続します。

## ドライブケーブルの接続

ドライブを取り付ける場合、2本のケーブル(DC 電源ケーブルとデータケーブル)をドラ イブの背面およびシステム基板に接続します。

## ドライブインタフェースコネクタ

ほとんどのインタフェースコネクタは、正しく接続されるように設計されています。つまり、 片方のコネクタに切り込みや欠けたピンがあり、もう一方のコネクタにあるつめや塞がれた ピン穴と一致するようになっています。シリアル ATA ケーブルはコネクタの1番ピン側に 接続します。-通常、基板上またはカード上にあるコネクタの1番ピン側には、基板または カードに直接「1」と印字されています。

注意: IDE インタフェースケーブルを接続するときには、必ず色帯をコネクタの1番ピンに合わせてください。ケーブルを逆向きにすると、ドライブが正しく動作しなくなり、コントローラ、ドライブまたはその両方が損傷する恐れがあります。

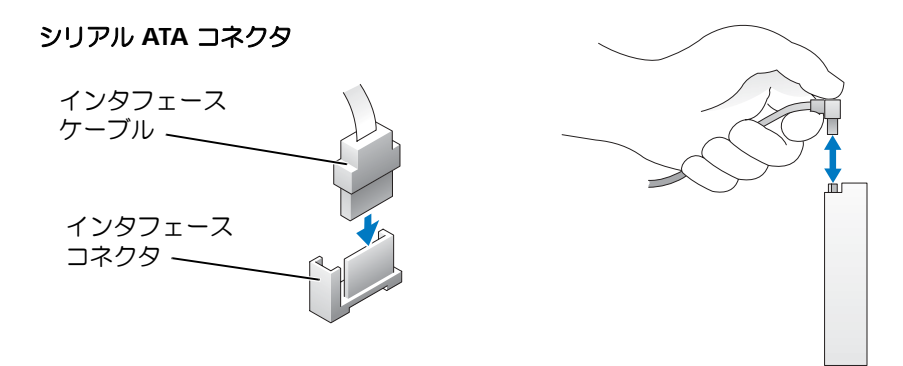

## 電源ケーブルコネクタ

電源ケーブルを使用してドライブを接続するには、システム基盤で電源入力コネクタを探します。

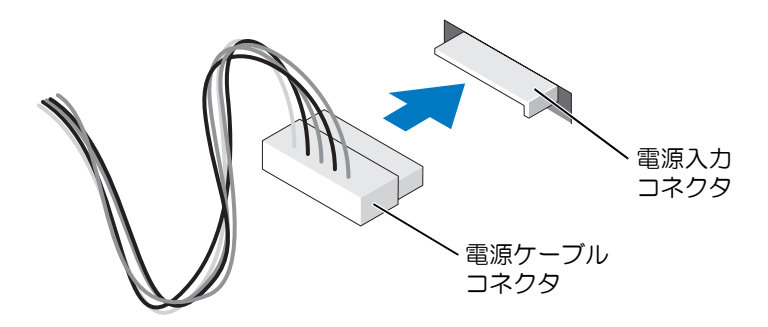

## ドライブケーブルの接続と取り外し

IDE ドライブデータケーブルを取り外す場合は、色付きのプルタブをつかみ、引き抜いてコネクタから外します。

シリアル ATA データケーブルの抜き差しをおこなう場合は、ケーブルの両端にある黒いコ ネクタ部分を持ちます。

IDE コネクタと同様、シリアル ATA インタフェースコネクタも、正しく接続されるように設計されています。つまり、片方のコネクタに切り込みや欠けたピンがあり、もう一方のコネクタにあるつめや塞がれたピン穴と一致するようになっています。

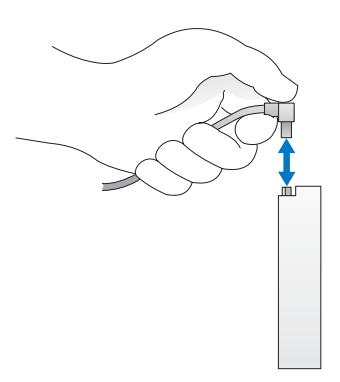

- ハードドライブ

- 注意:ドライブへの損傷を防ぐため、ドライブを硬い所に置かないでください。ドライブは、 発泡樹脂製のパッドなど十分なクッション性のあるものの上に置いてください。

注意:残しておきたいデータを保存しているハードドライブを交換する場合、ファイルのバックアップを取ってから、次の手順を開始します。

ドライブのマニュアルを参照して、ドライブの設定がお使いのコンピュータに合っているか 確認します。

#### ハードドライブの取り外し

- 1 59ページの「再インストールする前に」の手順に従います。
- 2 コンピュータ内でシステム基板が下になるように、コンピュータを横に倒します。
- 3 コンピュータカバーを取り外します(65ページを参照してください)。

4 ドライブの側面にある青色のタブを内側に押しながら、ドライブを上方向にスライドさ せてコンピュータから取り外します。

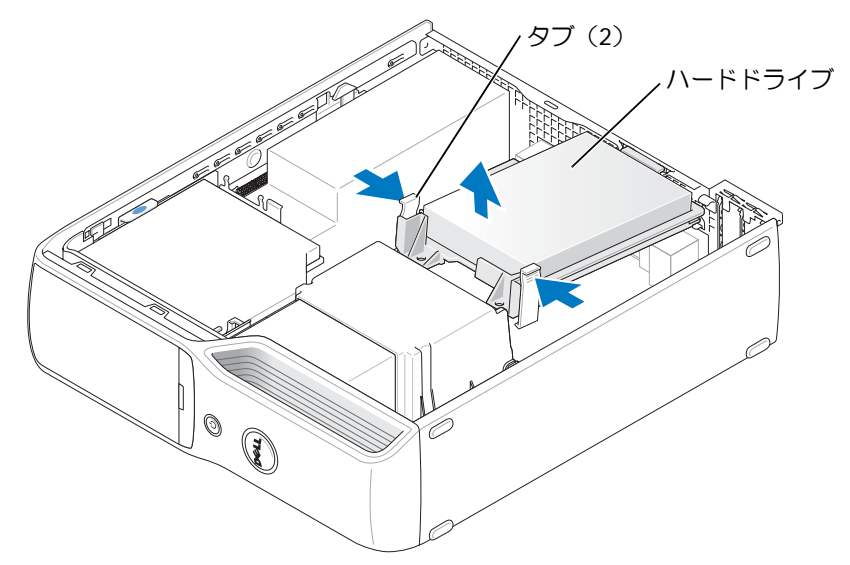

5 電源ケーブルとハードドライブケーブルをドライブから取り外します。

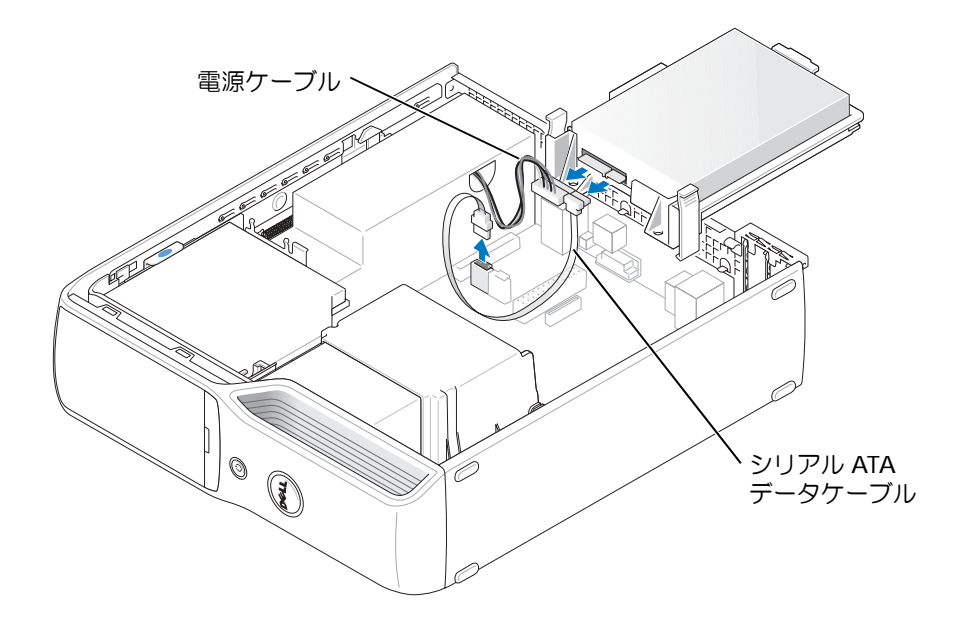

## ハードドライブの取り付け

- 1 交換用のハードドライブを箱から取り出して、取り付けの準備をします。
- 2 ドライブのマニュアルを参照して、ドライブの設定がお使いのコンピュータに合っているか確認します。
- メモ:交換用のハードドライブにプラスチックのガイドブラケットが付いていない場合は、古いドライブからブラケットを取り外します。そのブラケットを新しいドライブにカチッとはめ込みます。

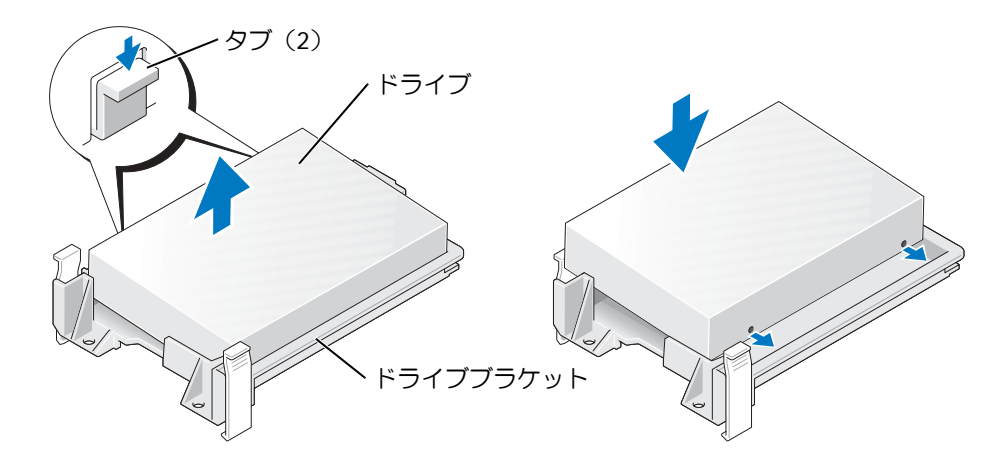

3 電源ケーブルとハードドライブケーブルをドライブに接続します。

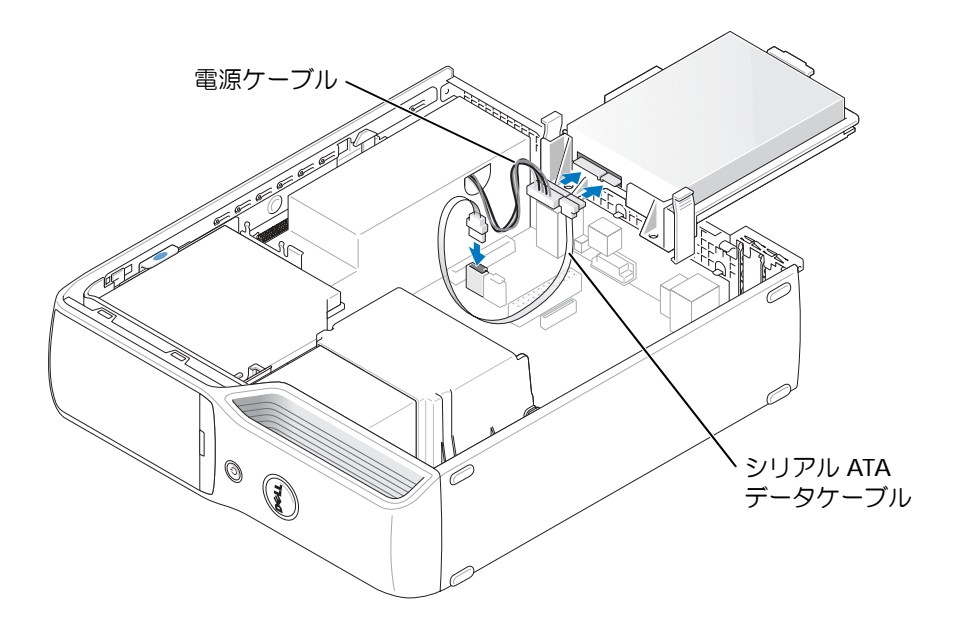

4 すべてのコネクタにケーブルが正しく接続され、ドライブがしっかりと固定されている か確認します。 5 ドライブが所定の位置に、カチッと音がするまで、または固定されたとわかるまで、ド ライブをゆっくり押し込みます。

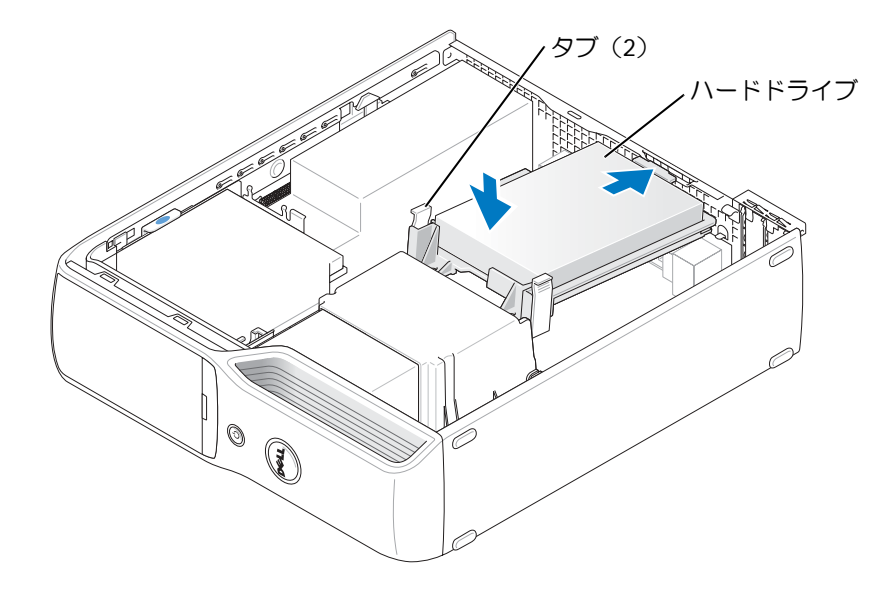

- 6 コンピュータカバーを取り付けます 101 ページ。
- 注意:ネットワークケーブルを接続するには、まずケーブルを壁のネットワークジャックに 差し込み、次に、コンピュータに差し込みます。
- 7 コンピュータおよびデバイスをコンセントに接続して、電源を入れます。 ドライブの動作に必要なソフトウェアをインストールする手順については、ドライブに 付属のマニュアルを参照してください。

## CD/DVD ドライブ

- 警告:感電防止のため、カバーを開く前に必ず、コンピュータの電源プラグをコンセントから抜いてください。

CD/DVD ドライブの取り外し

- 1 59 ページの「再インストールする前に」の手順に従います。
- 注意:ドライブをコンピュータから取り外すときにドライブケーブルを持たないでください。 ドライブケーブルを引っ張ると、ケーブルやケーブルコネクタが損傷する場合があります。
- 2 コンピュータ内でシステム基板が下になるように、コンピュータを横に倒します。
- 3 コンピュータカバーを取り外します(65ページを参照してください)。
- 4 ドライブリリースラッチを引き上げ、ドライブをコンピュータの背面へスライドします。次に、ドライブを持ち上げてコンピュータから取り外します。

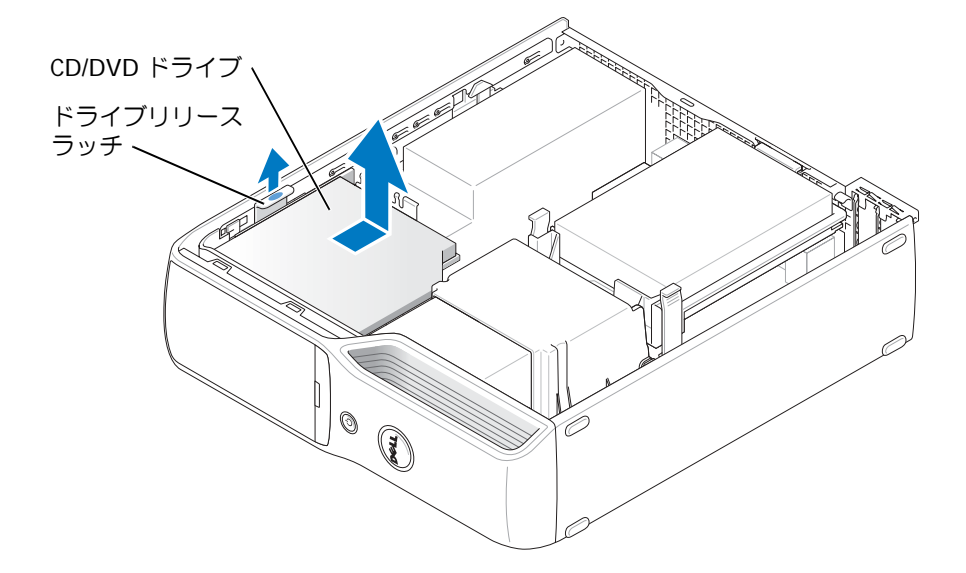

5 ドライブの背面から、電源ケーブルと CD/DVD ドライブケーブルを取り外します。

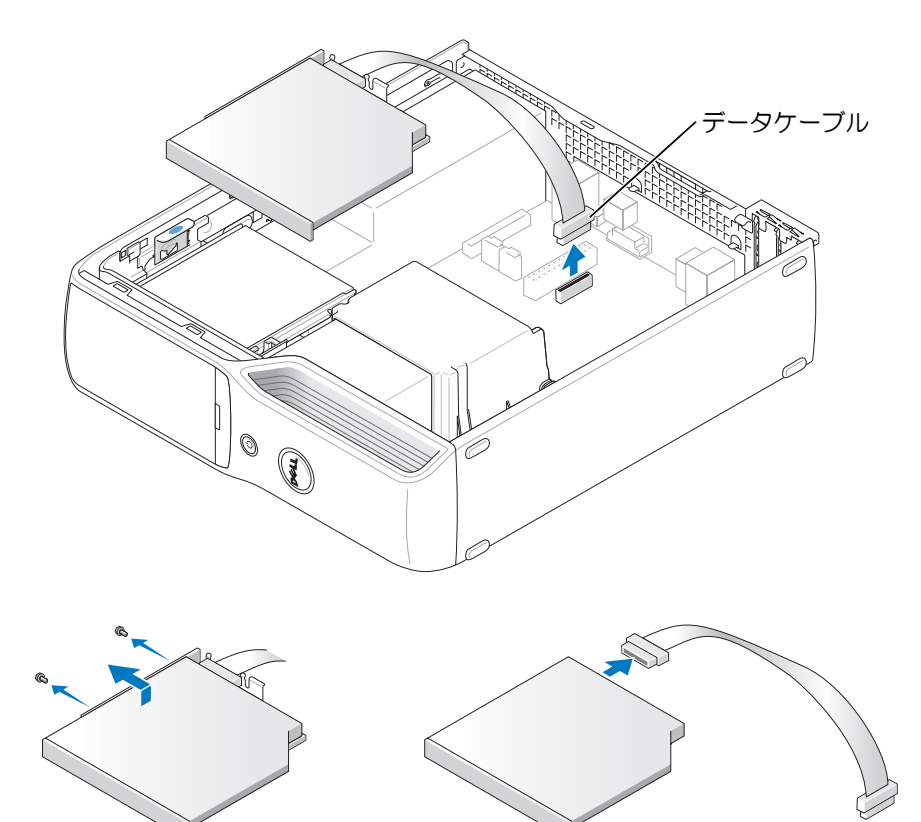

## CD/DVD ドライブの取り付け

- 1 ドライブを箱から取り出して、取り付けの準備をします。 ドライブに付属のマニュアルを参照して、ドライブの設定がお使いのコンピュータに 合っているか確認します。IDE ドライブを取り付ける場合、ドライブを「cable select」 に設定します。
- 2 電源ケーブルと CD/DVD ドライブケーブルをドライブに接続します。

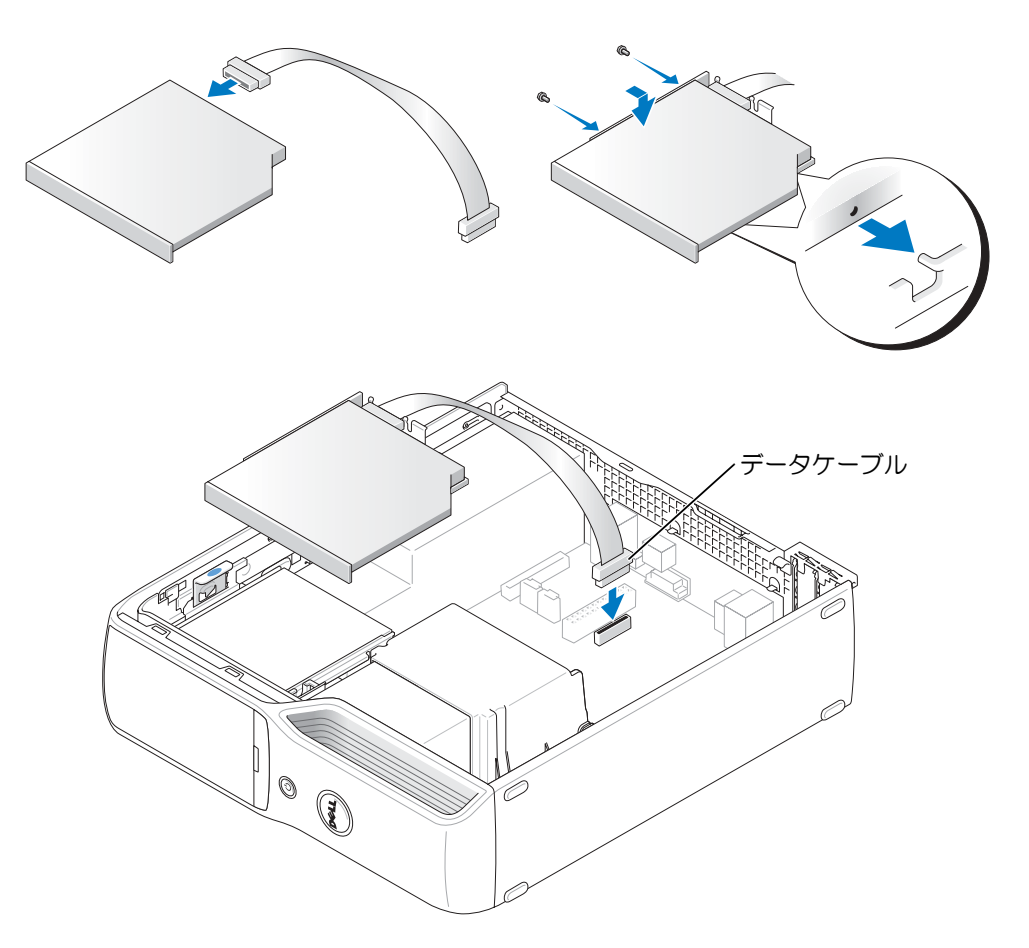

3 ドライブが所定の位置に、カチッと音がするまで、または固定されたとわかるまで、ド ライブをゆっくり押し込みます。

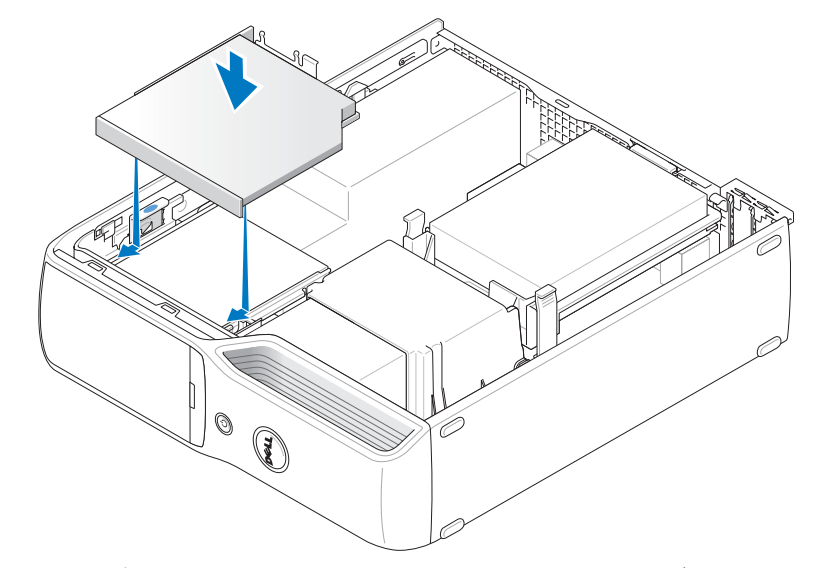

- 4 すべてのケーブル接続を確認します。冷却ファンや通気孔の妨げにならないようにケーブルをまとめておきます。
- 5 コンピュータカバーを取り付けます。
- 6 コンピュータおよびデバイスをコンセントに接続して、電源を入れます。
- 7 ドライブの動作に必要なソフトウェアをインストールする手順については、ドライブに 付属のマニュアルを参照してください。
- 8 セットアップユーティリティを起動し(107ページを参照してください)、該当する
   Drive (ドライブ)オプションを選択します。

Dell Diagnostics(診断)プログラムを実行して、コンピュータが正しく動作することを確認します(51 ページを参照してください)。

## メディアカードリーダー

メディアカードリーダーの使用については、15 ページの「メディアカードリーダーの使用 (オプション)」を参照してください。

- 注意:コンピュータ内部の部品への静電気による損傷を防ぐため、コンピュータの電子部品に触れる前に、身体から静電気を逃してください。コンピュータシャーシの塗装されていない金属面に触れることにより、静電気を逃がすことができます。

## メディアカードリーダーの取り外し

- 1 59ページの「再インストールする前に」の手順に従います。
- 2 コンピュータ内でシステム基板が下になるように、コンピュータを横に倒します。
- 3 コンピュータカバーを取り外します(65ページを参照してください)。
- 4 CD/DVD ドライブを取り外します(85 ページを参照してください)。
- 5 システム基板の正面パネルコネクタから、メディアカードリーダーの背面にあるデータ ケーブルを取り外します。

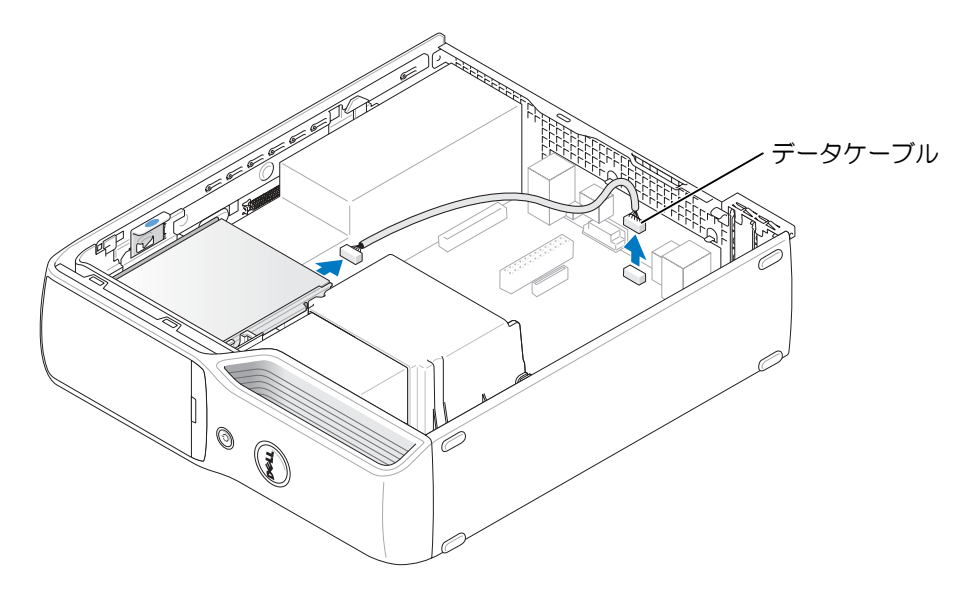

6 ドライブリリースラッチを引き上げ、メディアカードリーダーをコンピュータの背面へ スライドします。次に、ドライブを持ち上げてコンピュータから取り外します。

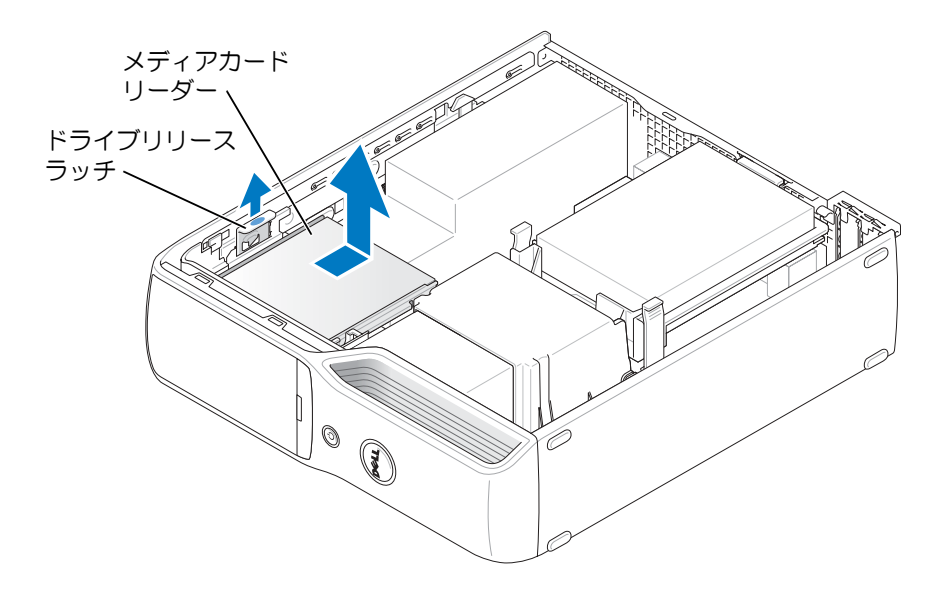

## メディアカードリーダーの取り付け

- 1 59ページの「再インストールする前に」の手順に従います。
- 2 コンピュータ内でシステム基板が下になるように、コンピュータを横に倒します。
- 3 コンピュータカバーを取り外します(65ページを参照してください)。
- 4 パッケージからメディアカードリーダーを取り出し、すべてのネジが揃っていることを 確認します。

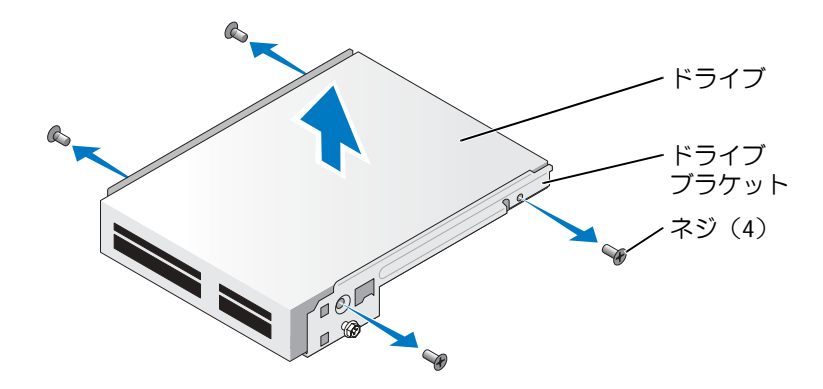

5 ドライブが所定の位置に、カチッと音がするまで、または固定されたとわかるまで、ド ライブをゆっくり押し込みます。

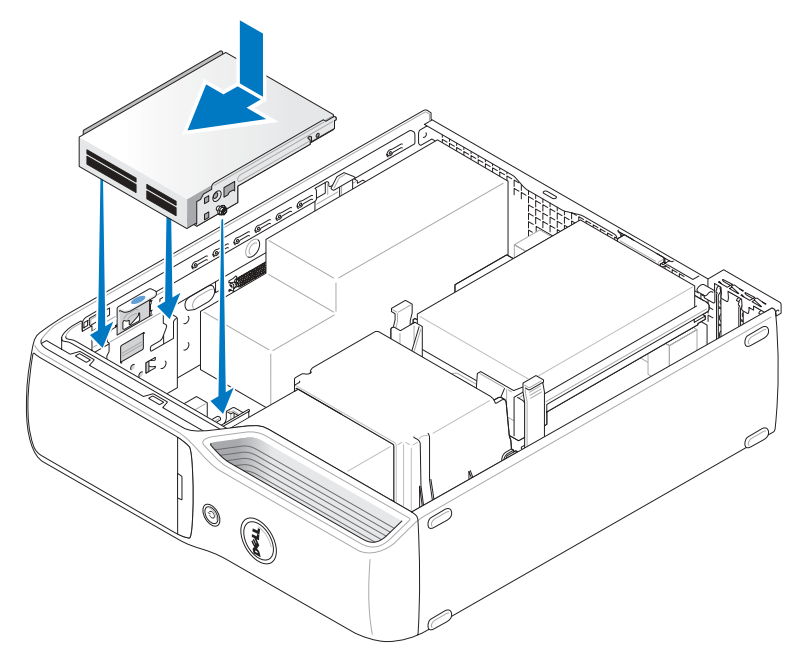

6 メディアカードリーダーの背面にあるデータケーブルをシステム基板の正面パネルコ ネクタへ再び接続します。

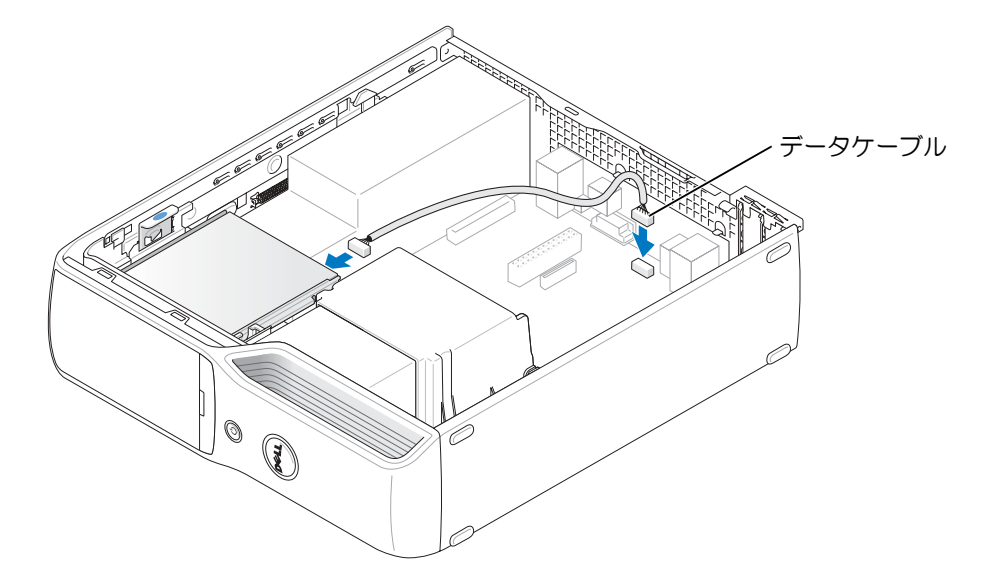

- 7 CD/DVD ドライブを取り付けます(85 ページを参照してください)。
- 8 コンピュータカバーを取り付けます(101ページを参照してください)。
- 注意:ネットワークケーブルを接続するには、まずケーブルをネットワークデバイスに差し込み、次に、コンピュータに差し込みます。
- 9 コンピュータおよびデバイスをコンセントに接続して、電源を入れます。 ドライブの動作に必要なソフトウェアをインストールする手順については、ドライブに 付属のマニュアルを参照してください。
- セットアップユーティリティを起動し(107ページを参照してください)、該当する Drive (ドライブ)オプションを選択します。
- 11 Dell Diagnostics (診断) プログラムを実行して、コンピュータが正しく動作することを確認します (51 ページを参照してください)。

## フロッピードライブ(オプション)

## フロッピードライブの取り外し

- 1 59ページの「再インストールする前に」の手順に従います。
- 2 コンピュータ内でシステム基板が下になるように、コンピュータを横に倒します。
- 3 コンピュータカバーを取り外します(65ページを参照してください)。
- 4 CD/DVD ドライブを取り外します(85 ページを参照してください)。

5 ドライブリリースラッチを引き上げ、フロッピードライブをコンピュータの背面へスラ イドします。次に、持ち上げてドライブをコンピュータから取り外します。

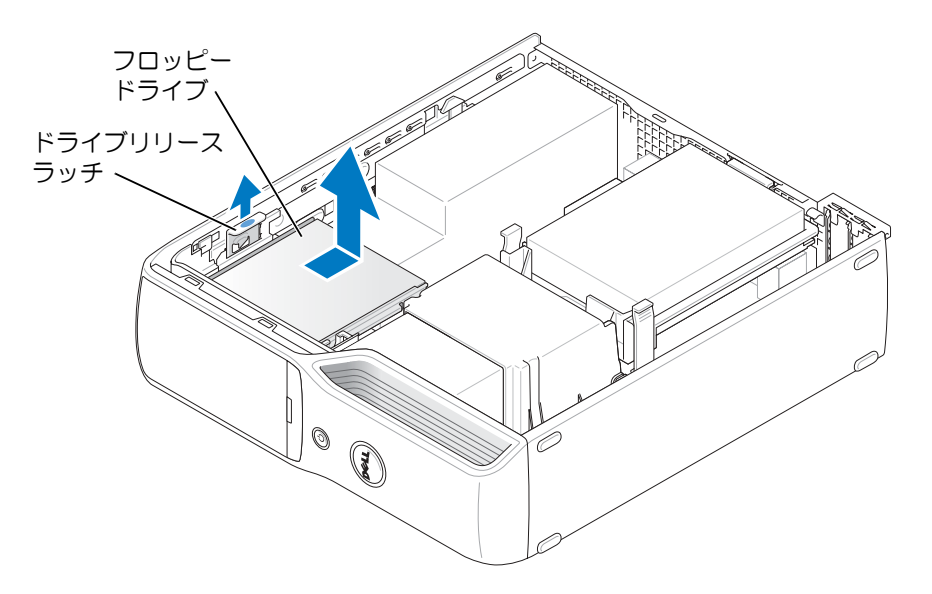

6 フロッピードライブの背面から、電源ケーブルとデータケーブルを取り外します。

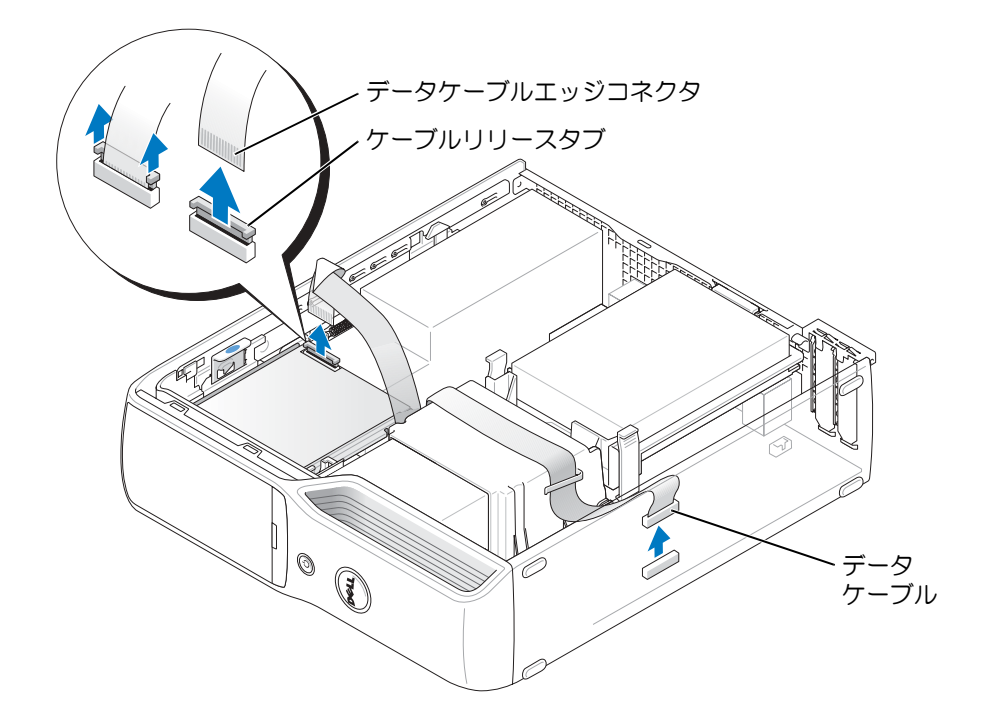

## フロッピードライブの取り付け

メモ:交換品または新しいフロッピードライブに肩付きネジがない場合は、ドライブパネル 挿入部内にあるネジを使用します。

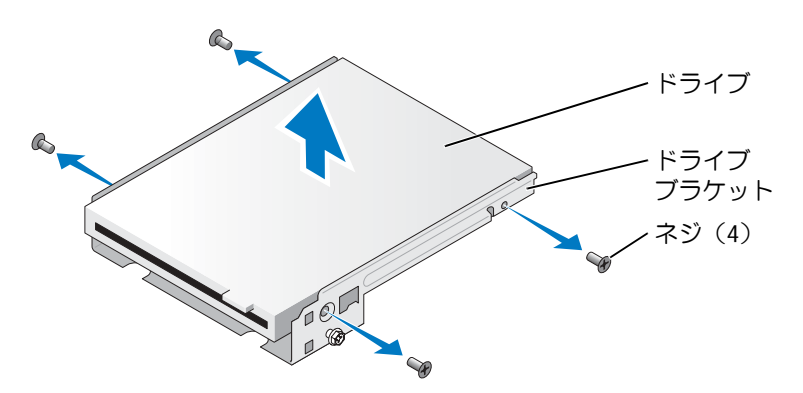

- 1 59ページの「再インストールする前に」の手順に従います。
- 2 コンピュータ内でシステム基板が下になるように、コンピュータを横に倒します。
- 3 コンピュータカバーを取り外します(65ページを参照してください)。
- 4 ドライブが所定の位置に、カチッと音がするまで、または固定されたとわかるまで、ド ライブをゆっくり押し込みます。

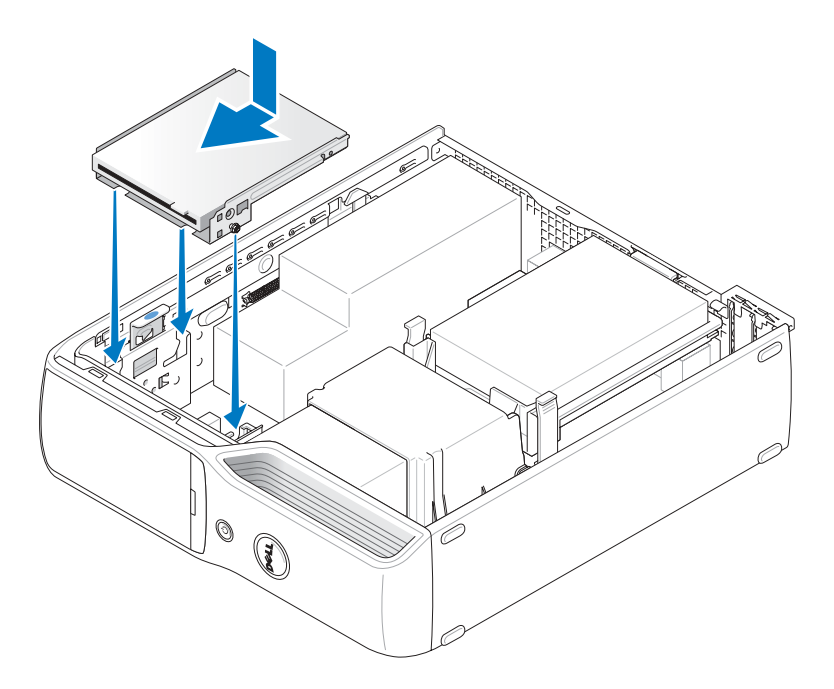

5 電源ケーブルとデータケーブルをフロッピードライブに接続します。

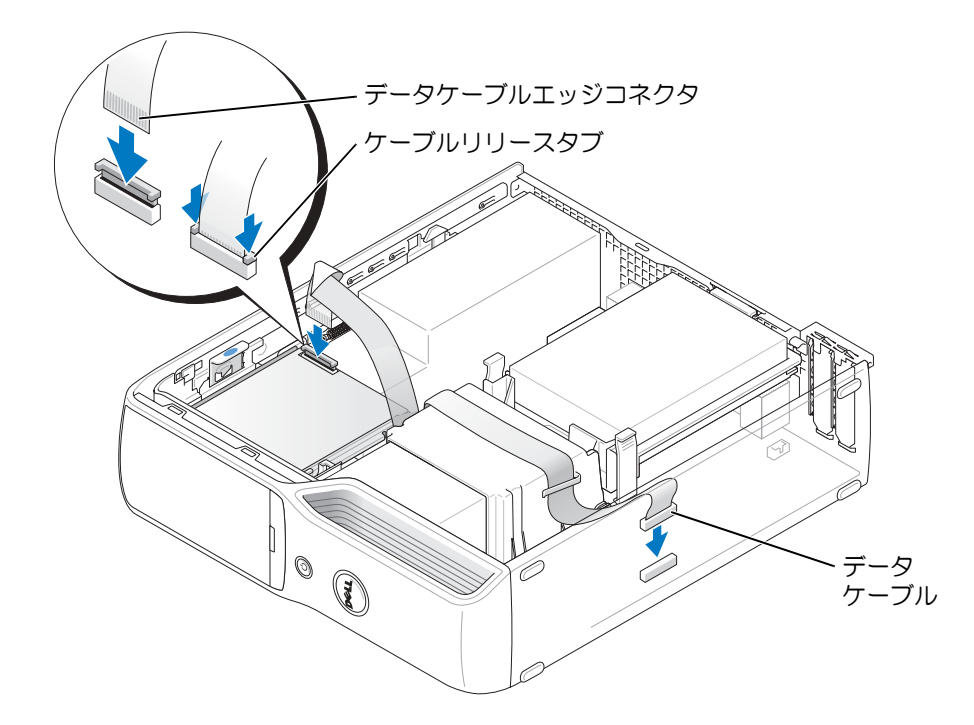

- 6 すべてのケーブル接続を確認します。冷却ファンや通気孔の妨げにならないようにケー ブルをまとめておきます。
- 7 CD/DVD ドライブを取り付けます(85 ページを参照してください)。
- 8 コンピュータカバーを取り付けます(101ページを参照してください)。
- 注意:ネットワークケーブルを接続するには、まずケーブルをネットワークデバイスに差し込み、次に、コンピュータに差し込みます。
- 9 コンピュータおよびデバイスをコンセントに接続して、電源を入れます。 ドライブの動作に必要なソフトウェアをインストールする手順については、ドライブに 付属のマニュアルを参照してください。
- 10 セットアップユーティリティを起動し(107 ページを参照してください)、該当する Diskette Drive (ディスケットドライブ) オプションを選択します。
- 11 Dell Diagnostics(診断)プログラムを実行して、コンピュータが正しく動作することを確認します(51ページを参照してください)。

## Modem(モデム)

- 注意:モデムを取り外したり装着したりする前に、コンピュータからすべての電話ケーブルおよびネットワークケーブルを抜いてください。
- 注意:コンピュータ内部の部品への静電気による損傷を防ぐため、コンピュータの電子部品に触れる前に、身体から静電気を逃してください。コンピュータシャーシの塗装されていない金属面に触れることにより、静電気を逃がすことができます。

#### モデムの交換

- 1 59 ページの「再インストールする前に」の手順に従います。
- 2 コンピュータカバーを取り外します(65ページを参照してください)。
- メモ:モデムを交換しやすくするために、場合により電源から電源ケーブルを取り外す必要があります。

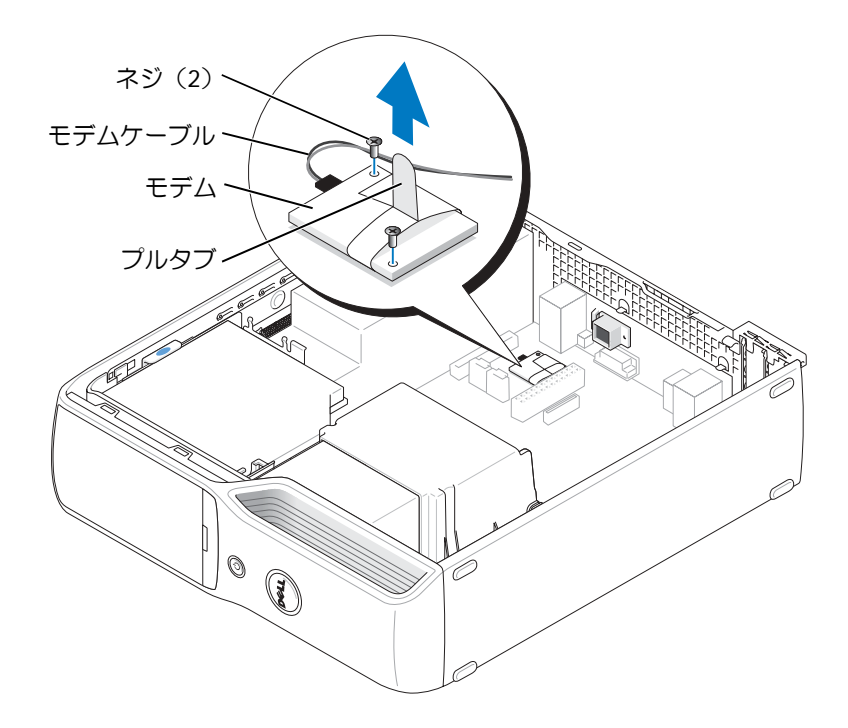

- 3 既存のモデムを取り外します。
  - a モデムからモデムケーブルを取り外します。
  - b 小さなプラスドライバを使用して、モデムをシステム基板に固定している2つの ネジを取り外し、ネジを保管します。
  - c 付いているプルタブをまっすぐ上に引き上げて、システム基板のコネクタからモ デムを取り外します。
- 注意:コネクタは正しく挿入できるように調整されています。ひっかかりを感じる場合は、コネクタを調べ、カードを再配置してください。
- 4 新しいモデムを取り付けます。
  - a モデムをネジ穴に合わせ、モデムをシステム基板のコネクタに押し込みます。
  - b プラスのドライバを使用して、モデムをシステム基板に固定している 2 つのネジ を交換し、締めます。
  - c モデムケーブルをモデムに接続します。
- 5 コンピュータカバーを取り付けます(101ページを参照してください)。

#### 外部モデムコネクタの交換

- 1 59 ページの「再インストールする前に」の手順に従います。
- 2 コンピュータカバーを取り外します(65ページを参照してください)。
- 3 モデムからモデムケーブルを抜きます。
- 4 外部モデムコネクタを取り外します。
  - a 外部モデムコネクタを固定しているネジを取り外します。
  - b モデムコネクタを固定しているスロットから外部モデムコネクタをスライドします。
  - c コンピュータからモデムケーブルとコネクタを取り外します。

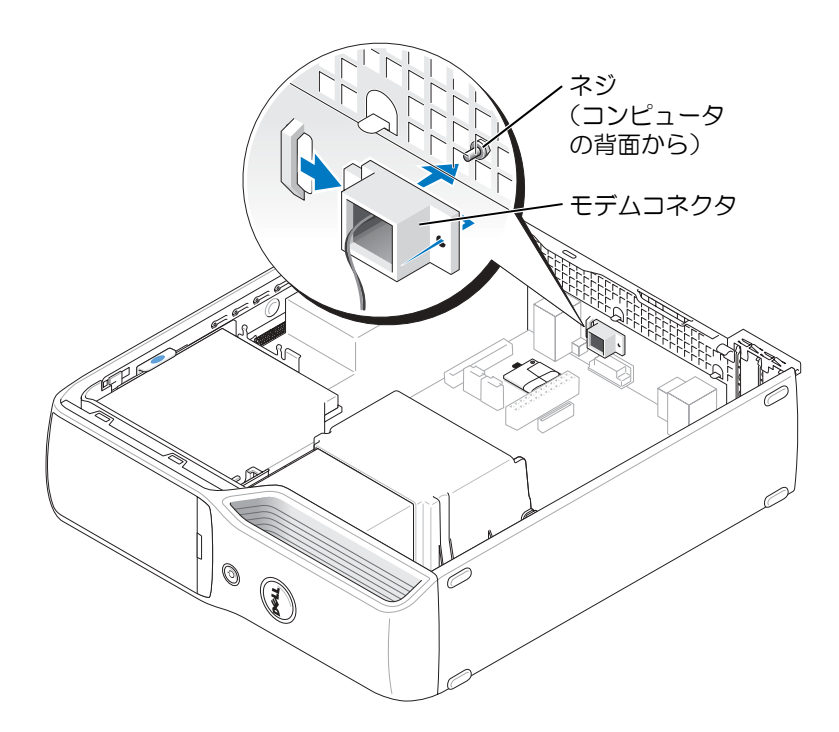

- 5 新しいモデムケーブルと外部モデムコネクタを取り付けるには、次の手順を実行します。
  - a 外部コネクタをコンピュータの背面にあるスロットに合わせます。
  - b 外部モデムコネクタを固定しているネジを取り外します。
  - c ケーブルワイヤを注意深く配線し、モデムケーブルをモデムに再接続します。
- 6 コンピュータカバーを取り付けます(101ページを参照してください)。

## バッテリー

- 注意:コンピュータ内部の部品への静電気による損傷を防ぐため、コンピュータの電子部品に触れる前に、身体から静電気を逃してください。コンピュータシャーシの塗装されていない金属面に触れることにより、静電気を逃がすことができます。

コイン型バッテリーは、コンピュータの設定、日付、時間の情報を保持します。バッテリの 寿命は数年です。コンピュータの電源を入れた後、繰り返し時間と日付の情報をリセットす る必要がある場合は、バッテリを交換します。

## バッテリーの交換

🧖 メモ:コイン型バッテリーの種類については、106ページの「電源」を参照してください。

- 1 ステップ 9 で正しい設定に戻すことができるように、セットアップユーティリティ画面 をすべて記録します(107 ページを参照してください)。
- 2 「59ページの「再インストールする前に」」の手順に従います。
- 3 コンピュータカバーを取り外します(65ページを参照してください)。
- 4 バッテリーソケットを探します(68ページを参照してください)。
- 注意:先のとがっていない物体でバッテリーをソケットから取り出す場合は、その物体でシステム基板を触らないように注意してください。バッテリーを取り出す前に、物体がバッテリーとソケットの間に挿入されていることを確認してください。確認しないと、ソケットをこじ開けたり、システム基板の回路トレースを壊したりして、システム基板を損傷する恐れがあります。
- 5 システムバッテリーを取り外します。
  - a コネクタのプラス側をしっかり下に押してバッテリーコネクタを支えます。
  - b バッテリーコネクタを支えながら、バッテリーをコネクタのプラス側に押し、コ ネクタのマイナス側の固定タブから取り出します。

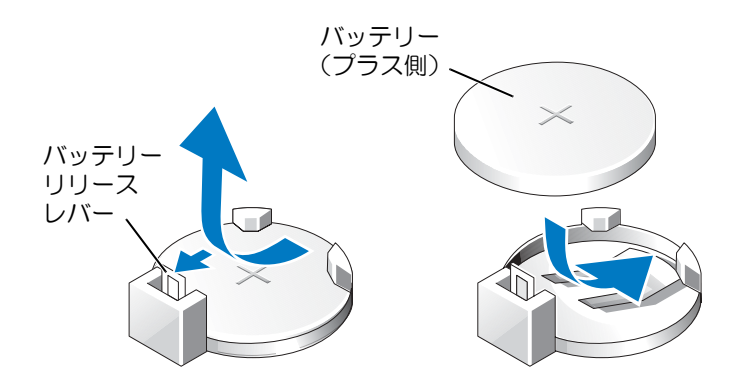

- 注意:バッテリーコネクタの損傷を防ぐため、バッテリーの取り付けや取り外しを行う間は、 コネクタをしっかり支える必要があります。
- 6 新しいシステムバッテリーを取り付けます。
  - a コネクタのプラス側をしっかり下に押してバッテリーコネクタを支えます。
  - b プラス側を上にしてバッテリーを持ち、コネクタのプラス側にある固定タブの下にスライドさせます。
  - c 所定の位置にカチッと収まるまでバッテリーをコネクタに押し込みます。

- 7 コンピュータカバーを取り付けます(101ページを参照してください)。
- 注意:ネットワークケーブルを接続するには、まずケーブルをネットワークデバイスに差し込み、次に、コンピュータに差し込みます。
- 8 コンピュータおよびデバイスをコンセントに接続して、電源を入れます。
- 9 セットアップユーティリティを起動(107ページを参照してください)して、手順1で 記録した設定に戻します。
- 10 古いバッテリーは適切に廃棄します。バッテリーの廃棄に関しては、『製品情報ガイド』 を参照してください。

## コンピュータカバーの取り付け

- 於していたがです。
   が、この項の手順を
   前始してください。
- すべてのケーブルがしっかりと接続され、ケーブルが邪魔にならない場所に束ねられているか確認します。
   電源ケーブルを軽く自分の方に引っ張り、ドライブの下にはさまらないようにします。
- 2 コンピュータの内部に工具や余った部品が残っていないか確認します。
- 3 カバーを装着するには、次の手順を実行します。
  - a カバーの底部をコンピュータの端底部にあるタブに合わせます。
  - b タブをてこにして、カバーを下に回転します。

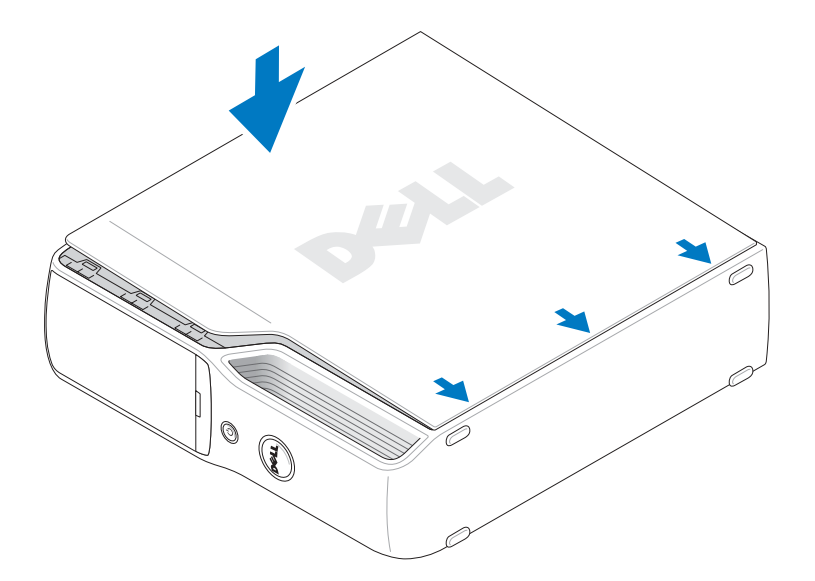

- c カバーリリースラッチを引き抜いてカバーをカチッと音がする場所にはめ込み、 カバーを適切に装着したらラッチを放します。
- d コンピュータをまっすぐ立てる前に、カバーが正しく装着されていることを確認 します。
- 注意:ネットワークケーブルを接続するには、まずケーブルをネットワークデバイスに差し込み、次に、コンピュータに差し込みます。
- 4 コンピュータおよびデバイスをコンセントに接続して、電源を入れます。

# 5

## 補足事項

## 仕様

| プロセッサ          |                                                                                   |
|----------------|-----------------------------------------------------------------------------------|
| プロセッサタイプ       | -<br>Intel <sup>®</sup> Pentium <sup>®</sup> 4 5XX プロセッサ (ハイパースレッディング<br>テクノロジ搭載) |
|                | Intel Celeron <sup>®</sup> D プロセッサ                                                |
| L1(レベル 1)キャッシュ | 16 KB                                                                             |
| L2(レベル 2)キャッシュ | Pentium 4 の場合、1 MB                                                                |
|                | Celeron の場合、256 KB                                                                |
|                | (コンピュータの構成に応じて)パイプラインバースト、8 ウェ<br>イセットアソシエィティブ、ライトバック SRAM                        |
|                |                                                                                   |

| メモリ              |                                                                                                |
|------------------|------------------------------------------------------------------------------------------------|
| タイプ              | 400 MHz および 533 MHz DDR2 アンバッファ SDRAM                                                          |
| メモリコネクタ          | 4                                                                                              |
| メモリ容量            | 256 MB、512 MB、1 GB、または 2-GB 非 ECC                                                              |
| 最小メモリ            | 256 MB                                                                                         |
| 最大搭載メモリ          | 4 GB                                                                                           |
|                  | <b>メモ</b> :オペレーティングシステムで利用可能なメモリのサイ<br>ズを確認する方法については、70 ページの「4 GB 構成でのメ<br>モリアドレシング」を参照してください。 |
| BIOS アドレス        | F0000h                                                                                         |
| コンピュータ情報         |                                                                                                |
| チップセット           | Intel 945G Express チップセット                                                                      |
| DMA チャネル         | 8                                                                                              |
| 割り込みレベル          | 24                                                                                             |
| BIOS チップ (NVRAM) | 4 MB                                                                                           |
| NIC              | 10/100 Mbps の通信が可能なオンボード NIC                                                                   |

| コンピュータ情報(続く)  |                                                                   |
|---------------|-------------------------------------------------------------------|
| システムクロック      | 800 MHz データレート                                                    |
| ビデオ           |                                                                   |
| タイプ           | Intel integrated Graphics Media Accelerator (GMA) 950             |
| オーディオ         |                                                                   |
| タイプ           | Sigmatel STAC9220                                                 |
|               |                                                                   |
| 拡張バス          |                                                                   |
| バスのタイプ        | PCI Express x1 および x16                                            |
| バス処理速度        | PCI Express:<br>x1 スロット双方向速度: 500 MB/s<br>x16 スロット双方向速度: 8 GB/sec |
| PCI Express : |                                                                   |
| コネクタ          | x1 × 1                                                            |
| コネクタのサイズ      | 36 ピン                                                             |
| コネクタのデータ幅(最大) | PCI Express $U - \mathcal{V} \times 1$                            |
| PCI Express : |                                                                   |
| コネクタ          | x16 	imes 1                                                       |
| コネクタのサイズ      | 164 ピン                                                            |
| コネクタのデータ幅(最大) | PCI Express $U - \mathcal{V} 	imes$ 16                            |

## ドライブ

| 3.5 インチのスリムラインメディアベイ × 1                                                                                 |
|----------------------------------------------------------------------------------------------------|
| 5.25 インチのスリムラインドライブベイ × 1                                                                                |
| シリアル ATA ドライブ、USB メモリデバイス、CD ドライブ、<br>DVD ドライブ、DVD+RW ドライブ、DVD/CD-RW コンボ<br>ドライブ、DVD+/-RW、およびメディアカードリーダー |
| 1 インチ高のハードドライブ × 1                                                                                       |
|                                                                                                    |

#### コネクタ

| 外付けコネクタ:        |                                                                                                    |
|-----------------|----------------------------------------------------------------------------------------------------|
| シリアル            | 9 ピンコネクタ、16550C 互換                                                                                    |
| IEEE 1394       | 6 ピンパワード背面パネルコネクタ × 1<br>(一部のコンピュータのみ)<br>6 ピンパワード正面パネルコネクタ × 1<br>(メディアカードリーダーはオプション)                |
| Video (ビデオ)     | 15 ピン D-SUB コネクタ(メス)                                                                                  |
| USB             | USB 2.0 準拠コネクタ × 7<br>(正面パネルに 2 つ、背面パネルに 5 つ)                                                         |
| ヘッドフォン          | 正面パネルミニコネクタ(ライン出力用)                                                                                   |
| オーディオ           | 5 つのコネクタ(ライン入力、ライン出力、マイク、<br>サラウンドサウンド、センター / LFE チャンネル)S/PDIF 背面<br>パネルコネクタ(S/PDIF コネクタは一部のコンピュータのみ) |
| ネットワークアダプタ      | RJ45 コネクタ                                                                                             |
| Modem(モデム)      | RJ11 (MDC 1.5) コネクタ                                                                                   |
| システム基板コネクタ:     |                                                                                                    |
| IDE ドライブ        | 40 ピンコネクタ × 1                                                                                         |
| シリアル ATA        | 7 ピンコネクタ × 1                                                                                          |
| ファン             | 5 ピンコネクタ × 1                                                                                          |
| PCI Express x1  | 36 ピンコネクタ                                                                                             |
| PCI Express x16 | 164 ピンコネクタ                                                                                            |
| USB             | オプションのメディアカードリーダー用 8 ピンヘッダー<br>(3.5 インチベイデバイス)                                                        |
| MDC             | 12 ピンコネクタ × 1                                                                                         |
| 正面パネルオーディオ      | 10 ピンコネクタ × 1                                                                                         |
| 正面パネル           | 34 ピンコネクタ × 1                                                                                         |
| 電源              | 2 x 10 コネクタ × 1                                                                                       |
| プロセッサ電源         | 2 x 2 コネクタ × 1                                                                                        |
| IEEE 1394       | オプションのメディアカードリーダー用2x5 ヘッダーx1<br>(3.5 インチベイデバイス)                                                       |

| ボタンとライト                     |                                                                                             |
|-----------------------------|---------------------------------------------------------------------------------------------|
| 電源ボタン                       | 押しボタン                                                                                       |
| 電源ライト                       | 緑色のライト — 緑色の点滅はスリープ状態です。緑色の点灯は<br>電源投入状態です。                                                 |
|                             | 黄色のライト — 黄色の点滅は取り付けられているデバイスに<br>問題が発生していることを示します。黄色の点灯は内部電源の<br>問題を示します(40ページの「電源の問題」を参照)。 |
| ハードドライブライト                  | 緑色                                                                                          |
| リンク保全ライト<br>(内蔵ネットワークアダプタ上) | 緑色のライト — 10 Mbps のネットワークとコンピュータが<br>正しく接続されていることを示します。                                      |
|                             | 橙色のライト — 100 Mbps のネットワークとコンピュータが<br>正しく接続されていることを示します。                                     |
|                             | オフ(点灯なし) — ネットワークとの物理的な接続が検知されていません。                                                        |
| 動作ライト<br>(内蔵ネットワークアダプタ上)    | 黄色の点滅ライト                                                                                    |
| 診断ライト                       | 背面パネルのライト x 4 (診断ライトのコードについては<br>47 ページの「診断ライト」を参照)                                         |
| スタンバイ電源ライト                  | システム基板上の AUX_PWR                                                                            |
| アクティビティライト(メディア             | '緑色の点滅ライト                                                                                   |

カードリーダーはオプション)

## 電源

DC 電源装置:

|   | ワット数                                                           | 270 W                                                                                                    |
|---|----------------------------------------------------------------|----------------------------------------------------------------------------------------------------|
|   | 熱散逸                                                            | 460.7 BTU / 時(486 kJ / 時)                                                                                   |
|   | 電圧(電圧設定に関する重要な<br>情報については『製品情報ガイ<br>ド』の「安全にお使いいただく<br>ために」を参照) | 固定電圧電源 — 110 V、50 / 60 Hz                                                                                   |
|   |                                                                | 手動選択および自動検出電源 — 50 / 60 Hz で 90 ~ 135 V、50 /<br>60 Hz で 180 ~ 265 V、50 / 60 Hz で 100 V(日本国内向けコン<br>ピュータの場合) |
| J | <b>バックアップバッテリー</b>                                             | 3 V CR2032 コイン型リチウム電池                                                                                       |

#### サイズと重量

| ノーハビ王王  |                                      |
|---------|--------------------------------------|
| 高さ      | 31 cm(12.2 インチ)                      |
| 幅       | 9.1 cm(3.6 インチ)                      |
| 奥行      | 36.3 cm (14.3 インチ)                   |
| 重量      | 7.4 kg(16.4 ポンド)                     |
| 環境      |                                      |
| 温度:     |                                      |
| 動作時     | 10 ° ~ 35 ℃                          |
|         | メモ:35 ℃ で、最大動作高度は 914 m です。          |
| 保管時     | $-40~^\circ\sim 65~^\circ\mathrm{C}$ |
| 相対湿度    | 20~80% (結露しないこと)                     |
| 最大震動:   |                                      |
| 動作時     | 0.25 G(3~200 Hz、0.5 octave / 分)      |
| 保管時     | 0.5 G(3~200 Hz、1 octave / 分)         |
| 最大耐久衝撃: |                                      |
| 動作時     | ボトムハーフサインパルス(50.8 cm / 秒の速度変化)       |
| 保管時     | 27 G フェアードスクエアウェーブ(508 cm / 秒の速度変化)  |
| 高度:     |                                      |
| 動作時     | $-15.2 \sim 3,048 \text{ m}$         |
| 保管時     | -15.2 $\sim$ 10.668 m                |

## セットアップユーティリティ

#### 概要

セットアップユーティリティ は次の場合に使用します。

- コンピュータに対してハードウェアの取り付け、変更、取り外しを行った後に、システム設定情報を変更する場合
- ユーザーパスワードなどの、ユーザーが選択可能なオプションを設定または変更する場合
- 現在のメモリの容量を調べたり、取り付けたハードドライブの種類を設定する場合

セットアップユーティリティを使用する前に、システム設定画面の情報を控えておくことを お勧めします。

注意:コンピュータの操作に詳しい方以外は、このプログラムの設定を変更しないことをお 勧めします。変更内容によっては、コンピュータが正しく動作しないことがあります。

## セットアップユーティリティの起動

- 1 コンピュータの電源を入れます(または再起動します)。
- 2 青い DELL™ ロゴが表示されたら、すぐに <F2> を押します。

キーを押すタイミングが遅れて、オペレーティングシステムのロゴが表示されてしまったら、Microsoft<sup>®</sup> Windows<sup>®</sup> デスクトップが表示されるまでそのまま待機します。デスクトップが表示されたら、コンピュータをシャットダウンして、操作をやり直してください(59 ページを参照してください)。

## セットアップユーティリティ画面

セットアップユーティリティ画面には、お使いのコンピュータの現在の(または変更可能な) 設定情報が表示されます。画面の情報は、以下の3つの領域に分割されています。オプションのリスト、アクティブなオプションのフィールド、キー操作。

| Options List (オプション<br>リスト) — このフィールド<br>は、セットアップユーティリ<br>ティウィンドウの左側に表<br>示されます。このフィールド<br>は、スクロール付きのボック<br>スで、お使いのコンピュータ<br>の設定(搭載しているハード<br>ウェア、省電力、およびセ<br>キュリティ機能など)を示す<br>機能を一覧表示します。 | <b>Option Field(オプションフィールド)</b> — この<br>フィールドには、各オプションの説明が表示されま<br>す。このフィールドでは、現在の設定を表示したり設<br>定を変更できます。<br>左右の矢印キーを使用して、オプションをハイライト<br>表示します。選択をアクティブにするには、 <enter><br/>を押します。</enter> |
|----------------------------------------------------------------------------------------------------|----------------------------------------------------------------------------------------------------|
| 上下の矢印キーで、リストを<br>上下にスクロールしてくだ<br>さい。オプションをハイライ<br>ト表示すると、Option<br>Field (オプションフィール<br>ド)にオプションの詳細、現<br>在の設定、および利用可能な<br>設定が表示されます。<br>各メインオプションフィー<br>ルドを展開したり折りたた                        | Key Functions(キー操作)— このフィールドは<br>Option Field(オプションフィールド)の下に表示<br>され、キーに割り当てられた機能をアクティブなセッ<br>トアップユーティリティフィールド内に一覧表示し                                                                   |
### セットアップオプション

メモ:コンピュータや BIOS のバージョン、取り付けられているデバイスによっては、このセクションに一覧表示されている項目が表示されなかったり、記載どおりに表示されないことがあります。

| システム                               |                                                                                                    |  |
|------------------------------------|----------------------------------------------------------------------------------------------------|--|
| System Info<br>(システム情報)            | コンピュータ名、BIOS のバージョン番号と日付、システムタグ、その他のシステム固有情報などのシステム情報を表示します。                                                                                                    |  |
| CPU Info<br>(CPU 情報)               | コンピュータのプロセッサがハイパースレッディングをサポートし<br>ているかどうかを識別し、プロセッサバス速度、プロセッサ ID、ク<br>ロック速度、および L2 キャッシュを一覧表示します。                                                                                                    |  |
| Memory Info<br>(メモリ情報)             | 搭載メモリのサイズ、メモリ速度、チャネルモード(デュアルまたは<br>シングル)、および搭載メモリのタイプを表示します。                                                                                                    |  |
| Date/Time<br>(日付 / 時刻)             | 現在の日付と時刻の設定を表示します。                                                                                                    |  |
| 起動順序                               | この一覧で指定されたデバイス順序に従って、コンピュータを起動します。                                                                                                    |  |
|                                    | メモ:起動デバイスを挿入してコンピュータを再起動すると、このオ<br>プションがセットアップユーティリティメニューに表示されます。<br>USB メモリデバイスから起動するには、USB デバイスを選択して、一<br>覧の先頭に移動します。                                                                                                    |  |
| ドライブ                               |                                                                                                    |  |
| Diskette Drive<br>(ディスケットドライブ)     | システム基板の FLOPPY コネクタに接続されたフロッピードライブ<br>を識別して定義します。定義の種類は、Off (オフ)、USB、Internal<br>(内蔵) または Read Only (読み取り専用)です。                                                                                                    |  |
| Drives 0 through 1<br>(ドライブ 0 ~ 1) | システム基板の SATA または PRI IDE コネクタに接続されたドライブ<br>を識別し、ハードドライブの容量を一覧表示します。                                                                                                    |  |
| SATA Operation<br>(SATA 動作)        | SATA モードを識別して定義します。SATA コントローラは、Normal<br>(標準)または Combo(コンボ)モードに設定できます。                                                                                                    |  |
| Onboard Devices(オンボードデバイス)         |                                                                                                    |  |
| NIC Controller<br>(NIC コントローラ)     | NIC は On (オン) (デフォルト)、Off (オフ)、または On w/ PXE に<br>設定できます。On w/ PXE 設定がアクティブな場合は(以降の起動<br>プロセスのみで有効)、 <ctrl><alt><b>を押すように指示されます。<br/>このキーの組み合わせを押すと、ネットワークサーバからの起動方法<br/>を選択できるメニューが表示されます。起動ルーチンがネットワーク<br/>サーバーから使用できない場合、コンピュータは起動順序リスト内の<br/>次のデバイスからの起動を試みます。</b></alt></ctrl> |  |
| 1394 Controller<br>(1394 コントローラ)   | IEEE 1394 接続の有効 / 無効を切り替えます。                                                                                                    |  |

| Card Reader<br>(カードリーダー)              | オプションのメディアカードリーダーの有効 / 無効を切り替えます。                                                                                              |  |  |  |
|---------------------------------------|----------------------------------------------------------------------------------------------------|--|--|--|
| Audio Controller<br>(オーディオ<br>コントローラ) | オンボードオーディオコントローラの有効 / 無効を切り替えます。                                                                                               |  |  |  |
| USB Controller<br>(USB コントローラ)        | On (オン)(デフォルト)に設定すると、オペレーティングシステムで USB デバイスが検出されてサポートされます。No Boot(起動なし)オプションをオンにすると、USB コントローラが有効になりますが、USB ストレージデバイスは認識されません。 |  |  |  |
| Video(ビデオ)                            |                                                                                                    |  |  |  |
| Primary Video<br>(プライマリビデオ)           | コンピュータ上に 2 つのビデオコントローラが存在する場合、どちら<br>がプライマリになるかを指定します。                                                                         |  |  |  |
| Video Memory Size<br>(ビデオメモリサイズ)      | オンボードビデオコントローラ用に 8 MB (デフォルト) または 1 MB<br>のシステムメモリを選択します。                                                                      |  |  |  |
| Performance (パフォーマンス)                 |                                                                                                    |  |  |  |
| HyperThreading<br>(ハイパース<br>レッディング)   | コンピュータのプロセッサがハイパースレッディングをサポートしている場合、Options List(オプションリスト)にこのオプションが表示されます。                                                     |  |  |  |
| SpeedStep<br>(スピードステップ)               | このフィールドでは、コンピュータでサポートされるすべてのプロ<br>セッサについて、Enhanced SpeedStep Technology を有効にするか<br>どうかを指定します。                                  |  |  |  |
| HDD Acoustic Mode<br>(HDD アコースティック    | <ul> <li>Bypass — お使いのコンピュータは、現在のアコースティックモードの設定をテストまたは変更しません。</li> </ul>                                                       |  |  |  |
| モード)                                  | • Quiet (静粛) (デフォルト) — ハードドライブは最も静かな設定で<br>動作します。                                                                              |  |  |  |
|                                       | <ul> <li>Suggested (推奨) — ハードドライブは、ドライブ製造元が推奨する速度レベルで動作します。</li> </ul>                                                         |  |  |  |
|                                       | <ul> <li>Performance (パフォーマンス) — ハードドライブは最大速度で動作します。</li> </ul>                                                                |  |  |  |
|                                       | メモ:Performance(パフォーマンス)モードへ切り替えると、ドライ<br>ブはより大きなノイズを発生する場合がありますが、動作に影響はあ<br>りません。                                              |  |  |  |
|                                       | <b>メモ</b> :アコースティック設定を変更しても、ハードドライブイメージ<br>は変わりません。                                                                            |  |  |  |

www.dell.com | support.dell.com

| Security<br>(セキュリティ)                    | 利用可能なシステムセキュリティオプションを表示します。                                                                                                    |
|-----------------------------------------|----------------------------------------------------------------------------------------------------|
| DEP<br>(Execute Disable)<br>(DEP(実行不可)) | <ul> <li>Opt-In(デフォルト)— NX-対応プロセッサを搭載したコンピュータ<br/>上ではデフォルトで DEP が有効になっています。このオプションでは、<br/>Windows システムバイナリのみが DEP の対象となります。アプリケー<br/>ションについては、アプリケーション互換シムを作成しアプリケー<br/>ションとともにそのシムをインストールすることで、DEP 保護を有効<br/>にできます。</li> </ul>                                                                                                    |
|                                         | <ul> <li>Opt-Out — DEP はすべてのプロセスに対して有効です。ユーザーは、システムのプロパティで特定のアプリケーションについての例外を手動で作成できます。または、IT 担当者や ISV は Application Compatibility Toolkit を使用して opt-out 設定を行うことができます。</li> <li>Always On (常時オン) — 例外なく完全に DEP を適用します。</li> <li>Always Off (常時オフ) — ユーザーモードでの DEP の適用を行いません。ドライバおよび Windows コアカーネルバイナリは DEP の対象ですが、その他のバイナリは対象アプリケーションのセットに含</li> </ul> |
| Unlock Setup<br>(セットアップの<br>アンロック)      |                                                                                                    |
|                                         | なっている場合にのみ表示されます。                                                                                                    |
| Admin Password<br>(管理者パスワード)            | コンピュータのセットアップユーティリティへのアクセスを制限で<br>きます。これは、System Password (システムパスワード) オプショ<br>ンでシステムへのアクセスを制限するのと同様のオプションです。<br>メモ: パスワードを削除するには、古いパスワードを入力して <enter></enter>                                                                                                    |
|                                         | を2回押します。                                                                                                    |
| System Password<br>(システムパスワード)          | システムのパスワードセキュリティ機能の現在のステータスを表示<br>し、新しいシステムパスワードの設定と検証を可能にします。                                                                                                    |
| Password Status<br>(パスワードの<br>ステータス)    | セットアップパスワードを使用して、システムパスワードフィールド<br>をロックします。フィールドをロックすると、コンピュータの起動時<br>に <ctrl><enter> を押してもパスワードセキュリティを無効にでき<br/>ません。</enter></ctrl>                                                                                                    |
| Power Management                        | (電力の管理)                                                                                                    |
| AC Recovery<br>(AC リカバリ)                | コンピュータに AC 電源が回復した場合にどうするかを設定します。                                                                                                    |
| Auto Power On<br>(自動電源オン)               | コンピュータに自動的に電源を投入するよう設定します。選択可能な<br>オプションは、every day(毎日)または毎週 Monday through<br>Friday(月~金)です。                                                                                                    |
|                                         | デフォルト設定は <b>Off(オフ)</b> です。                                                                                                    |
|                                         | この機能は、電源タップやサージプロテクタでコンピュータをシャッ<br>トダウンした場合は動作しません。                                                                                                    |

| Auto Power Time<br>(自動電源投入時刻)      | コンピュータに自動的に電源を投入する時刻を設定します。<br>時刻は24時間形式(時:分)で表示されます。左右の矢印キーを押<br>して数値を増減するか、日付と時刻のフィールドの両方に数値を入力<br>して、起動する時刻を変更します。<br>この機能は、電源タップやサージプロテクタでコンピュータをシャッ |  |  |  |
|------------------------------------|----------------------------------------------------------------------------------------------------|--|--|--|
| Low Power Mode<br>(節電モード)          | このモードは、電力を節約するときに使用します。                                                                                                    |  |  |  |
| Suspend Mode<br>(サスペンドモード)         | 選択可能なオプションは、S1(コンピュータが低電力モードで動作す<br>るサスペンド状態)とS3(ほとんどのコンポーネントへの供給電力<br>を抑制または停止するスタンバイ状態)です。ただし、システムメモ<br>リはアクティブなままです。                                  |  |  |  |
| Maintenance(メンテナンス)                |                                                                                                    |  |  |  |
| Load Defaults<br>(デフォルト設定の<br>ロード) | コンピュータの工場設定に戻します。                                                                                                    |  |  |  |
| Event Log<br>(イベントログ)              | システムのイベントログを表示します。                                                                                                    |  |  |  |
| POST Behavior(POST 動作)             |                                                                                                    |  |  |  |
| Fastboot(高速起動)                     | <b>On (オン)</b> (デフォルト)に設定すると、一部の設定とテストがスキップされるため、コンピュータが高速に起動します。                                                                                        |  |  |  |
| Numlock Key                        | このオプションは、キーボードの一番右にあるキーに関係します。On<br>(オン)(デフォルト)に設定すると、各キートップに表示されている<br>数字と演算記号が有効になります。Off(オフ)に設定すると、各キー<br>の側面に表示されているカーソル制御機能が有効になります。                |  |  |  |
| POST Hotkeys<br>(POST ホットキー)       | このオプションを使用すると、コンピュータの起動時に表示される<br>ファンクションキーを指定できます。                                                                                                    |  |  |  |
| Keyboard Errors<br>(キーボードエラー)      | このオプションを使用すると、コンピュータの起動時にキーボードエ<br>ラーを報告するかどうかを指定できます。                                                                                                   |  |  |  |
|                                    |                                                                                                    |  |  |  |

#### Boot Sequence (起動順序)

この機能を使用すると、デバイスの起動順序を変更できます。

注意:起動順序の設定を変更したときは、新しい設定を保存しないと変更内容が失われます。

#### オプション設定

- Diskette Drive (ディスケットドライブ) コンピュータがフロッピードライブからの起動を試みます。ドライブ内のフロッピーディスクが起動用でない場合、フロッピーディスクがドライブにない場合、またはコンピュータにフロッピードライブが取り付けられていない場合、コンピュータはエラーメッセージを生成します。
- Hard Drive (ハードドライブ) コンピュータはプライマリハードドライブからの起動を試みます。オペレーティングシステムがドライブにない場合、コンピュータはエラーメッセージを生成します。
- CD Drive (CD ドライブ) コンピュータは CD ドライブからの起動を試みます。CD がドライブにない場合、あるいは CD にオペレーティングシステムがない場合、コン ピュータはエラーメッセージを生成します。
- USB Flash Device (USB フラッシュデバイス) USB ポートにメモリデバイスを挿入し、コンピュータを再起動します。画面の右上角に F12 = Boot Menu と表示されたら、<F12>を押します。BIOS がデバイスを認識し、USB flash オプションを起動メニューに追加します。
- メモ: USB デバイスから起動するには、そのデバイスが起動可能デバイスである必要があります。デバイスのマニュアルを参照して、デバイスが起動可能であるか確認してください。

#### 現在の起動用の起動順序の変更

この機能は、フロッピードライブやメモリキーなどの USB デバイスからコンピュータを再起動するときなどに使用します。

- USB デバイスから起動するときは、USB デバイスを USB コネクタに接続します(68 ページを参照してください)。
- 2 コンピュータの電源を入れます(または再起動します)。
- 3 画面の右上角に F2 = Setup, F12 = Boot Menu と表示されたら、<F12> を押します。

キーを押すタイミングが遅れて、オペレーティングシステムのロゴが表示されてしまったら、Microsoft Windows デスクトップが表示されるまでそのまま待機します。デスクトップが表示されたら、コンピュータをシャットダウンして、操作をやり直してください(59 ページを参照してください)。

使用可能な起動デバイスをすべて一覧表示した Boot Device Menu(起動デバイスメニュー)が表示されます。

4 デバイスを選択して < Enter> を押します。

たとえば、USB メモリキーから起動する場合は、USB Flash Device (USB フラッシュ デバイス) をハイライト表示して <Enter> を押します。

メモ: USB デバイスから起動するには、そのデバイスが起動可能デバイスである必要があります。デバイスのマニュアルを参照して、デバイスが起動可能であるか確認してください。

メモ:起動順序は System Setup Options (セットアップユーティリティオプション)の Boot Sequence (起動順序) オプションでも変更できます (「109 ページ」を参照してください)。

#### 将来の起動用の起動順序の変更

- 1 セットアップユーティリティを起動します(「108ページ」を参照してください)。
- 2 矢印キーを押して Boot Sequence (起動順序) メニューオプションをハイライト表示 し、<Enter>を押してメニューにアクセスします。
- 🧭 メモ:後で元に戻すこともできるよう、現在の起動順序を控えておきます。
- 3 デバイスの一覧内を移動するには、上下矢印キーを押します。
- 4 デバイスを有効または無効にするには、スペースバーを押します(有効にしたデバイス にはチェックマークが付いています)。
- 5 選択したデバイスを一覧内で上下に移動するには、<U>キーまたは <D>キーを押します。

# 忘れたパスワードの取り消し

- - 1 「59ページの「再インストールする前に」」の手順に従います。

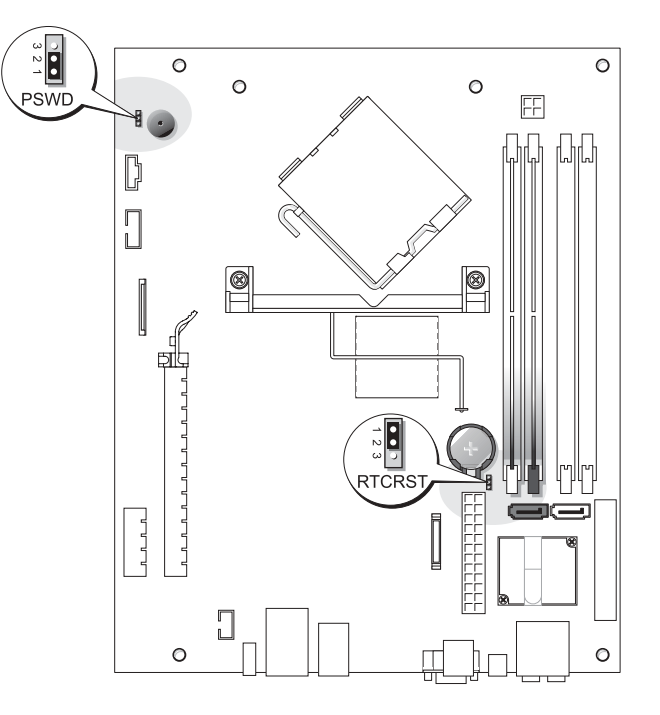

- 2 システム基板上にある 3 ピンパスワードジャンパ (PSWD) を見つけ、ジャンパプラグ をピン1 とピン2 に取り付けて、パスワードをクリアします。
- メモ:工場出荷時は、ジャンパプラグがピン2とピン3に取り付けられています。
- 3 コンピュータカバーを取り付けます(101ページを参照してください)。
- 4 コンピュータおよびモニタをコンセントに接続して、電源を入れます。
- 5 Microsoft<sup>®</sup> Windows<sup>®</sup> デスクトップが表示されたら、コンピュータをシャットダウン します(59ページを参照してください)。
- 6 モニタの電源を切ってコンセントから外します。
- 7 コンピュータの電源ケーブルをコンセントから外し、電源ボタンを押してシステム基板の静電気を逃がします。
- 8 コンピュータカバーを取り外します(65ページを参照してください)。
- 9 システム基板上にある 3 ピンパスワードジャンパ (PSWD) を見つけ (「114 ページ」を 参照)、ジャンパプラグをピン 2 とピン 3 に取り付けて、パスワード機能を再度有効に します。
- 10 コンピュータカバーを取り付けます(101ページを参照してください)。
- 注意:ネットワークケーブルを接続するには、まずケーブルをネットワークデバイスに差し込み、次に、コンピュータに差し込みます。
- 11 コンピュータおよびデバイスをコンセントに接続して、電源を入れます。

### CMOS 設定の取り消し

- - 1 59 ページの「再インストールする前に」の手順に従います。
  - 2 最新の CMOS 設定にリセットします。
    - a システム基板上の 3 ピン CMOS ジャンパ(RTCRST)を見つけます(114 ページを 参照してください)。
    - **b** ピン1とピン2からジャンパプラグを取り外します。
    - c ジャンパプラグをピン2とピン3に取り付けて、約5秒待ちます。
    - d ジャンパプラグをピン1とピン2に再度取り付けます。
  - 3 コンピュータカバーを取り付けます(101ページを参照してください)。
- 注意:ネットワークケーブルを接続するには、まずケーブルを壁のネットワークジャックに 差し込み、次に、コンピュータに差し込みます。
- 4 コンピュータおよびデバイスをコンセントに接続して、電源を入れます。

## コンピュータのクリーニング

#### コンピュータ、キーボード、およびモニタ

- 警告:コンピュータをクリーニングする前に、コンピュータの電源ケーブルをコンセントから抜きます。コンピュータのクリーニングには、水で湿らせた柔らかい布をお使いください。 液体クリーナーやエアゾールクリーナーは使用しないでください。可燃性物質を含んでいる場合があります。
- ブラシの付いた掃除機を使って、コンピュータのスロット部分や開口部、およびキーと キーボードの間から慎重にほこりを取り除きます。
- 注意:モニタ画面を石鹸またはアルコール溶液で拭かないでください。反射防止コーティン グが損傷する恐れがあります。
- モニタ画面をクリーニングするには、水で軽く湿らせた柔らかくて清潔な布を使います。可能であれば、画面クリーニング専用ティッシュまたはモニターの静電気防止コーティング用の溶液をお使いください。
- キーボード、コンピュータ、およびモニタのプラスチック部分は、水と中性液体洗剤を 3対1で混ぜ合わせた溶液で湿らした柔らかくて清潔なクリーニング布を使って拭き ます。

クリーニング布を浸さないでください。またコンピュータやキーボードの内部に水が入 らないようにしてください。

#### マウス

画面のカーソルが飛んだり、異常な動きをする場合、マウスをクリーニングします。光学式 でないマウスをクリーニングするには、次の手順を実行します。

- 1 マウスの底の保持リングを反時計回りに回して、ボールを取り外します。
- 2 清潔で糸くずのでない布でボールを拭きます。
- 3 ボールケージを軽く吹いて、ほこりや糸くずを取り除きます。
- 4 ボールケージ内側のローラーに汚れが堆積している場合、イソプロピルアルコールを軽 く含ませた綿棒で取り除きます。
- 5 ローラーが溝からずれてしまった場合、中央になおします。綿棒の綿毛がローラーに 残っていないか確認します。
- 6 ボールと保持リングを取り付けます。カチッと所定の位置に収まるまで、保持リングを 時計回りに回します。

#### CD および DVD

注意: CD / DVD ドライブのレンズの手入れには、必ず圧縮空気を使用して、圧縮空気に付属しているマニュアルの手順に従ってください。ドライブのレンズには絶対に触れないでください。

CD や DVD がスキップしたり、音質や画質の低下がみられる場合、ディスクを掃除してみます。

1 ディスクの外側の縁を持ちます。中央の穴の縁に触れることもできます。

注意:円を描くようにディスクを拭くと、ディスク表面に傷をつける恐れがあります。

2 糸くずのでない柔らかな布で、ディスクの裏面(ラベルのない面)を中央から縁に向け て放射状にそっと拭きます。

頑固な汚れには、水、または石鹸を薄めた水を使用します。ディスクの汚れを落とし、 ほこりや指紋、ひっかき傷などからディスクを保護する市販のディスククリーナーもあ ります。CD用のクリーニング製品は、DVDにも使用できます。

# デルテクニカルサポートポリシー(米国内のみ)

サポート担当者によるテクニカルサポートでは、トラブルシューティングの過程で、お客様 のご協力とご参加が不可欠です。このテクニカルサポートでは、オペレーティングシステム、 ソフトウェアプログラム、ハードウェアドライバを出荷時のデフォルト設定に復元したり、 ご使用のコンピュータや設置されているすべてのハードウェアが適切に機能しているかど うかを検証したりできます。サポート担当者によるテクニカルサポートだけでなく、 support.dell.comでオンラインテクニカルサポートを利用することもできます。また、有 料で利用できるテクニカルサポートオプションもあります。

デルでは、コンピュータおよび「Dell 製品にインストールされている」ソフトウェアや周辺 機器に対して限定的なテクニカルサポートを提供しています<sup>1</sup>。サードパーティ製のソフト ウェアや周辺機器に対するサポートは、製品の製造元によって提供されます。これらの製品 には、Dell Software and Peripherals、Readyware、カスタムファクトリー統合を通じて購 入、インストールされたソフトウェアや周辺機器も含まれます<sup>2</sup>。

- <sup>1</sup> 修理サービスは、製品保証の契約条項およびコンピュータ購入に際して交わした任意のサポート サービス契約に従って提供されます。
- <sup>2</sup> カスタムファクトリー統合(CFI)プロジェクトに含まれているすべてのデル標準コンポーネントは、お使いのコンピュータに適用されるデルの標準製品保証の対象となっています。一方で、デルでは、コンピュータのサービス契約期間中、部品交換プログラムを拡張し、CFIで組み込まれたすべての非標準サードパーティ製ハードウェアコンポーネントに対応します。

#### 「Dell 製品にインストールされている」ソフトウェアと周辺機器の定義

Dell 製品にインストールされているソフトウェアとは、コンピュータの製造過程でインストールされるオペレーティングシステムやソフトウェアプログラム(Microsoft<sup>®</sup> Office、 Norton Antivirus など)を指します。

Dell 製品に設置されている周辺機器には、内蔵拡張カードや Dell の名称がついたモジュー ルベイ、PC カードアクセサリが含まれます。また、Dell の名称がついたモニター、キーボー ド、マウス、スピーカー、電話モデム用のマイク、ドッキングステーションやポートリプリ ケータ、ネットワーク製品、およびすべての関連ケーブルも含まれます。

#### 「サードパーティ製」ソフトウェアと周辺機器の定義

サードパーティ製ソフトウェアと周辺機器には、デルが販売し、かつ Dell の名称がついて いない周辺機器、アクセサリ、ソフトウェアプログラムが含まれます(プリンタ、スキャナ、 カメラ、ゲームなど)。サードパーティ製のソフトウェアや周辺機器に対するサポートは、こ れらの製品の製造元によって提供されます。

# FCC に関する注意事項(米国内のみ)

Dell コンピュータシステム のほとんどは、Federal Communications Commission(米国連 邦通信委員会、FCC)によってクラス B のデジタルデバイスに分類されています。お使いの コンピュータシステムがどのクラスに分類されているかを判断するには、コンピュータの底 面、側面、背面パネル、カード取り付けブラケット、およびカード自体に貼付されているす べての FCC 登録ラベルを確認してください。その中のラベルに 1 つでもクラス A と表示さ れたものがあった場合は、そのシステム全体がクラス A のデジタルデバイスとなります。す べてのラベルに FCC クラス B と表示され、FCC ID ナンバーまたは FCC ロゴ(FC)で識別 されている場合、そのシステムはクラス B のデジタルデバイスとなります。

お使いのシステムの FCC 分類を確認できたら、該当する FCC に関する注意事項を一読して ください。FCC 規定には、デルによる明示的な承認のない変更や修正によって、この装置に 対する操作権限が取り消されることがあると定められています。

このデバイスは FCC 規定の第15条に準拠しています。操作は、次の2つの条件の対象になります。

- このデバイスが有害な電波障害を生じさせないこと。
- 好ましくない操作を引き起こす可能性のある電波障害を含め、このデバイスが受信した 電波障害を受け入れること。

### クラス A

この装置はテストの結果、FCC 規定の第 15 条に準拠したクラス A のデジタルデバイスに対 する制限を満たすことが確認されています。これらの制限は、この装置が商用環境で使用さ れた場合、有害な電波障害から適切に保護されるように設定されたものです。この装置は無 線電波エネルギーを発生、使用、放射するので、製造元の解説マニュアルどおりにインストー ルされ、使用されていない場合は、無線通信に対して有害な電波障害を発生させてしまう可 能性があります。この装置を住宅地域において操作すると、有害な電波障害が発生する可能 性がありますが、その場合には自身の責任のもとその電波障害を解決する必要があります。

#### クラス B

この装置はテストの結果、FCC 規定の第 15 条に準拠したクラス B のデジタルデバイスに対 する制限を満たすことが確認されています。これらの制限は、この装置が住宅地域に設置さ れた場合、有害な電波障害から適切に保護されるように設定されたものです。この装置は無 線電波エネルギーを発生、使用、放射するので、製造元の解説マニュアルどおりにインス トールされ、使用されていない場合は、無線通信に対して電波障害を発生させてしまう可能 性があります。ただし、正しくインストールが行われていれば電波障害が発生しないという 保証はありません。この装置がラジオやテレビの受信に電波障害を引き起こすかどうかはそ の装置の電源をオンまたはオフにすることによって判定できますので、以下の方法を1つ、 またはそれ以上実施して問題を解決してください。

- 受信アンテナの方向や位置を変える。
- 装置と受信機を離れた位置に置く。
- 装置の電源プラグを、受信機が接続している電気回路とは別の回路のコンセントに差し 込む。
- 販売代理店または熟練したラジオ・テレビ技術者に相談する。

#### FCC ID 情報

次の情報は、このマニュアルで扱っているデバイスに対して、FCC 規定に従って提供される ものです。

モデル番号:DHP

会社名:

Dell Inc. One Dell Way Round Rock, Texas 78682 USA 512-338-4400

# デルへのお問い合わせ

インターネット上でのデルへのアクセスは、次のアドレスをご利用ください。

- www.dell.com
- support.dell.com (テクニカルサポート)
- 注意:フリーコールは、サービスを提供している国内でのみご利用になれます。

デルへお問い合わせになる場合、以下の表の電子アドレス、電話番号、およびコードをご利用ください。

メモ:フリーコール番号は、その番号が記載されている国でのみ使用できます。

デルヘお問い合わせになるときは、各国のデルの電話番号、E メールアドレスをまとめた次の表を参照してください。どのコードを選択するかは、どこから電話をかけるか、また受信 先によっても異なります。さらに、国によって国際電話のかけ方も変わってきます。国際電話のかけ方については、国内または国際電話会社にお問い合わせください。

| 国(都市)<br>国際電話アクセスコード<br>国番号<br>市外局番 | 部署名またはサービスエリア、<br>Web サイトおよび E メールアドレス | 市外局番<br>市内番号、および<br>フリーコール |
|-------------------------------------|----------------------------------------|----------------------------|
| Japan(川崎)                           | ウェブサイト:support.jp.dell.com             |                            |
| 国際電話アクセスコード:<br><b>001</b>          | テクニカルサポート<br>(Dimension™、Inspiron™)    | フリーコール:0120-198-226        |
| Country Code: <b>81</b>             | テクニカルサポート(海外から)                        | 81-44-520-1435             |
| City Code: <b>44</b>                | (Dimension / Inspiron)                 |                            |
|                                     | ファックス情報サービス                            | 044-556-3490               |
|                                     | 24 時間納期案内電話サービス                        | 044-556-3801               |
|                                     | カスタマケアー                                | 044-556-4240               |
|                                     | ビジネスセールス本部(従業員数 400 人未満)               | 044-556-1465               |
|                                     | 法人営業本部(従業員数 400 人以上)                   | 044-556-3433               |
|                                     | エンタープライズ営業本部<br>(従業員数 3500 人以上)        | 044-556-3430               |
|                                     | 官公庁 / 研究・教育機関 / 医療機関セールス               | 044-556-1469               |
|                                     | デルグローバルジャパン                            | 044-556-3469               |
|                                     | 個人のお客様                                 | 044-556-1760               |
|                                     | 代表                                     | 044-556-4300               |

# 索引

#### В

BIOS, 107

### С

CD コピー,22 再生,20 CD および DVD の コピー,22 CD/DVD ドライブ 問題,30 CD/DVD-RW ドライブ 問題,31 CMOS 設定 取り消し,115

### D

Dell Premier サポート ウェブサイト,10 DVD コピー,22 再生,20 DVD ドライブ 問題,30

### I

IEEE 1394 問題,34

#### Μ

Microsoft Windows ラベル , 10

#### Ρ

PC Restore, 55 PCI Express カード 取り付け , 74 取り外し , 77

### S

SATA。「シリアル ATA」を 参照してください。

### т

TV コンピュータへの接続 , 16

#### U

USB デバイスからの起動 , 113

#### W

Windows XP システムの復元,55 スキャナー,42 デバイスドライバの ロールバック,54 Windows XP(続き) ネットワークセットアップ ウィザード,18 ハードウェアに関するトラ ブルシューティング,55 ハイパース レッディング,28 復元,55 プログラム互換性 ウィザード,36 ヘルプと サポートセンター,11

#### あ

安全にお使いいただく ために,9

#### い

インターネット 接続、オプション , 18 接続、セットアップ , 19 接続、説明 , 18 問題 , 31

### う

ウィザード ネットワークセットアップ ウィザード , 18 プログラム互換性 ウィザード , 36

#### 索引 | 121

### え

エラーメッセージ 診断ライト , 47 エンドユーザーライセンス 契約 , 9

### お

オーディオ。「サウンド」 参照。 オペレーティングシステム 復元 , 55 音量

調整,43

#### か

カード PCI Express, 73 サポートされる種類, 73 スロット, 73 取り付け, 74 取り外し, 77 快適な使い方, 9 カバー 閉じる, 101 開く, 65 画面。「モニタ」参照。

### き

キーボード 問題,35 起動 USB デバイス,113 起動順序,112 オプション設定,113 変更,113,114 休止状態モード,25,27

### こ

コンピュータ 以前の動作状態の復元,55 クリーニング,116 内部,67 破損,35,36,37 反応が停止した場合,35,36

### さ

サービスタグ,10 再生 CD,20 DVD,20 サウンド 音量,43 問題,43 サポート デルへの お問い合わせ,118,120 ポリシー,117

### し

システム基板,68 システムの復元,55 仕様 オーディオ,104 拡張バス,104 環境,107 技術,103 コネクタ,105 コンピュータ情報,103 サイズと重量,107 電源,106 ドライブ,104 ビデオ,104 プロセッサ,103 ボタンとライト,106 メモリ,103 シリアル ATA, 80 診断 デル,51 ライト,47 診断ライト,47

# す

スキャナー 問題 , 42 スタンバイモード , 25 スピーカー 音量 , 43 問題 , 43

#### せ

製品情報ガイド,9 設定 セットアップ ユーティリティ,107 セットアップ図,9 セットアップユーティリティ オプション,109 画面,108 起動,108

# そ

ソフトウェア ハイパース レッディング , 28 問題 , 36, 37

### ち

チェックディスク,31

### τ

テクニカルサポート ポリシー,117 ディスプレイ。「モニタ」 参照。 デル Dell Diagnostics(診断) プログラム,51 お問い合わせ,118,120 サポートサイト,10 サポートポリシー,117 電源

オプション,26 オプション、休止状態,27 オプション、詳細設定,27 オプション、スキーム,26 管理,25 休止状態モード,25,27 スタンバイモード,25 節約,25 問題,40 電源ライト 状態,40 電子メール 問題,31

### と

トラブルシューティング Dell Diagnostics (診断) プログラム,51 以前の動作状態の復元,55 診断ライト,47 ハードウェアに関するトラ ブルシューティング,55 ヒント,29 ヘルプと サポートセンター,11 ドライバ 確認,53 説明,53 ドライブ シリアル ATA, 80 ハードドライブ,80 ハードドライブの 取り付け,82 ハードドライブの 取り外し,80

ドライブ(続き) フロッピーの取り付け,95 フロッピーの取り外し,92 問題,30

### に

認可機関の情報,9

### ね

ネットワーク セットアップ , 17 ネットワークセットアップ ウィザード , 18 問題 , 39 ネットワークセットアップ ウィザード , 18

#### は

ハードウェア Dell Diagnostics (診断) プログラム,51 ハードウェアに関するトラブ ルシューティング,55 ハードドライブ 取り付け,82 取り外し,80 問題,31 ハイパースレッディング,28 バッテリー 交換,99 問題,29 パスワード ジャンパ,114 取り消し,114

### **ひ** ビデオ 問題,44

### ふ

復元 Windows XP, 55 フロッピードライブ 取り付け,95 取り外し,92 部品の取り付け コンピュータの 電源切断,59 作業を開始する前に,59 推奨ツール,59 プリンタ USB, 14 ケーブル,13 セットアップ,13 接続,13 問題,41 プログラム互換性 ウィザード,36

#### へ

ヘルプと サポートセンター , 11

#### ほ

保証に関する情報,9

#### ま

マウス 問題,38 マザーボード。 「システム基板」参照。 マニュアル 安全,9 エンドユーザーライセンス 契約,9 オンライン,10 快適な,9 規制,9 規品情報ガイド,9 セットアップ図,9 品質保証,9

### め

メッセージ エラー,33 メディアカードリーダー 使い方,15 取り付け,90 取り外し,89 問題,34 メモリ 4 GB 構成,70 DDR2 の概要,69 サポートされる種類,69 取り付け,71 取り付けガイドライン,69 取り外し,72 問題,38

### も

モデム 追加,97 問題,31 モニタ TV の接続, 16 拡張デスクトップ モード,16 画面設定,16 クローンモード,16 何も表示されない場合,44 見づらい場合,45 問題,44 問題 CD ドライブ,30 CD/DVD-RW ドライブ, 31 Dell Diagnostics (診断) プログラム,51 DVD ドライブ,30 IEEE 1394, 34 青一色の画面,37 以前の動作状態の復元,55 一般的な注意,35 インターネット,31 エラーメッセージ,33 音量の調整,43 画面が見づらい場合,45 画面に何も表示されない 場合,44 キーボード,35 コンピュータが破損した 場合, 35, 36, 37 コンピュータの反応が 停止した場合,35,36 サウンドとスピーカー,43 診断ライト,47 スキャナー,42 ソフトウェア,36,37

問題(続き) テクニカルサポート ポリシー,117 電源,40 電源ライトの状態,40 電子メール,31 トラブルシューティングの ヒント,29 ドライブ,30 ネットワーク,39 ハードドライブ,31 バッテリー,29 ビデオとモニタ,44 プリンタ,41 プログラムが壊れる 場合,36 プログラムと Windows の 互換性,36 プログラムの反応が 停止した場合,36 マウス,38 メディアカード リーダー,34 メモリ,38 モデム,31 モニタが見づらい場合,45 モニタに何も表示されない 場合,44

### 6

ライト コンピュータの背面,47 診断,47 ラベル Microsoft Windows,10 サービスタグ,10

#### 126 | 索引